KIẾM TOÁN NHÀ NƯỚC

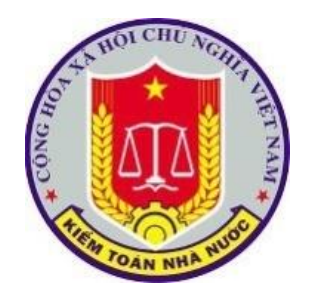

# HƯỚNG DẪN KHAI THÁC VÀ SỬ DỤNG CÁC PHÀN MỀM QUẢN LÝ TIẾN ĐỘ, TỔNG HỢP KẾT QUẢ VÀ THEO DÕI THỰC HIỆN KIỄM TOÁN

Hà nội, tháng 8 năm 2020

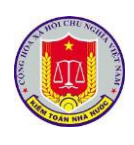

# MỤC LỤC

| PHẦN I. Tổng quan các phần mềm nội bộ của KTNN                       | . 4 |
|----------------------------------------------------------------------|-----|
| Chương I. Giới thiệu chung                                           | . 4 |
| 1. Mục tiêu của tài liệu                                             | . 4 |
| 2. Phạm vi của tài liệu                                              | . 4 |
| 3. Thuật ngữ                                                         | . 4 |
| 4. Danh sách từ viết tắt                                             | . 4 |
| Chương II. Giới thiệu tổng quan về các phần mềm của KTNN             | 5   |
| 1. Danh sách các phần mềm                                            | 5   |
| 2. Phân quyền khai thác, sử dụng đối với từng phần mềm               | 6   |
| PHẦN II. Hướng dẫn khai thác và sử dụng chức năng các phần mềm       | . 7 |
| Chương I. Các chức năng chung của phần mềm                           | . 7 |
| 1. Đăng nhập phần mềm                                                | . 7 |
| 2. Thay đổi mật khẩu                                                 | 8   |
| 3. Đăng xuất phần mềm                                                | . 9 |
| 4. Truy cập nhanh                                                    | 10  |
| Chương II. Khai thác và sử dụng phân hệ quản lý tiến độ kiểm toán 1  | 12  |
| 1. Truy cập phần mềm 1                                               | 12  |
| 2. Cập nhật tiến độ kiểm toán                                        | 13  |
| 3. Khai thác tình hình thực hiện tiến độ kiểm toán                   | 24  |
| 4. Khai thác hệ thống báo cáo tổng hợp, thống kê của phần mềm        | 30  |
| Chương III. Khai thác và sử dụng phần mềm tổng hợp kết quả kiểm toán | 34  |
| 1. Truy cập phần mềm                                                 | 34  |
| 2. Cập nhật số liệu và các nội dung kiến nghị kiểm toán              | 35  |
| 3. Khai thác số liệu và các nội dung kiến nghị kiểm toán             | 42  |
| 4. Khai thác hệ thống báo cáo tổng hợp, thống kê của phần mềm        | 45  |
| 5. Khóa số liệu báo cáo kiểm toán                                    | 19  |

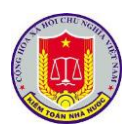

Chương IV. Khai thác và sử dụng phần mềm theo dõi thực hiện kiến nghị kiểm toán 51

| 1. Truy cập phần mềm                                                         | . 51 |
|------------------------------------------------------------------------------|------|
| 2. Cập nhật số liệu và các nội dung kiến nghị kiểm toán                      | . 52 |
| 3. Khai thác số liệu và các nội dung thực hiện kiến nghị kiến nghị kiểm toán |      |
| 58                                                                           |      |
| 4. Theo dõi thực hiện kiến nghị qua các năm                                  | . 61 |
| 5. Khai thác số liệu theo đầu mối kiểm toán                                  | . 62 |
| 6. Khai thác hệ thống báo cáo tổng hợp, thống kê của phần mềm                | . 63 |

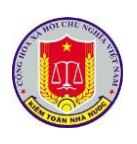

# PHÀN I. Tổng quan các phần mềm nội bộ của KTNN

### Chương I. Giới thiệu chung

#### 1. Mục tiêu của tài liệu

Hướng dẫn người dùng thao tác, sử dụng khai thác các phần mềm của kiểm toán nhà nước và cách thức truy cập vào các phần mềm của kiểm toán nhà nước.

#### 2. Phạm vi của tài liệu

Tài liệu được dành cho đối tượng là lãnh đạo cấp Vụ

#### 3. Thuật ngữ

| STT | Thuật ngữ        | Ý nghĩa                                              |
|-----|------------------|------------------------------------------------------|
| 1.  | Người sử dụng    | Người sử dụng, người vận hành, khai thác phần<br>mềm |
| 2.  | Tham số hệ thống | Là những giá trị NSD có thể thay được                |
| 3.  | Phần mềm         | Hệ thống báo cáo nhanh của Kiểm toán nhà nước        |

### 4. Danh sách từ viết tắt

| STT | Từ viết tăt | Giải thích         |
|-----|-------------|--------------------|
| 1.  | CSDL        | Cơ sở dữ liệu      |
| 2.  | KTNN        | Kiểm toán nhà nước |
| 3.  | NSD         | Người sử dụng      |

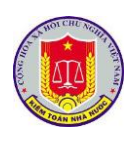

# Chương II. Giới thiệu tổng quan về các phần mềm của KTNN

# 1. Danh sách các phần mềm

Để tiếp tục nâng cao hiệu quả ứng dụng CNTT trong công tác quản lý, chỉ đạo điều hành cũng như hoạt động kiểm toán, Kiểm toán nhà nước đã tổ chức triển khai hệ thống xác thực, quản lý người dùng tập trung và tích hợp các phần mềm qua trục tích hợp dữ liệu.

Theo đó, mỗi người dùng trong hệ thống chỉ cần có 01 tài khoản duy nhất (thay vì phải sử dụng nhiều tài khoản và mật khẩu khác nhau) để sử dụng các phần mềm theo trách nhiệm, quyền hạn của mình. Đồng thời, thông qua trục tích hợp dữ liệu, thông tin, dữ liệu, tài nguyên trong toàn bộ hệ thống phần mềm hiện có (và các phần mềm mới trong tương lai) của KTNN được liên thông, chia sẻ với nhau, giúp hạn chế trùng lắp, tận dụng tối đa thông tin, dữ liệu nhằm nâng cao hiệu quả trong công tác quản lý, điều hành, trao đổi, xử lý luồng công việc.

Hiện nay, Kiểm toán nhà nước đã và đang đưa vào sử dụng 14 phần mềm và các trang thông tin điện tử, bao gồm:

- Hệ thống báo cáo nhanh
- Thư điện tử
- Quản lý văn bản và điều hành
- Nhật ký kiểm toán
- Quản lý đầu mối kiểm toán
- Tiến độ kiểm toán
- Hỗ trợ lập biên bản và báo cáo kiểm toán
- Số hóa và quản lý hồ sơ kiểm toán
- Tổng hợp kết quả kiểm toán
- Theo dõi thực hiện kiến nghị kiểm toán
- Quản lý hồ sơ cán bộ
- Cổng thông tin kiểm toán nhà nước,
- Trang thông tin đại hội Asosai 14 và Trang thông tin Chủ tịch Asosai

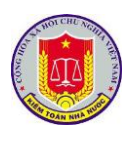

# 2. Phân quyền khai thác, sử dụng đối với từng phần mềm

Việc phân quyền khai thác, sử dụng dữ liệu trên phần mềm quản lý tiến độ, tổng hợp kết quả và theo dõi thực hiện kiểm toán được các đơn vị đăng ký trực tiếp với TTTH, cụ thể như sau:

- Phân hệ quản lý tiến độ kiểm toán
- + Quản trị kế hoạch kiểm toán năm
- + Cập nhật tiến độ kiểm toán
- + Khai thác tiến độ kiểm toán
- Phân hệ Tổng hợp kết quả kiểm toán
- + Cập nhật kết quả kiểm toán
- + Khai thác thông tin kết quả kiểm toán
- + Quản trị kết quả kiểm toán tại VTH
- Phân hệ Theo dõi thực hiện kiến nghị kiểm toán
- + Cập nhật kết quả thực hiện kiến nghị kiểm toán
- + Khai thác thông tin kết quả thực hiện kiến nghị kiểm toán

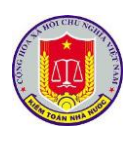

# PHẦN II. Hướng dẫn khai thác và sử dụng chức năng các phần mềm

#### Chương I. Các chức năng chung của phần mềm

### 1. Đăng nhập phần mềm

#### 1.1. Mô tả:

Sử dụng chức năng này để đăng nhập vào phần mềm.

## 1.2. Đối tượng sử dụng:

Tất cả các vai trò, người sử dụng.

#### 1.3. Thao tác sử dụng:

- Bước 1: Tại thanh địa chỉ của trình duyệt web, NSD nhập địa chỉ: https://dieuhanh.sav.gov.vn

- Bước 2: Hệ thống hiển thị cửa số đăng nhập:

| KIÉM TOÁN NHÀ NƯỚC<br>STATE AUDIT OFFICE OF VIETNAM                            |  |
|--------------------------------------------------------------------------------|--|
| ĐĂNG NHẬP         (A)       Nhập tên tải khoah         (A)       Nhập mặt khảu |  |
| Đãng nhập                                                                      |  |

Mỗi người sử dụng phần mềm sẽ được cấp một tài khoản bao gồm Tên đăng nhập, mật khẩu để sử dụng phần mềm. Nhập Tên đăng nhập, mật khẩu vào các ô tương ứng.

- Bước 3: Bấm nút Đăng nhập

+ Nếu thông tin đăng nhập chính xác, NSD sẽ thực hiện thao tác phần mềm

+ Nếu thông tin đăng nhập không chính xác, màn hình sẽ hiện ra như sau:

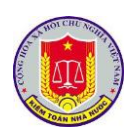

|                                                                                                    | NHÀ NƯỚC<br>ICE OF VIETNAM             |
|----------------------------------------------------------------------------------------------------|----------------------------------------|
| DĂNG         Người dùng có thể không tối         tài khoản và mật khảu.         (         (         (         (         (         (         (         (         (         (         (         (         (         (         (         (         (         (         (         (         (         (         (         (         (         (         (         (         (         (         (         (         (         (         (         (         (         (         (         (         (         (         (         (         (         (         (         (         (         (         (         ( | NHẬP<br>n tại hoặc có thể bạn nhập sai |

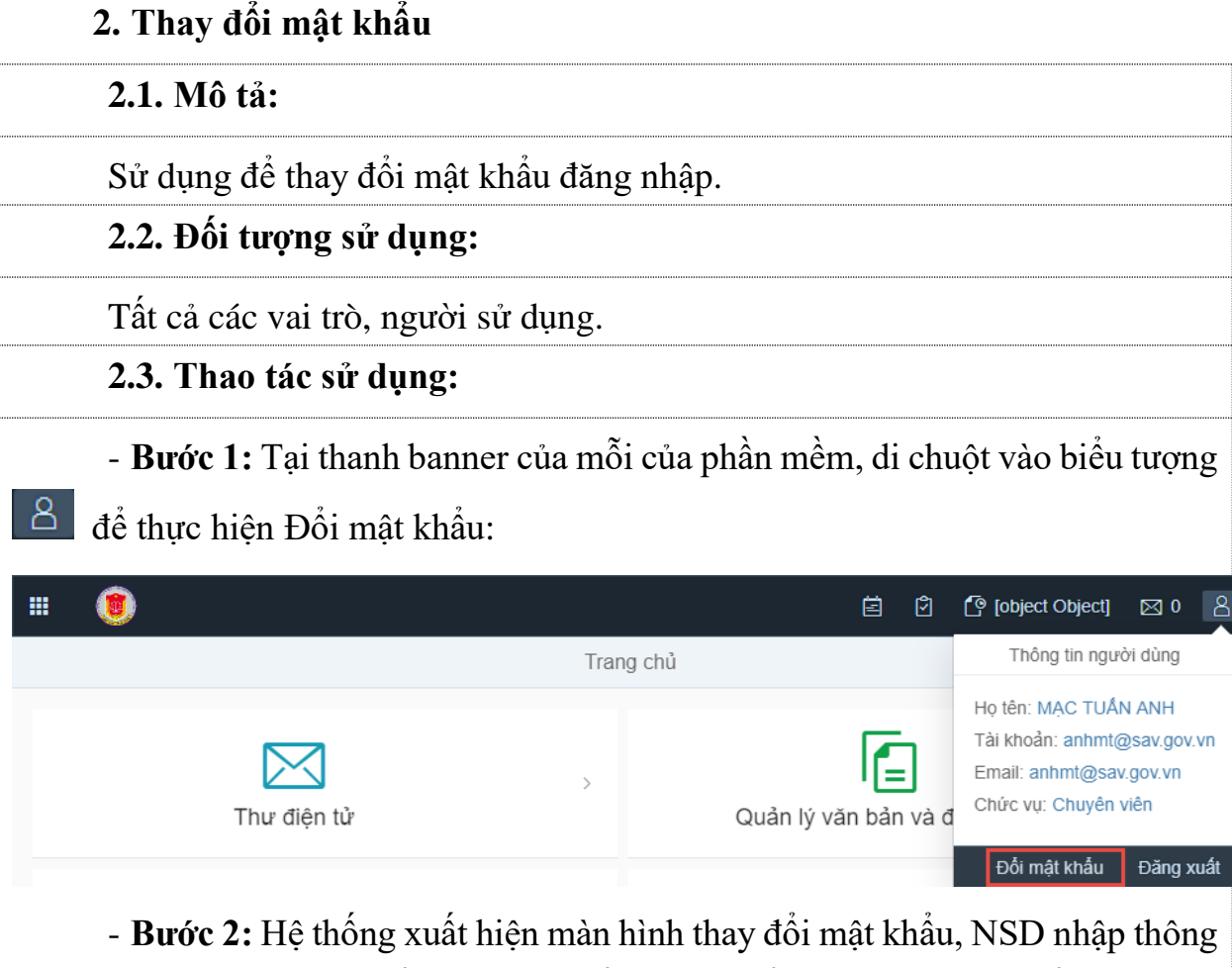

tin vào các trường Mật khẩu cũ, Mật khẩu mới, Khẳng định lại mật khẩu

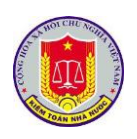

| KÉM TOÁ<br>State Audor<br>Nhập mật khải với<br>Nhập mật khải với<br>Nhập mật khải với<br>Nhập xác nhận mật<br>Lưu lại | NNHÂ NUÓC   CHINAN     Si     t tháủ mơi   Thoát                                                       |
|----------------------------------------------------------------------------------------------------|----------------------------------------------------------------------------------------------------|
| - <b>Bước 3:</b> Chọn nút Lưu lại để xá                                                                               | c nhận việc đổi mật khẩu.                                                                              |
| 3. Đăng xuất phân mêm                                                                                                 |                                                                                                    |
| 3.1. Mô tả:                                                                                                    |                                                                                                    |
| Sử dụng để thoát khỏi tài khoản s                                                                                     | ử dụng phần mềm                                                                                        |
| 3.2. Đối tượng sử dụng:                                                                                               |                                                                                                    |
| Tất cả các vai trò, người sử dụng.                                                                                    |                                                                                                    |
| 3.3. Thao tác sử dụng:                                                                                                |                                                                                                    |
| - Tại thanh banner của mỗi phân h                                                                                     | iệ của phần mềm, di chuột vào biểu tượng                                                               |
| <sup>8</sup> để thực hiện thoát khỏi phần mềm                                                                         |                                                                                                    |
| 1                                                                                                    |                                                                                                    |
| Tra                                                                                                    | ang chủ Thông tin người dùng                                                                           |
| Thư điện tử                                                                                                    | Họ tên: MẠC TUẦN ANH<br>Tài khoản: anhmt@sav.gov.vn<br>Email: anhmt@sav.gov.vn<br>Chức vụ: Chuyên viên |
|                                                                                                    | Đối mật khẩu Đăng xuất                                                                                 |

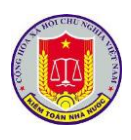

## 4. Truy cập nhanh

| <b>4.1.</b> M | lô tả:                                          |         |
|---------------|-------------------------------------------------|---------|
|               | Danh sách ứng dụng                              |         |
|               | Thư điện tử                                     | >       |
|               | Quản lý văn bản và điều hành                    | >       |
|               | Nhật ký kiểm toán                               | >       |
| _             | Cổng thông tin Kiểm toán nhà nước               | >       |
|               | Asosai 14                                       | >       |
|               | Chủ tịch Asosai                                 | >       |
|               | Quản lý đầu mối kiểm toán                       | >       |
|               | Tiền độ kiểm toán                               | >       |
|               | Số hóa và quản lý hồ sơ kiểm toán               | >       |
|               | Tổng hợp kết quả kiểm toán                      | >       |
|               | Theo dõi thực hiện kiển nghị kiểm toán          | >       |
|               | Quản lý cán bộ                                  | >       |
|               | Quản lý đào tạo cán bộ                          | >       |
| Hộ trọ        | v NSD truy cập nhang sang các phần mềm trong da | nh sách |
| 4.2. Đ        | ối tượng sử dụng:                               |         |
| Tất cả        | các vai trò, người sử dụng.                     |         |

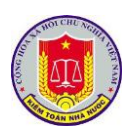

| - NS<br>truy cân nh | - NSD lựa chọn phần mềm cần thao tác, sử dụng theo danh sách phần mền<br>ruy cập nhanh bao gồm: |                                          |                                          |  |  |
|---------------------|-------------------------------------------------------------------------------------------------|------------------------------------------|------------------------------------------|--|--|
| III (1) Kiểm toán n | Ini Dao goini.                                                                                  | Tana shi                                 | ë û C° x                                 |  |  |
|                     |                                                                                                 | Trang chu                                | <u>m</u>                                 |  |  |
|                     | Thư điện tử                                                                                     | > V Quản lý văn bản và điều hành         | Nhật kỹ kiếm toán                        |  |  |
| Cống thông          | tin Kiếm toán nhà nước                                                                          | Asosal 14                                | Chù tịch Asosai                          |  |  |
| Quản lý             | đầu mối kiểm toán                                                                               | > Tiến độ kiếm toán                      | یال<br>Số hóa và quản lý hồ sơ kiếm toán |  |  |
| Tống hợ             | rp kết quả kiếm toán                                                                            | > Theo dõi thực hiện kiển nghị kiểm toán | Quản lý cán bộ                           |  |  |
| Quản                | lý đào tạo cán bộ                                                                               |                                          |                                          |  |  |
| - Sau               | u khi thực hiện                                                                                 | đồng bộ SSO, NSD không                   | cần đăng nhập lại tại mỗi                |  |  |

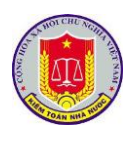

# Chương II. Khai thác và sử dụng phân hệ quản lý tiến độ kiểm toán 1. Truy cập phần mềm

#### 1.1. Mô tả:

Sử dụng chức năng này để truy cập vào phần mềm quản lý tiến độ kiểm toán.

1.2. Đối tượng sử dụng:

Tất cả các vai trò, người sử dụng.

1.3. Thao tác sử dụng:

1.3.1. Cách 1

**Bước 1:** Tại thanh địa chỉ của trình duyệt web, NSD nhập địa chỉ: *https://dieuhanh.sav.gov.vn* 

**Bước 2:** Sau khi thực hiện đăng nhập theo hướng dẫn tại mục 1 "Đăng nhập phần mềm" của chương I "Các chức năng chung của phần mềm", NSD lựa chọn phần mềm "Tiến độ kiểm toán"

| <br>Danh      | n sách ứng dụng                   |   | ^ |
|---------------|-----------------------------------|---|---|
| $\bowtie$     | Thư điện tử                       | > |   |
|               | Quản lý văn bản và điều hành      | > |   |
| Ë             | Nhật ký kiểm toán                 | > |   |
| ⊻_ <br>⊻+     | Cổng thông tin Kiểm toán nhà nước | > |   |
| <br>Ō         | Tiến độ kiểm toán                 | > |   |
| <br><u>nl</u> | Số hóa và quản lý hồ sơ kiểm toán | > |   |
| <b>E</b> \$   | Tổng hợp kết quả kiểm toán        | > |   |
| <b>[]\$</b>   | Quản lý đầu mối kiểm toán         | > |   |

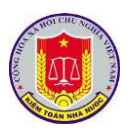

# 1.3.2. Cách 2

**Bước 1:** Tại thanh địa chỉ của trình duyệt web, NSD nhập địa chỉ: *https://nkkt.sav.gov.vn* 

**Bước 2:** Sau khi thực hiện đăng nhập theo hướng dẫn tại mục 1 "Đăng nhập phần mềm" của chương I "Các chức năng chung của phần mềm", NSD lựa chọn "Tiến độ"

| Tổng hợp         Tống hợp Kak         Bảo cảo tổng hợp Kak                                             |                                                                                              | Kiến nghị beo đũ số liệu kiến nghị (số liệu) biến nghị văn bản, trách nhiệm Bảo cảo theo dõi kiến nghị                  |                | Cuản lý người dùn<br>Dùng chung<br>Cuản lý người dùn<br>Phân quyền người dùn<br>Nhật ký truy cập sử dung |
|----------------------------------------------------------------------------------------------------|----------------------------------------------------------------------------------------------|----------------------------------------------------------------------------------------------------|----------------|----------------------------------------------------------------------------------------------------|
| Tổng hợp<br>Tống hợp Kak<br>Bảo cảo tổng hợp Kak<br>Các tổng hợp Kak                                   |                                                                                              | Kiến nghị<br>heo dõi số liệu kiến nghị (số liệu)<br>Đi kiến nghị văn bản, trách nhiệm<br>Bảo cảo theo dõi kiến nghị<br> | -              | Dùng chung<br>Quản lý người dùn<br>Phân quyền người dùn<br>Nhật ký truy cập sử dun                       |
| E                                                                                                    |                                                                                              | Ð                                                                                                    |                |                                                                                                    |
|                                                                                                    |                                                                                              |                                                                                                    |                | e                                                                                                    |
| PHÀN MÈM TỔNG HỢP KẾT QUẢ KIẾM TOÁN                                                                    | u 🌮 Tiện ích 🔯 Trợ giúp 🎯 Thoát                                                              |                                                                                                    | Ngườ           | ời đăng nhập: Mạc Tuấn Anh                                                                               |
| efresh 🕥 Quay lại Năm kiếm toán 2020 💌 Đơn vị thực hiệ                                                 | n: Kiếm toán nhà nước                                                                        | T                                                                                                    |                |                                                                                                    |
| TĂNG THU 2,798,833,634,848 VND GIẢM<br>97% 0%                                                          | CHI TX 300,000,000 VND                                                                       | GIÂM CHI ĐT 30,202,797,77<br>1%                                                                                         | 28 VND KHÁC 2% |                                                                                                    |
| Kết quả kiến nghị tài chính                                                                            |                                                                                              | Kết quả kiến nghị khác                                                                                                  |                |                                                                                                    |
| Tên chỉ tiêu                                                                                           | Số tiền                                                                                      | Loại kiến nghị                                                                                                    |                | Số kiến nghị                                                                                             |
|                                                                                                    |                                                                                              | Kiến nghị về công tác quản lý tài chính, k                                                                              | té toán        | 31                                                                                                    |
| TONG                                                                                                   | 2,890,763,129,469                                                                            | Kiến nghị về boàn thiên cơ chế chính cách                                                                               |                | 2                                                                                                    |
| TONG<br>A. Các khoản tăng thu ngân sách                                                                | 2,890,763,129,469 <b>2</b> ,798,833,634,848                                                  | Kiến nghị về hoàn thiện cơ chế, chính sách                                                                              |                |                                                                                                    |
| TONG<br>A. Các khoản tăng thu ngân sách<br>1. Thưẽ GTGT                                                | 2,890,763,129,469  2,798,833,634,848 1,901,407,616,458                                       | Kiến nghị những năm trước chưa thực hi                                                                                  | ện             | 1                                                                                                    |
| TONG<br>A. Các khoản tăng thu ngân sách<br>1. Thuế GTGT<br>2. Thuế TNDN                                | 2,890,763,129,469<br>2,798,833,634,848<br>1,901,407,616,458<br>5,235,000,000                 | Kiến nghị những năm trước chưa thực hi<br>Kiến nghị đầu mỗi kiểm toán                                                   | ện             | 1                                                                                                    |
| TONG<br>A. Các khoản tăng thu ngân sách<br>1. Thuế GTGT<br>2. Thuế TNDN<br>3. Thuế XNK                 | 2.890,763,129,469<br>2.799,833,634,848<br>1,901,407,616,458<br>5,235,000,000<br>169,800,000  | Kiến nghị những năm trước chưa thực hi<br>Kiến nghị đầu mõi kiểm toán<br>Kiến nghị bộ, ngành                            | ên             | 1<br>5<br>5                                                                                              |
| TONG<br>A. Các khoản tăng thu ngân sách<br>1. Thuế GTGT<br>2. Thuế TNDN<br>3. Thuế XNK<br>4. Thuế TTĐB | 2,890,763,129,469<br>2,798,833,634,848<br>1,901,407,616,458<br>5,2235,000,000<br>169,800,000 | Kiến nghị những năm trước chưa thực hi<br>Kiến nghị đầu mối kiểm toán<br>Kiến nghị bộ, ngành                            | ên             | 1<br>5<br>5                                                                                              |

# 2. Cập nhật tiến độ kiểm toán

# 2.1. Cập nhật kế hoạch kiểm toán năm

#### 2.1.1. Mô tả:

Sử dụng để cập nhật kế hoạch kiểm toán năm

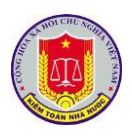

## 2.1.2. Đối tượng sử dụng:

Người dùng thuộc nhóm quyền Quản trị kế hoạch kiểm toán năm

## 2.1.3. Thao tác sử dụng:

Tại menu chính của Phân hệ Quản lý tiến độ kiểm toán, chọn menu [Kế hoạch kiểm toán năm] > [Nhập Kế hoạch kiểm toán năm]. Màn hình sẽ hiện ra như sau:

| lhêm r | nới kế hoạch kiểm toán năm 🛛 🜍 Refresh 🛛 👒 Qi      | uay lại Năm kiểm toán 2020 💌 Đơn vị thực hiê | ện kiểm toán: Kiểm toán nhà nước    |                     | •                                        |             |        |   |
|--------|----------------------------------------------------|----------------------------------------------|-------------------------------------|---------------------|------------------------------------------|-------------|--------|---|
| STT    | Danh mục kế hoạch kiểm toán                        |                                              | Đơn vị thực hiện                    | Trạng thái          | Lĩnh vực kiểm toán                       |             |        |   |
|        |                                                    | Y                                            |                                     |                     | Tất cả 🔹                                 |             |        |   |
| 1      | Thành phố Hà Nội                                   |                                              | Kiểm toán nhà nước khu vực l        | Thực hiện kiểm toán | Kiểm toán NSNN                           | <b>a</b>    | 5 👼    | 2 |
|        | Đầu mối kiểm toán                                  |                                              |                                     |                     |                                          |             |        |   |
| *      | Tổng công ty LICOGI - CTCP                         |                                              |                                     |                     |                                          |             |        |   |
| *      | Công ty TNHH Nhiên liệu Sinh học Phương Đông (C    | DBF)                                         |                                     |                     |                                          |             |        |   |
| *      | Tỉnh An Giang                                      |                                              |                                     |                     |                                          |             |        |   |
| *      | Tỉnh Bắc Kạn                                       |                                              |                                     |                     |                                          |             |        |   |
| 2      | Bộ Văn hóa Thể thao và Du lịch                     |                                              | Kiểm toán nhà nước chuyên ngành III | Phương án kiểm toán | Ngân sách Trung ương (Bộ,<br>Ngành)      |             | 5 👼    | } |
|        | Đầu mối kiểm toán                                  |                                              |                                     |                     |                                          |             |        |   |
| Không  | có dữ liệu đầu mối kiểm toán!                      |                                              |                                     |                     |                                          |             |        |   |
| 3      | Tổng công ty thương mại Hà Nội                     |                                              | Kiểm toán nhà nước khu vực l        | Phương án kiểm toán | Kiểm toán NSNN                           | 6           | 5 👼    | 8 |
|        | Đầu mối kiểm toán                                  |                                              |                                     |                     |                                          |             |        |   |
| *      | Tổng công ty Đầu tư và Kinh doanh vốn nhà nước     |                                              |                                     |                     |                                          |             |        |   |
| *      | Tập đoàn Điện lực Việt Nam                         |                                              |                                     |                     |                                          |             |        |   |
| 4      | Ngân hàng Chính sách xã hội Việt Nam               |                                              | Trung tâm tin học                   | Thực hiện kiểm toán | Ngân hàng                                | · .         | 5 5    | 2 |
| K      | <ul> <li>I I I Số bản ghi mỗi trang 50 </li> </ul> |                                              |                                     |                     | Activate vvindows<br>Tổng cộng: 9 bản gh | i trên tổn  | g số 1 | 1 |
|        | 2010 2020 Tours Mar To has                         | Online 1                                     |                                     |                     | Bản quyền thi                            | iốc và Kiểi | n toán | i |

**Bước 1:** Chọn nút Thêm mới kế hoạch kiếm toán năm [Thêm mới kế hoạch kiểm toán năm] để cập nhật thêm mới cuộc kiểm toán trong năm. Màn hình thêm mới xuất hiện:

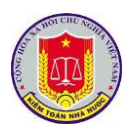

| Tên kế hoạch kiểm toán năm:*         Đơn vị thực hiện:*         Văn phòng Kiểm toán nhà nước |   |
|----------------------------------------------------------------------------------------------|---|
| Tên kế hoạch kiểm toán năm:*<br>Đơn vị thực hiện:* Văn phòng Kiểm toán nhà nước <            |   |
| Đơn vị thực hiện:* Văn phòng Kiểm toán nhà nước 🗸                                            |   |
|                                                                                              | • |
| Lĩnh vực kiểm toán:* Kiểm toán NSNN 💌                                                        | - |
| Loại hình kiểm toán:* Kiểm toán tuân thủ                                                     | - |
| Niên độ:* 2019                                                                               |   |
|                                                                                              | - |

**Bước 2:** NSD cập nhật đầy đủ các trường thông tin trên màn hình, click [Lưu] để lưu lại thông tin, click [Thoát] để bỏ qua không thêm mới

2.1.3.2. Xem thông tin cuộc kiểm toán

**Bước 1:** Chọn nút 🔲 [**Xem chi tiết**] để xem thông tin cuộc kiểm toán.

**Bước 2:** Lựa chọn các tab thông tin tương ứng để xem chi tiết: Thông tin chung, Tài liệu chung, thành viên đoàn kiểm toán

| Thoát                                                        |                |                                                     |           |
|--------------------------------------------------------------|----------------|-----------------------------------------------------|-----------|
| 🖪 Giai đoạn chuẩn bị kiểm toán 🛛 🔄 Giai đoạn thực            | hiện kiểm toán | 患 Giai đoạn kết thúc kiểm toán                      |           |
| Tên kế hoạch kiểm toán: Thành phố Hà Nội                     |                |                                                     |           |
| Đơn vị thực hiện: Kiểm toán nhà nước khu vực                 | I.             |                                                     |           |
| Lĩnh vực kiểm toán: Kiểm toán NSNN                           |                |                                                     |           |
| Loại hình kiểm toán: Kiểm toán Báo cáo tài chính             |                |                                                     |           |
| Niên độ: 2019                                                |                |                                                     |           |
| Năm kiểm toán: 2020                                          |                |                                                     |           |
| Ngày khảo sát lập kế hoạch kiểm toán:                        | 29/02/2020     |                                                     |           |
| Ngày gửi dự thảo Hội đồng thẩm định cấp Vụ:                  | 03/03/2020     | + Ngày xét duyệt Hội đồng thẩm định cấp Vụ:         | 03/03/202 |
| · Ngày trình Lãnh đạo KTNN và các Vụ chức năng xét<br>luyệt: | 04/03/2020     | + Ngày Lãnh đạo KTNN và các Vụ chức năng xét duyệt: | 05/03/202 |
| Cuộc kiểm toán                                               |                | Đầu mối kiểm toán                                   |           |
| Ngân sách địa phương Thành phố Hà Nội                        |                | Tổng công ty LICOGI - CTCP                          |           |
| Kiểm toán chuyên đề nhà ở xã hội thành phố Hà Nội năn        | m 2019         | Tổng công tự LICOGI - CTCP                          |           |

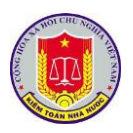

| Dann sach cuộc kiem toàn                                                                                                    |                                                                                                    |                                                                                                    |                                                               |                                 |
|----------------------------------------------------------------------------------------------------|----------------------------------------------------------------------------------------------------|----------------------------------------------------------------------------------------------------|---------------------------------------------------------------|---------------------------------|
| Ngân sách địa phương Thành p                                                                                                    | hố Hà Nội                                                                                                    |                                                                                                    |                                                               |                                 |
| + Đầu mối kiểm toán:                                                                                                    | Tổng công ty LICO                                                                                                    | IGI - CTCP                                                                                                   |                                                               |                                 |
| + Ngày ra QĐ:                                                                                                    | 05/03/2020                                                                                                    | + Số QĐ:                                                                                                    | 113/QĐ-KTNN                                                   |                                 |
| + Ngày bắt đầu:                                                                                                    | 05/03/2020                                                                                                    | + Ngày kết thúc thực                                                                                         | tế: 28/03/2020                                                |                                 |
| Đơn vị kiểm toán                                                                                                    |                                                                                                    |                                                                                                    |                                                               |                                 |
| * Công ty cổ phần Đầu tư phá                                                                                                    | t triển nhà và đô thị                                                                                                    | HUD8                                                                                                    |                                                               |                                 |
| * Công ty TNHH MTV Đầu tư j                                                                                                    | phát triển nhà và đô                                                                                                    | thị Thịnh Phát Land                                                                                          |                                                               |                                 |
| * Công ty TNHH MTV Kỹ thuật                                                                                                    | t máy bay (VAECO)                                                                                                    |                                                                                                    |                                                               |                                 |
| * Công ty TNHH MTV Nhiên li                                                                                                    | ệu Hàng không Việt                                                                                                    | : Nam (SKYPEC)                                                                                               |                                                               |                                 |
| Kiểm toán chuyên đề nhà ở xã ł                                                                                                    | hội thành phố Hà Nộ                                                                                                    | ội năm 2019                                                                                                  |                                                               |                                 |
|                                                                                                    |                                                                                                    |                                                                                                    |                                                               |                                 |
| + Đầu mối kiểm toán:<br>Giai đoạn chuẩn bị kiểm toán<br>Danh sách cuộc kiểm toán                                                                                                    | Tổng công ty LICO                                                                                                    | IGI - CTCP                                                                                                   | Giai đoạn kết thúc kiểm toán                                  |                                 |
| <ul> <li>+ Đầu mối kiểm toán:</li> <li>Giai đoạn chuẩn bị kiểm toán</li> <li>Danh sách cuộc kiểm toán</li> <li>Ngân sách địa phương Thành p</li> </ul>                                                                                                    | Tổng công ty LICO<br>Giai đoạn t<br>phố Hà Nội                                                                                               | iGI - CTCP<br>thực hiện kiểm toán                                                                            | Giai đoạn kết thúc kiểm toán                                  |                                 |
| <ul> <li>+ Đầu mối kiểm toán:</li> <li>Giai đoạn chuẩn bị kiểm toán</li> <li>Danh sách cuộc kiểm toán</li> <li>Ngân sách địa phương Thành p</li> <li>+ Đầu mối kiểm toán:</li> </ul>                                                                                                    | Tổng công ty LICO<br>Giai đoạn t<br>nhõ Hà Nội<br>Tổng công ty LICC                                                                          | IGI - CTCP<br>thực hiện kiểm toán 🛛 😹<br>DGI - CTCP                                                          | Giai đoạn kết thúc kiểm toán                                  |                                 |
| + Đầu mối kiểm toán:<br>Giai đoạn chuẩn bị kiểm toán<br>Danh sách cuộc kiểm toán<br>Ngân sách địa phương Thành p<br>+ Đầu mối kiểm toán:<br>+ Ngày ra QĐ:                                                                                                    | Tổng công ty LICO<br>Giai đoạn t<br>Shố Hà Nội<br>Tổng công ty LICC<br>05/03/2020                                                            | IGI - CTCP<br>thực hiện kiểm toán                                                                            | Giai đoạn kết thúc kiểm toán<br>113/QĐ-KTNN                   |                                 |
| + Đầu mối kiểm toán:<br>Giai đoạn chuẩn bị kiểm toán<br>Danh sách cuộc kiểm toán<br>Ngân sách địa phương Thành p<br>+ Đầu mối kiểm toán:<br>+ Ngày ra QĐ:<br>+ Ngày bắt đầu:                                                                                                    | Tổng công ty LICO<br>Giai đoạn t<br>chố Hà Nội<br>Tổng công ty LICO<br>05/03/2020<br>05/03/2020                                              | IGI - CTCP<br>thực hiện kiểm toán<br>ISGI - CTCP<br>+ Số QĐ:<br>+ Ngày kết thúc thực t                       | Giai đoạn kết thúc kiểm toán<br>113/QĐ-KTNN<br>tế: 28/03/2020 |                                 |
| <ul> <li>+ Đầu mõi kiểm toán:</li> <li>Giai đoạn chuẩn bị kiểm toán</li> <li>Danh sách cuộc kiểm toán</li> <li>Ngân sách địa phương Thành p</li> <li>+ Đầu mối kiểm toán:</li> <li>+ Ngày ra QĐ:</li> <li>+ Ngày bắt đầu:</li> <li>Báo cáo kiểm toán</li> </ul>                                                                              | Tổng công ty LICO<br>Giai đoạn t<br>chố Hà Nội<br>Tổng công ty LICO<br>05/03/2020<br>05/03/2020                                              | IGI - CTCP<br>thực hiện kiểm toán<br>ISI - CTCP<br>+ Số QĐ:<br>+ Ngày kết thúc thực t                        | Giai đoạn kết thúc kiểm toán<br>113/QĐ-KTNN<br>tế: 28/03/2020 | Trạng thái                      |
| <ul> <li>+ Đầu mối kiểm toán:</li> <li>Giai đoạn chuẩn bị kiểm toán</li> <li>Danh sách cuộc kiểm toán</li> <li>Ngân sách địa phương Thành p</li> <li>+ Đầu mối kiểm toán:</li> <li>+ Ngày ra QĐ:</li> <li>+ Ngày bắt đầu:</li> <li>Báo cáo kiểm toán</li> <li>* Ngân sách địa phương Thàn</li> </ul>                                         | Tổng công ty LICO<br>Giai đoạn t<br>chố Hà Nội<br>Tổng công ty LICO<br>05/03/2020<br>05/03/2020<br>ah phố Hà Nội năm 2                       | IGI - CTCP<br>thực hiện kiểm toán<br>ISGI - CTCP<br>+ Số QĐ:<br>+ Ngày kết thúc thực t<br>2020               | Giai đoạn kết thúc kiểm toán<br>113/QĐ-KTNN<br>tế: 28/03/2020 | Trạng thái<br>Đã phát hành BCKT |
| <ul> <li>+ Đầu mối kiểm toán:</li> <li>Giai đoạn chuẩn bị kiểm toán</li> <li>Danh sách cuộc kiểm toán</li> <li>Ngân sách địa phương Thành p</li> <li>+ Đầu mối kiểm toán:</li> <li>+ Ngày ra QĐ:</li> <li>+ Ngày bắt đầu:</li> <li>Báo cáo kiểm toán</li> <li>* Ngân sách địa phương Thàn</li> <li>Kiểm toán chuyên đề nhà ở xã l</li> </ul> | Tổng công ty LICO<br>Giai đoạn t<br>chố Hà Nội<br>Tổng công ty LICO<br>05/03/2020<br>05/03/2020<br>chội Hà Nội năm 2<br>hội thành phố Hà Nội | IGI - CTCP<br>thực hiện kiểm toán<br>ISI - CTCP<br>+ Số QĐ:<br>+ Ngày kết thúc thực t<br>2020<br>ội năm 2019 | Giai đoạn kết thúc kiểm toán<br>113/QĐ-KTNN<br>tế: 28/03/2020 | Trạng thái<br>Đã phát hành BCKT |

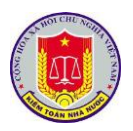

| Thông tin chung              |                                      |            |
|------------------------------|--------------------------------------|------------|
|                              | Thành phố Hà Nội                     |            |
| Tên kế hoạch kiểm toán năm:* |                                      |            |
|                              |                                      |            |
| Đơn vị thực hiện:*           | Kiểm toán nhà nước khu vực l         |            |
| Lĩnh vực kiểm toán:*         | Kiểm toán NSNN                       |            |
| Loại hình kiểm toán:*        | Kiểm toán Báo cáo tài chính          | -          |
| Niên độ:*                    | 2019                                 |            |
| Năm kiểm toán:*              | 2020                                 |            |
|                              |                                      |            |
|                              |                                      |            |
| Bước 2: NSD cập n            | hật đầy đủ các trường thông tin trên | màn hình c |
| 1] để lưu lại thông tin      | lick [Thoát] để bỏ qua không cân nhậ | t thay đổi |
| ij de idd iậi thông thi, v   | chek [Thoat] de bo qua khong eap hha | t thay dol |

| 🎯 Xóa cu | ộc kiểm toán                                          | × |
|----------|-------------------------------------------------------|---|
| ?        | Bạn có thực sự muốn xóa bản ghi này?<br>Đồng ý Cancel |   |

**Bước 2:** NSD click Đồng ý để xóa thông tin cuộc kiểm toán, click Cancel để bỏ qua không xóa thông tin cuộc kiểm toán.

Lưu ý: Trường hợp các nút <sup>III</sup> được chuyển thành <sup>III</sup> khi thông tin cuộc kiểm toán đã được cập nhật đoàn tổ hoặc đơn vị được kiểm toán.

2.1.3.5. Tạo mới đầu mối kiểm toán

Bước 1: Chọn nút 墨 để tạo mới/chỉnh sửa thông tin đầu mối kiểm toán.

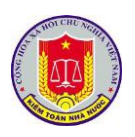

| Lưu 🤣 Thoát                                |          |                                        |         |
|--------------------------------------------|----------|----------------------------------------|---------|
|                                            | Tìm kiếm | Xóa tìm kiếm                           |         |
| Danh sách đầu mối kiểm toán                |          | Danh sách đầu mối kiểm toán đã chọn    |         |
|                                            |          | Đầu mối kiểm toán                      | Хо́а    |
| - UBND quận Long biến                      |          | Y                                      |         |
| UBND quận Tây Hồ                           |          | UBND Thành phố Hà Nội                  | <b></b> |
| UBND quân Thanh Xuân                       |          | Sở Du lịch                             | <b></b> |
| 🗁 🔲 UBND thị xã Sơn Tây                    |          | Sở Giao thông vận tải Thành Phố Hà nội |         |
|                                            |          | Sở khoa học và Công nghệ               | <b></b> |
| <br>                                       |          | Công ty TNHH MTV Vườn thú Hà Nội       | <b></b> |
| 🔲 Công ty TNHH MTV Vườn thú Hà Nội         |          |                                        |         |
| 🔲 Công ty CP công trình giao thông Hà Nội  | Thêm >>  |                                        |         |
| 🚥 🔲 Công ty TNHH MTV Nước Sạch Hà Đông     |          |                                        |         |
| 🔤 Công ty TNHH MTV Xổ số kiến thiết Thủ đô |          |                                        |         |

**Bước 2:** Để thêm đầu mối kiểm toán, chọn các đầu mối trong vùng [Danh sách các đầu mối kiểm toán] rồi click [Thêm] để bổ sung các đầu mối. Để xóa các đầu mối kiểm toán đã chọn, click 🔤 để xóa đầu mối từ danh sách [Đầu mối kiểm toán].

**Bước 3:** NSD click [Lưu] để lưu lại thông tin, click [Thoát] để bỏ qua không cập nhật thay đổi

**Lưu ý:** Trường hợp các nút <sup>III</sup> được chuyển thành <sup>III</sup> khi thông tin cuộc kiểm toán đã được cập nhật đoàn tổ.

2.2. Cập nhật tiến độ cuộc kiểm toán

2.2.1. Mô tả:

Hỗ trợ NSD trong việc cập nhật tiến độ cuộc kiểm toán từ khâu khảo sát kiểm toán, thực hiện kiểm toán và đến khâu phát hành báo cáo kiểm toán.

2.2.2. Đối tượng sử dụng:

Người dùng thuộc nhóm quyền Cập nhật tiến độ kiểm toán tại các đơn vị thực hiện kiểm toán

2.2.3. Thao tác sử dụng:

Tại menu chính, chọn menu [Quản lý tiến độ cuộc kiểm toán] > [Quản lý kế hoạch kiểm toán]. Màn hình sẽ hiện ra như sau:

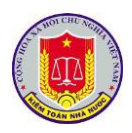

| N, | <b>)</b> P | PHAN MEM QUAN LY TIEN ĐỌ KIEM TOAN                                                                                                    |                          |                       | Người đáng nhập: N               | lạc luã | n Anh      | 2   |
|----|------------|----------------------------------------------------------------------------------------------------|--------------------------|-----------------------|----------------------------------|---------|------------|-----|
| 2  | Điều       | u hành 🛛 🟠 Trang chủ 🔰 👼 Kế hoạch kiểm toán năm 🛛 🗊 Quản lý tiến độ kiểm toán 🗍 🔣 Báo cáo tiến độ kiểm toán 🔰 🥵 Tiệ                                                                                                    | n ích 🛛 🔯 Trợ giú        | p 🕘 Thoát             |                                  |         |            |     |
|    | Refre      | esh 🗞 Quay lại Năm kiểm toán 2020 🔻 Đơn vị thực hiện: Kiểm toán nhà nước                                                                                                    | ▼ Chọn n                 | ngày: 07/05/2020      |                                  |         |            |     |
| •  | Siai đ     | đoạn chuẩn bị kiểm toán Giai đoạn thực hiện kiểm toán Giai đoạn kết thúc kiểm toán                                                                                                    |                          |                       |                                  |         |            |     |
|    | STT        | Danh mục kế hoạch kiểm toán                                                                                                    | Đơn v                    | rị thực hiện          | Lĩnh vực kiểm toán               |         |            |     |
|    |            | Y                                                                                                    |                          |                       | Tất cả 🔻                         |         |            |     |
|    | 1          | Thành phố Hà Nội                                                                                                    | Kiểm toán n              | hà nước khu vực l     | Kiểm toán NSNN                   |         | a 🖪        | 2 🔯 |
|    | +          | <ul> <li>Ngày khảo sát lập kế hoạch kiểm toán:</li> <li>Ngày gửi dự thảo Hội đông thẩm định cấp Vụ:</li> <li>Ngày trình Lãnh đạo KTNN và các Vụ chức năng xét duyệt:</li> <li>Ngày trình Lãnh đạo KTNN và các Vụ chức năng xét duyệt:</li> <li>Ngày trình Lãnh đạo KTNN và các Vụ chức năng xét duyệt:</li> </ul> | 03/03/2020<br>05/03/2020 |                       |                                  |         |            |     |
|    |            | Cuộc kiểm toán                                                                                                    |                          | Đầu mô                | î kiểm toán                      |         |            |     |
|    | *          | Ngân sách địa phương Thành phố Hà Nội                                                                                                    |                          | Tổng công t           | y LICOGI - CTCP                  |         | <b>a</b> 9 | 2 🗷 |
|    | *          | Kiểm toán chuyên đẽ nhà ở xã hội thành phố Hà Nội năm 2019                                                                                                    |                          | Tổng công t           | y LICOGI - CTCP                  |         | <b>1</b>   | 2 🗷 |
|    | 2          | Bộ Văn hóa Thể thao và Du lịch                                                                                                    | Kiểm toán nhà r          | nước chuyên ngành III | Ngân sách Trung ương (Bộ, Ngành) |         | al 🔽       | 1 0 |
|    | •          | - Ngày khảo sát lập kế hoạch kiểm toán:<br>- Ngày gửi dự thảo Hội đông thẩm định cấp Vụ: + Ngày xét duyệt Hội đồng thẩm định cấp Vụ:<br>- Ngày trình Lãnh đạo KTNN và các Vụ chức năng xét duyệt: + Ngày Lãnh đạo KTNN và các Vụ chức năng xét duyệt:                                                             |                          |                       |                                  |         |            |     |
|    |            | Cuộc kiểm toán                                                                                                    |                          | Đầu mô                | î kiểm toán                      |         |            |     |
|    | Khô        | ing có dữ liệu cuộc kiểm toán!                                                                                                    |                          |                       |                                  |         |            |     |
|    | 3          | Tổng công ty thương mại Hà Nội                                                                                                    | Kiểm toán n              | hà nước khu vực l     | Kiểm toán NSNN                   |         | al 🔽       | 1 6 |

2.2.3.1. Xem thông tin cuộc kiểm toán

**Bước 1:** Chọn nút 🔲 [Xem chi tiết] để xem thông tin cuộc kiểm toán.

**Bước 2:** Lựa chọn các tab thông tin tương ứng để xem chi tiết: Thông tin chung, Tài liệu chung, thành viên đoàn kiểm toán

| 👌 Thoát                                                      |                |                                                     |           |
|--------------------------------------------------------------|----------------|-----------------------------------------------------|-----------|
| 📰 Giai đoạn chuẩn bị kiểm toán 🛛 🗐 Giai đoạn thực            | hiện kiểm toán | 📙 Giai đoạn kết thúc kiểm toán                      |           |
| Tên kế hoạch kiểm toán: Thành phố Hà Nội                     |                |                                                     |           |
| Đơn vị thực hiện: Kiểm toán nhà nước khu vực                 | I.             |                                                     |           |
| Lĩnh vực kiểm toán: Kiểm toán NSNN                           |                |                                                     |           |
| Loại hình kiểm toán: Kiểm toán Báo cáo tài chính             |                |                                                     |           |
| Niên độ: 2019                                                |                |                                                     |           |
| Năm kiểm toán: 2020                                          |                |                                                     |           |
| + Ngày khảo sát lập kế hoạch kiểm toán:                      | 29/02/2020     |                                                     |           |
| ⊦ Ngày gửi dự thảo Hội đồng thẩm định cấp Vụ:                | 03/03/2020     | + Ngày xét duyệt Hội đồng thẩm định cấp Vụ:         | 03/03/202 |
| ⊦ Ngày trình Lãnh đạo KTNN và các Vụ chức năng xét<br>duyệt: | 04/03/2020     | + Ngày Lãnh đạo KTNN và các Vụ chức năng xét duyệt: | 05/03/202 |
| Cuộc kiểm toán                                               |                | Đầu mối kiểm toán                                   |           |
| Ngân sách địa phương Thành phố Hà Nội                        |                | Tổng công ty LICOGI - CTCP                          |           |
| Kiểm toán chuyên đã nhà ở vã hội thành nhõ Hà Nội năv        | m 2010         | Tổng công tự LICOGL, CTCP                           |           |

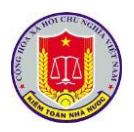

| N  | anh sách cuộc kiểm toán       |                          | c niện kiem toàn  | Ciai doạ   | in két thúc kiém toán |           |           |
|----|-------------------------------|--------------------------|-------------------|------------|-----------------------|-----------|-----------|
| N  |                               |                          |                   |            |                       |           |           |
| _  | gân sách địa phương Thành p   | hố Hà Nội                |                   |            |                       |           |           |
|    | + Đầu mối kiểm toán:          | Tổng công ty LICOGI      | - CTCP            |            |                       |           |           |
|    | + Ngày ra QĐ:                 | 05/03/2020               | + Số QĐ:          |            | 113/QĐ-KTNN           |           |           |
|    | + Ngày bắt đầu:               | 05/03/2020               | + Ngày kết thúc   | thực tế:   | 28/03/2020            |           |           |
|    | Đơn vị kiểm toán              |                          |                   |            |                       |           |           |
| *  | Công ty cổ phần Đầu tư phá    | t triển nhà và đô thị Hl | JD8               |            |                       |           |           |
| *  | Công ty TNHH MTV Đầu tư       | phát triển nhà và đô thị | ị Thịnh Phát Land |            |                       |           |           |
| *  | Công ty TNHH MTV Kỹ thuậ      | t máy bay (VAECO)        |                   |            |                       |           |           |
| *  | Công ty TNHH MTV Nhiên li     | ệu Hàng không Việt Na    | am (SKYPEC)       |            |                       |           |           |
| Ki | iểm toán chuyên đề nhà ở xã ł | nội thành phố Hà Nội n   | iăm 2019          |            |                       |           |           |
|    | + Đầu mối kiểm toán:          | Tổng công ty LICOGI      | - CTCP            |            |                       |           |           |
|    |                               |                          |                   |            |                       |           |           |
| 4  | Giai đoạn chuẩn bị kiểm toán  | 🔜 Giai đoạn thự          | c hiện kiểm toán  | 👃 Giai đoạ | n kết thúc kiểm toán  |           |           |
| D  | anh sách cuộc kiểm toán       |                          |                   |            |                       |           |           |
| N  | lgân sách địa phương Thành p  | hố Hà Nội                |                   |            |                       |           |           |
|    | + Đầu mối kiểm toán:          | Tổng công ty LICOGI      | - CTCP            |            |                       |           |           |
|    | + Ngày ra QĐ:                 | 05/03/2020               | + Số QĐ:          |            | 113/QĐ-KTNN           |           |           |
|    | + Ngày bắt đầu:               | 05/03/2020               | + Ngày kết thúc   | : thực tế: | 28/03/2020            |           |           |
|    | Báo cáo kiểm toán             |                          |                   |            |                       | Trạng th  | ái        |
| *  | Ngân sách địa phương Thàn     | h phố Hà Nôi năm 202     | .0                |            |                       | Đã phát ł | hành BCKT |
| Ki | iểm toán chuyên đề nhà ở xã l | nội thành phố Hà Nội n   | iăm 2019          |            |                       |           |           |
|    |                               |                          | diff 2015         |            |                       |           |           |
|    | + Đầu mối kiểm toán:          | Tổng công ty LICOGI      | - CTCP            |            |                       |           |           |

| 4 | 1 Thành phố Hà Nội                                                                                                    |                                                                                                    | Kiểm toán nhà nước khu vực l Kiểm toán NSNN                   |          | iii 🤞 | 8 🔽 | 10 |
|---|----------------------------------------------------------------------------------------------------|----------------------------------------------------------------------------------------------------|---------------------------------------------------------------|----------|-------|-----|----|
|   | Ngày khảo sát lập kẽ hoạch kiểm toán: 28<br>Ngày gửi dự thảo hội đông thẩm định cặp Vụ: 00<br>Ngày trình Lãnh đạo KTNN và các Vụ chức năng xét duyệt: 0                         | 9/02/2020<br>2/03/2020 + Ngày xét duyệt Hội đồng thẩm định cấp Vụ:<br>4/03/2020 + Ngày Lãnh đạo KTNN và các Vụ chức năng xét d | 03/03/2020<br>syŧt: 05/03/2020                                |          |       |     |    |
|   | Cuộc kiểm toán                                                                                                    |                                                                                                    | Đầu mối kiểm toán                                             |          |       |     |    |
|   | * Ngân sách địa phương Thành phố Hà Nội                                                                                                    |                                                                                                    | Tổng công ty LICOGI - CTCP                                    |          |       | 1 💀 |    |
|   | * Kiểm toán chuyên đề nhà ở xã hội thành phố Hà Nội năm 2019                                                                                                    | Tổng công ty LICOGI - CTCP                                                                                                    |                                                               |          | 1 💀   |     |    |
| 4 | 2 Bộ Văn hóa Thể thao và Du lịch                                                                                                    |                                                                                                    | Kiểm toán nhà nước chuyên ngành III Ngân sách Trung ương (Bộ, | Ngành) [ | iii 🤞 | j 🗖 |    |
|   | <ul> <li>Ngày khảo sát lập kẽ hoạch kiểm toán:</li> <li>Ngày gửi dự thảo hội đông thẩm định cấp Vụ:</li> <li>Ngày trình Lãnh đạo KTNN và các Vụ chức năng xét duyệt:</li> </ul> | + Ngày xét duyệt Hội đồng thẩm định cấp Vụ:<br>+ Ngày Lãnh đạo KTNN và các Vụ chức năng xét d                                  | nyét:                                                         |          |       |     |    |
| [ | Cuộc kiểm toán                                                                                                    |                                                                                                    | Đầu mối kiểm toán                                             |          |       |     |    |
|   | Không có dữ liệu cuộc kiểm toán!                                                                                                    |                                                                                                    |                                                               |          |       |     |    |
| 4 | 3 Tổng công ty thương mại Hà Nội                                                                                                    |                                                                                                    | Kiểm toán nhà nước khu vực l Kiểm toán NSNN                   | [        |       | å 🗔 |    |
|   |                                                                                                    |                                                                                                    | Activate Wing                                                 | lows     |       |     |    |

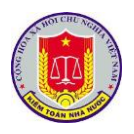

Bước 2: Chọn nút 國 để cập nhật tiến độ phương án kiểm soát kiểm toán.

| 🖞 Lưu 🛛 🧭 Thoát         |                        |  |
|-------------------------|------------------------|--|
| lgày khảo sát lập kế hơ | ach kiểm toán          |  |
| Ngày khảo sát:          | 29/02/2020             |  |
|                         |                        |  |
| lội đồng thẩm định cấp  | y Vụ                   |  |
| Ngày gửi dự thảo:       | 02/03/2020             |  |
| Ngày xét duyệt:         | 03/03/2020             |  |
|                         |                        |  |
| ãnh đạo KTNN và các \   | /ụ chức năng xét duyệt |  |
| Ngày trình:             | 04/03/2020             |  |
| Ngày xét duyệt:         | 05/03/2020             |  |
|                         |                        |  |

**Bước 3:** NSD cập nhật đầy đủ các trường thông tin trên màn hình, click [Lưu] để lưu lại thông tin, click [Thoát] để bỏ qua không cập nhật thay đổi

2.2.3.3. Cập nhật đơn vị được kiểm toán, đơn vị đối chiếu

Bước 1: Từ màn hình danh sách kế hoạch kiểm toán, chọn Tab

Giai đoạn chuẩn bị kiểm toán để xem danh sách theo giai đoạn chuẩn bị kiểm toán.

|   | рн                | ÌĂN MỀM QUÂN LÝ TIẾN ĐỘ KIẾM TOÁN                                                                                                    |                                           | Người đăng nhập: N                             | ạc Tuấn           | Anh                     | 2        |
|---|-------------------|----------------------------------------------------------------------------------------------------|-------------------------------------------|------------------------------------------------|-------------------|-------------------------|----------|
| Ô | Điều h            | ành 🛛 🏠 Trang chủ 🔰 🚟 Kế hoạch kiểm toán năm 🛛 [ 🔂 Quản lý tiến độ kiểm toán 📄 🗮 Báo cáo tiến độ kiểm toán 🔹 🍠 Tiện                                                                                                    | ích 🛛 🔯 Trợ giúp 🛛 🕹 Thoát                |                                                |                   |                         |          |
| 3 | Refres            | h 👒 Quay lại 🛛 Năm kiểm toán 2020 🔻 Đơn vị thực hiện: Kiểm toán nhà nước                                                                                                    | <ul> <li>Chọn ngày: 07/05/2020</li> </ul> |                                                |                   |                         |          |
| G | iai đo            | ạn chuẩn bị kiểm toán Giai đoạn thực hiện kiểm toán Giai đoạn kết thúc kiểm toán                                                                                                    |                                           |                                                |                   |                         |          |
|   | STT               | Danh mục kế hoạch kiểm toán                                                                                                    | Đơn vị thực hiện                          | Lĩnh vực kiểm toán                             |                   |                         |          |
|   |                   | Y                                                                                                    |                                           | Tất cả 🔻                                       |                   |                         |          |
|   | 1                 | Thành phố Hà Nội                                                                                                    | Kiểm toán nhà nước khu vực l              | Kiểm toán NSNN                                 | <b>=</b> 🤞        | 8 🔽                     | 1        |
|   | + 1<br>+ 1<br>+ 1 | igày khảo sát lập kế hoạch kiểm toán: 29/02/2020<br>Igày gửi dự thảo Hội đồng thẩm định cặp Vụ: 02/03/2020 + Ngày xét duyệt Hội đồng thẩm định cặp Vụ:<br>Igày trình Lãnh đạo KTNN và các Vụ chức năng xét duyệt: + Ngày Lãnh đạo KTNN và các Vụ chức năng xét duyệt: | 03/03/2020<br>05/03/2020                  |                                                |                   |                         |          |
|   |                   | Cuộc kiểm toán                                                                                                    | Đầu mối                                   | kiểm toán                                      |                   |                         |          |
|   | 1                 | Ngân sách địa phương Thành phố Hà Nội                                                                                                    | Tổng công ty                              | LICOGI - CTCP                                  |                   | 8                       | -        |
|   | *                 | Kiểm toán chuyên đề nhà ở xã hội thành phố Hà Nội năm 2019                                                                                                    | Tổng công ty                              | LICOGI - CTCP                                  |                   |                         | <b>-</b> |
|   | 2                 | Bộ Văn hóa Thể thao và Du lịch                                                                                                    | Kiểm toán nhà nước chuyên ngành III       | Ngân sách Trung ương (Bộ, Ngành)               | <b>i</b>          | 3 🗖                     | 0        |
|   | + 1<br>+ 1<br>+ 1 | igày khảo sát lập kẽ hoạch kiểm toán:<br>igày gửi dự thảo Hội đông thẩm định cặp Vụ:<br>igày trình Lãnh đạo KTNN và các Vụ chức năng xét duyệt: + Ngày Lãnh đạo KTNN và các Vụ chức năng xét duyệt:                                                                   |                                           |                                                |                   |                         |          |
|   |                   | Cuộc kiểm toán                                                                                                    | Đầu mối                                   | kiểm toán                                      |                   |                         |          |
|   | Không             | g có dữ liệu cuộc kiểm toán!                                                                                                    |                                           |                                                |                   |                         |          |
|   | 3                 | Tổng công ty thương mại Hà Nội                                                                                                    | Kiểm toán nhà nước khu vực l              | Kiểm toán NSNN                                 | <b>a</b>          | 1                       | 6        |
|   |                   | 1 4 1 <b>N</b> Số bản ghi mỗi trang 50 <b>v</b>                                                                                                    |                                           | Activate Windows<br>Go to Settings to activate | trên tổn<br>Windo | <b>g số 1</b> t<br>TWS. | trang.   |

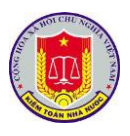

| Bước 2: NSD nút 💋 | để thêm | mới cu | ộc kiểm | toán | cho | phương | án | kiểm |
|-------------------|---------|--------|---------|------|-----|--------|----|------|
| toán đã chọn.     |         |        |         |      |     |        |    |      |

| • |
|---|
| • |
| • |
| • |
|   |
|   |
|   |
|   |

**Bước 3:** NSD nhập thông tin cuộc kiểm toán, click [Lưu] để bổ sung thêm cuộc kiểm toán mới.

2.2.3.4. Cập nhật tiến độ cuộc kiểm toán

**Bước 1:** Từ màn hình danh sách kế hoạch kiểm toán, chọn Tab Giai đoạn chuẩn bị kiểm toán để xem danh sách các cuộc kiểm toán theo nội dung chuẩn bị kiểm toán.

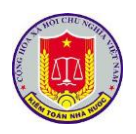

| Det skál solp klář       Utáv vystál solp       Utáv vystál solp                                                                                                    | Detended under tale       Uite verse kallen tale         • Or ska når dang detende hela verse for en kallen tale and detendar and detendar andetendar and detendar and detendar andetenda                                                                                                    | Giai đoạn chuẩn bị kiểm toán                                                                                                    | Giai đoạn thực hiện kiểm toán Gia                                                   | ai đoạn kết thúc kiểm toán                                       |              |            |          |                        |                   |
|----------------------------------------------------------------------------------------------------|----------------------------------------------------------------------------------------------------|----------------------------------------------------------------------------------------------------|-------------------------------------------------------------------------------------|------------------------------------------------------------------|--------------|------------|----------|------------------------|-------------------|
| v       Tricd       Tricd       Kefn take tilter         • Us et styl dags       401/2019       • 600       Trisdo-Filler         • Us et styl dags       401/2019       • 600       Trisdo-Filler         • Us et styl dags       401/2019       • 600       Trisdo-Filler         • Us et styl dags       401/2019       • 600       Trisdo-Filler         • Us et styl dags       401/2019       • 600       Trisdo-Filler         • Us et styl dags       401/2019       • 600       Trisdo-Filler         • Us et styl dags       401/2019       • 600       Trisdo-Filler         • Us et styl dags       401/2019       • 600       Trisdo-Filler         • Us et styl dags       401/2019       • 600       Trisdo-Filler         • Us et styl dags       401/2019       • 600       Trisdo-Filler         • Us et styl dags       401/2019       • 600       Trisdo-Filler         • Us et styl dags       401/2019       • 600       Control trisdo-filler         • Us et styl et styl dags       101/2019       • 600       Control trisdo-filler         • 1001/2014       101/2014       101/2014       Es barged et styl dags       Control trisdo-filler         Só O DP:       1001/202-KTNN       Eile                                                                                                    | v / trk d       Trk d       Trk       Trk d       Trk d                                                                                                    | Danh sách cuộc kiểm toán                                                                                                    |                                                                                     |                                                                  |              |            |          | Lĩnh vực kiểm toán     |                   |
| <ul> <li>by at way many mode types where the long in the bloc (this dig build case)</li> <li>by at way many mode types the long in the bloc (this dig build case)</li> <li>by at way way way way way way way way way way</li></ul>                                                                                                    | • Die Anslig und nicht Stage micht Höber (Nicht Stage Höber (Nicht Stage Höber Höber (Nicht Stage Höber Höber Hö                                                                                                    |                                                                                                    |                                                                                     |                                                                  | Y            | Tất cả     | ▼ Tất cả |                        | •                 |
| Uku ná kám kám       01/10019       - 5 d OB       1700/OD-KTNN         - kyy jsk dau       01/10019       - 5 d OB       1780/OD-KTNN         - kyy jsk dau       001/10019       - 5 d OB       1780/OD-KTNN         - kyy jsk dau       001/10019       - 5 d OB       1780/OD-KTNN         - kyy jsk dau       001/10019       - 5 d OB       1780/OD-KTNN         - kyy jsk dau       001/10019       - 5 d OB       1780/OD-KTNN         - kyy jsk dau       001/10019       - 5 d OB       1780/OD-KTNN         - kyy jsk dau       001/10019       - 5 d OB       1780/OD-KTNN         - kyy jsk dau       001/10019       - 5 d OB       1780/OD-KTNN         - kyy jsk dau       001/10019       - 5 d OB       1780/OD-KTNN         - kyy jsk dau       001/10019       - 5 d OB       00 e 0 d OB         - kyy jsk dau       001/10019       - 5 d OB       00 e 0 d OB         - kyy jsk dau       001/10019       - 5 d OB       00 e 0 d OB         - kyy jsk dau       001/10019       - 5 d OB       00 e 0 d OB         - kyy jsk dau       001/10019       - 5 d OB       00 e 0 d OB         - kyy jsk dau       001/10019       - 5 d OB       00 e 0 d OB         - kyy jsk dau                                                                                                    | Uku nök kalmin kalming                                                                                                    | <ul> <li>Dự án xây dựng, mở rộng Bệnh việ</li> </ul>                                                                                      | n Hữu nghị Việt Đức (Nhà Kỹ thuật cao)                                              |                                                                  |              |            |          | Kiêm toán đầu tư dự án |                   |
| <ul> <li>• jazy kit dáu</li> <li>• typi vi dő</li> <li>• byj vi dő</li> <li>• byj vi dí</li> <li>• byj vi dí</li> <li>• byj vi dí</li></ul>                                                                                                    | <ul> <li>• big y kit die.</li> <li>• big y kit die.</li></ul>                                                                                                    | + Ngày ra QĐ: 08/1                                                                                                    | 1/2019 + Số QĐ:                                                                     | 1780/QÐ-KTNN                                                     |              |            |          |                        |                   |
| <ul> <li>và nơ Đức pháng thế nghiện trong đến - bế mà kinh táu hấy thực trong đến - bế mà kinh táu hấy thức trong đến - bế mà kinh táu hấy thức trong đến - bế mà kinh táu hấy thức trong đến - bế mà kinh táu hấy thức trong đến - bế mà kinh táu hấy thức trong đến - bế mà kinh táu hấy thức trong đến - bế mà kinh táu hấy thức trong đến - bế mà kinh táu hấy thức trong đến - bế mà kinh táu hấy thức trong đến - bế mà kinh táu hấy thức trong đến - bế mà kinh táu hấy thức trong đến - bế mà kinh táu háy thức trong đến - bế mà kinh táu háy thức trong đến - bế mà kinh táu háy thức trong đến - bế mà kinh táu háy thức trong đến - bế mà kinh táu háy thức trong đến - bế mà kinh tác hay đơng Đếp táu trang táu táu trảng đế trang tiết ngh táu háy thức trang tê mà - bế mà táu háy thức trang têm - bế mà táu háy thức trang têm - bế mà táu háy thức trang têm - bế mà táu háy thức trang têm - bế mà táu háy thức trang têm - bế mà táu háy thức trang têm - bế mà táu háy thức trang têm - bế mà táu háy thức trang têm - bế mà táu háy thức trang têm - bế mà táu háy thức trang têm - bê mà táu táu tráng têm - bê mà táu háy thức trang têm - bê mà táu háy thức trang têm - bê mà táu háy thức trang têm - bê mà táu háy thức trang têm - bê mà táu háy thức trang têm - bê mà táu tráng têm - bê mà táu tráng têm - bê mà táu tráng têm - bê mà táu táu tráng têm - bê mà táu tráng têm - bê mà táu táu tráng têm - bê mà táu tráng têm - bê mà táu tráng têm - bê mà táu táu tráng têm - bê mà táu tráng têm - bê mà táu tráng têm - bê mà táu táu tráng têm - bê mà táu tráng têm - bê mà táu tráng têm - bê mà táu táu táu - bê mà táu táu - bê mà táu táu - bê mà táu táu - bê mà táu tráng têm - bê mà táu táu - bê mà táu tráng têm - bê mà táu táu - bê mà táu táu - bê mà táu táu - bê mà táu tráng têm - bê mà táu táu - bê mà táu táu - bê mà táu táu - bê mà táu táu - bê mà táu táu - bê mà táu táu - bê mà táu - bê mà táu táu - bê mà táu tráng têm - bê mà táu táu - bê mà táu - bê mà táu - bê mà táu - bê mà táu - bê mà táu - bê mà táu - bê mà táu - bê mà táu - bê mà táu - bê mà</li></ul>                                                                                                    | <ul> <li>Du da titlar þelga hanga meðilen torg defin - Ed reð hinn ku tilhuga Balvoc Hang Nall</li> <li>Du da da ku tar dy dag</li> <li>Du da da ku tar dy dag</li> <li>Du da da ku tar dy dag</li> <li>Du da da ku tar dy dag</li> <li>Du da da ku tar dy dag valka dag</li> <li>Star da ku tar dy dag valka dag</li> <li>Du da da ku tar dy dag valka dag valka dag valka da ku tar dy dag</li> <li>Du da da ku tar dy dag valka dag valka dag valka da ku tar dy dag valka da ku tar dy dag</li> <li>Du da da ku tar dy da da ku tar dy dag valka da ku tar dy dag valka da ku tar dy dag</li></ul>                                                                                                    | + Ngày bắt đầu: 12/1                                                                                                    | 1/2019 + Ngày kết thúc thực tế:                                                     | 06/12/2019                                                       |              |            |          |                        |                   |
| Burdi klem taken         • Bydy ra Ob         • Bydy ra Ob                                                                                                    | Burdi klem talm         • Ngay kki da         • Ngay kki da         • Ngay ra QB:         • O7/05/2020              Ső Ogay thuc hur ki         • O1/02D-KTNN         File QB:         https://nkkt.stg.local//Data/anhmt/File/2. KHKT cua cuoc NSBN.doc         Chon file         Ső ngay thuc hir:       0         o       0         gay kët thúc thực të:       30/06/2020                                                                                                    | <ul> <li>Dự án ĐTXD phỏng thí nghiệm trọ</li> </ul>                                                                                       | ng điểm - bể mô hình tàu thủy thuộc Trường                                          | g Đại học Hàng hải                                               |              |            |          | Dự án đầu tư xây dựng  |                   |
| <ul> <li>• hýpy bla dar.</li> <li>• hýpy bla dar.</li> <li>• hýpy bla dar.</li> <li>• hýpy bla dar.</li> <li>• býp bla dar.</li> <li>• býp bla dar.</li> <li>• byp bla dar.</li> <li>• byp bla dar.<!--</td--><td><ul> <li>• Nyày kắ đả: 18/1/2019</li> <li>• Nyày kắ đả: 18/1/2019</li> <li>• Nyày kắ đả: 18/1/2019</li> <li>• Nyày kắ đả: 18/1/2019</li> <li>• Số ngày thực hiện:</li> <li>O 1/05/2020</li> <li>Số ngày thực hiện:</li> <li>O 1/05/2020</li> <li>Số ngày thực hiện:</li> <li>O 1/05/2020</li> <li>Số ngày thực hiện:</li> <li>O 1/05/2020</li> <li>Số ngày thực hiện:</li> <li>O 1/05/2020</li> <li>Số ngày thực hiện:</li> <li>O 1/05/2020</li> <li>Số ngày thực hiện:</li> <li>O 1/05/2020</li> <li>Số ngày thực hiện:</li> <li>O 1/05/2020</li> <li>Số ngày thực hiện:</li> <li>O 1/05/2020</li> <li>Số ngày thực hiện:</li> <li>O 1/05/2020</li> <li>Số ngày thực hiện:</li> <li>O 1/05/2020</li> <li>Số ngày thực hiện:</li> <li>O 1/05/2020</li> <li>Số ngày thực hiện:</li> <li>O 1/05/2020</li> <li>Số ngày thức thực tế:</li> <li>O 1/05/2020</li> <li>Số ngày thức thực tế:</li> <li>O 1/05/2020</li> <li>Số ngày thức thực tế:</li> <li>O 1/05/2020</li> <li>Số ngày thức thực tế:</li> <li>O 1/05/2020</li> <li>Số ngày thức thực tế:</li> </ul></td><td>Đầu mối kiểm toán:<br/>+ Ngày ra QĐ: 08/11</td><td>1/2019 + Số OĐ:</td><td>1785/OÐ-KTNN</td><td></td><td></td><td></td><td></td><td></td></li></ul> | <ul> <li>• Nyày kắ đả: 18/1/2019</li> <li>• Nyày kắ đả: 18/1/2019</li> <li>• Nyày kắ đả: 18/1/2019</li> <li>• Nyày kắ đả: 18/1/2019</li> <li>• Số ngày thực hiện:</li> <li>O 1/05/2020</li> <li>Số ngày thực hiện:</li> <li>O 1/05/2020</li> <li>Số ngày thực hiện:</li> <li>O 1/05/2020</li> <li>Số ngày thực hiện:</li> <li>O 1/05/2020</li> <li>Số ngày thực hiện:</li> <li>O 1/05/2020</li> <li>Số ngày thực hiện:</li> <li>O 1/05/2020</li> <li>Số ngày thực hiện:</li> <li>O 1/05/2020</li> <li>Số ngày thực hiện:</li> <li>O 1/05/2020</li> <li>Số ngày thực hiện:</li> <li>O 1/05/2020</li> <li>Số ngày thực hiện:</li> <li>O 1/05/2020</li> <li>Số ngày thực hiện:</li> <li>O 1/05/2020</li> <li>Số ngày thực hiện:</li> <li>O 1/05/2020</li> <li>Số ngày thực hiện:</li> <li>O 1/05/2020</li> <li>Số ngày thức thực tế:</li> <li>O 1/05/2020</li> <li>Số ngày thức thực tế:</li> <li>O 1/05/2020</li> <li>Số ngày thức thực tế:</li> <li>O 1/05/2020</li> <li>Số ngày thức thực tế:</li> <li>O 1/05/2020</li> <li>Số ngày thức thực tế:</li> </ul>                                                                                                    | Đầu mối kiểm toán:<br>+ Ngày ra QĐ: 08/11                                                                                                 | 1/2019 + Số OĐ:                                                                     | 1785/OÐ-KTNN                                                     |              |            |          |                        |                   |
| <ul> <li>U van date tar nång ske tryke dateng Phate Vahen (blad telle hele hele hele hele hele hele hel</li></ul>                                                                                                    | <ul> <li>• U van date ter någe ske terefe dedeng helpe Van - Cle clie, thanhe påd Hell Nile there helpe deng BOT</li> <li>• Van date ter valge ske terefe dedeng helpe Van - Cle clie, thanhe påd Hell Nile there terefe dedeng Helpe Van - Cle clie, thanhe påd Hell Nile there terefore dedeng Helpe Van - Cle clie, thanhe påd Hell Nile there terefore dedeng Helpe Van - Cle clie, thanhe påd Helpe Van - Clie, there will clieve and there are used to the there are used to the terefore dedeng Helpe Van - Clie of Clie terefore dedeng Helpe Van - Clie of Clie terefore dedeng Helpe Van - Clie terefore dedeng Helpe Van - Clie terefore dedeng Helpe Van - Clie terefore dedeng Helpe Van - Clie terefore dedeng Helpe Van - Clie terefore dedeng Helpe Van - Clie terefore dedeng Helpe Van - Clie terefore dedeng Helpe Van - Clie terefore dedeng Helpe Van - Clie terefore dedeng Helpe Van - Clie terefore dedeng Helpe Van - Clie terefore dedeng Helpe Van - Clie terefore dedeng Helpe Van - Clie terefore dedeng Helpe Van - Cl</li></ul>                                                                                                    | + Ngày bắt đầu: 18/1                                                                                                    | + Ngày kết thúc thực tế:                                                            | 22/12/2019                                                       |              |            |          |                        |                   |
| Durnit left tale         • Ngày ra QĐ:       06/1/2019         • Ngày ra QĐ:       07/05/2020         Số QĐ:       1001/QĐ-KTNN         File QĐ:       https://nkkt.stg.local//Data/anhmt/File/2. KHKT cua cuoc NSBN.doc       Chọn file 🍛         Số ngày thực hiện:       0         gày kết thúc thực tế:       30/06/2020       III                                                                                                    | Durdstatement       - SG QD:       - SG QD:       1786/20-KTNNi         Imini 2:3:4 Imini Stable gel meditang Iso       Activate Windows QD:       Activate Windows QD:         Imini 2:3:4 Imini Stable gel meditang Iso       Activate Windows QD:       Activate Windows QD:         Imini 2:3:4 Imini Stable gel meditang Iso       Activate Windows QD:       Activate Windows QD:         Imini 2:3:4 Imini Stable gel meditang Iso       Activate Windows QD:       Activate Windows QD:         Imini 2:3:4 Imini Stable gel meditang Iso       Activate Windows QD:       Activate Windows QD:         Imini 2:3:4 Imini Stable gel meditang Iso       Activate Windows QD:       Activate Windows QD:         Imini 2:3:4 Imini Stable gel meditang Iso       Activate Windows QD:       Activate Windows QD:         Imini 2:3:4 Imini Stable gel meditang Iso       Activate Windows QD:       Activate Windows QD:         Imini 2:3:4 Imini Iso       Imini Iso       Imini Iso       Imini Iso         Imini 2:3:4 Imini Iso       Imini Iso       Imini Iso       Imini Iso         Imini Iso       Imini Iso       Imini Iso       Imini Iso         Imini Iso       Imini Iso       Imini Iso       Imini Iso         Imini Iso       Imini Iso       Imini Iso       Imini Iso         Iso       Imini Iso       Imini Iso       Imini Iso                                                                                                    | <ul> <li>Dự án đầu tư nàng cấp tuyến đườn</li> </ul>                                                                                      | ng Pháp Văn - Cầu Giẽ, thành phố Hà Nội the                                         | eo hình thức hợp đồng BOT                                        |              |            |          | Dự án đầu tư xây dựng  |                   |
| Image: State in the state in the state                                                                                                    | <ul> <li>Ngày tá đảu:</li> <li>Ngày tra QĐ:</li> <li>O7/05/2020</li> <li>Số QĐ:</li> <li>1001/QĐ-KTNN</li> <li>File QĐ:</li> <li>https://nkkt.stg.local//Data/anhmt/File/2. KHKT cua cuoc NSBN.doc</li> <li>Chọn file </li> <li>O no niệ</li> <li>O no niệ</li> <li>O n</li></ul>                                                                                                    | Đầu mối kiểm toán:                                                                                                    | 1/2010 · C# OD-                                                                     | 1705/OD KTNN                                                     |              |            |          |                        |                   |
| Image: State windows with the state windows with the state                                                                                                    | Image: State gel meditang so       Activity: Windows So         Buróc 2: Chọn nút       Image: State gel meditang so         Cáp nhật tiến độ cuộc kiểm toán       Image: State gel meditang so         Lưu       Image: State gel meditang so         Ngày ra QĐ:       07/05/2020         Số QĐ:       1001/QĐ-KTNN         File QĐ:       https://nkkt.stg.local//Data/anhmt/File/2. KHKT cua cuoc NSBN.doc         Ngày bắt đãu:       01/05/2020         Số ngày thực hiện:       0         gày kết thúc thực tế:       30/06/2020                                                                                                    | + Ngày là QĐ: 08/1<br>+ Ngày bắt đầu: 18/1                                                                                                | 1/2019 + S0 QD:<br>1/2019 + Ngày kết thúc thực tế:                                  | 06/01/2020                                                       |              |            |          |                        |                   |
| Buróc 2: Chọn nút<br>Bróc 2: Chọn nút<br>dể cập nhật tiến độ cuộc kiểm toán<br>Cập nhật tiến độ cuộc kiểm toán<br>Chọn file<br>Chọn file<br>Chọn fil                                                                                                    | Buróc 2: Chọn nút<br>Bróc 2: Chọn nút<br>d <sup>ê</sup> cập nhật tiến độ cuộc kiểm toán<br>Cáp nhật tiến độ cuộc kiểm toán<br>Cáp nhật tiến độ cuộc kiểm toán<br>Chọn file<br>Chọn file<br>Chọn thơn chọn<br>Chọn file<br>Chọn thơn<br>Chọn thọn<br>Chọn thơn | H 4 1 2 3 4 P H                                                                                                    | Số bản chi mỗi trang 50 💌                                                           |                                                                  |              |            |          | Activate Windows       | hi trên tổng số d |
| Cập nhật tiến độ cuộc kiểm toán <sup>™</sup> toán<br>Lưu ⊘ Thoát<br>Ngày ra QĐ: 07/05/2020 Ⅲ<br>Số QĐ: 1001/QĐ-KTNN<br>File QĐ: https://nkkt.stg.local//Data/anhmt/File/2. KHKT cua cuoc NSBN.doc Chọn file ὦ<br>Ngày bắt đầu: 01/05/2020 Ⅲ<br>Số ngày thực hiện: 0<br>gày kết thúc thực tế: 30/06/2020 Ⅲ                                                                                                    | Cập nhật tiến độ cuộc kiểm toán <sup>™</sup> toán<br>Lưu ⊘ Thoát<br>Ngày ra QĐ: 07/05/2020 Ⅲ<br>Số QĐ: 1001/QĐ-KTNN<br>File QĐ: https://nkkt.stg.local//Data/anhmt/File/2. KHKT cua cuoc NSBN.doc Chọn file<br>Ngày bắt đầu: 01/05/2020 Ⅲ<br>Số ngày thực hiện: 0<br>gày kết thúc thực tế: 30/06/2020 Ⅲ                                                                                                    | Birác 2. Ch                                                                                                    | on nút 🔟 đê                                                                         | cân nhật ti                                                      | iên đô c     | môc kiê    | m toán   |                        |                   |
| Ngày ra QĐ:       07/05/2020         Số QĐ:       1001/QĐ-KTNN         File QĐ:       https://nkkt.stg.local//Data/anhmt/File/2. KHKT cua cuoc NSBN.doc       Chọn file 🥔         Ngày bắt đầu:       01/05/2020       IIII         Số ngày thực hiện:       0       IIII         gày kết thúc thực tế:       30/06/2020       IIII                                                                                                    | Ngày ra QĐ:       07/05/2020         Số QĐ:       1001/QĐ-KTNN         File QĐ:       https://nkkt.stg.local//Data/anhmt/File/2. KHKT cua cuoc NSBN.doc       Chọn file 🚅         Ngày bắt đầu:       01/05/2020       IIII         Số ngày thực hiện:       0       IIII         gày kết thúc thực tế:       30/06/2020       IIII                                                                                                    | Cập nhật tiến độ cuộ                                                                                                    | òc kiểm toán <sup>m</sup> toán                                                      | 1                                                                |              |            | -        |                        |                   |
| Ngày ra QĐ:       07/05/2020         Số QĐ:       1001/QĐ-KTNN         File QĐ:       https://nkkt.stg.local//Data/anhmt/File/2. KHKT cua cuoc NSBN.doc         Ngày bắt đầu:       01/05/2020         Số ngày thực hiện:       0         gày kết thúc thực tế:       30/06/2020                                                                                                    | Ngày ra QĐ:       07/05/2020         Số QĐ:       1001/QĐ-KTNN         File QĐ:       https://nkkt.stg.local//Data/anhmt/File/2. KHKT cua cuoc NSBN.doc       Chọn file 🧉         Ngày bắt đầu:       01/05/2020       Image: Chon file in the second second secon                                                                                                    | Cập nhật tiến độ cuộ<br>Lưu 🥝 Thoát                                                                                                    | ộc kiểm toán <sup>m toán</sup>                                                      | 1                                                                |              |            | 4        | 9 <u>-</u>             |                   |
| Số QĐ:       1001/QĐ-KTNN         File QĐ:       https://nkkt.stg.local//Data/anhmt/File/2. KHKT cua cuoc NSBN.doc         Ngày bắt đầu:       01/05/2020         Số ngày thực hiện:       0         gày kết thúc thực tế:       30/06/2020                                                                                                    | Số QĐ:       1001/QĐ-KTNN         File QĐ:       https://nkkt.stg.local//Data/anhmt/File/2. KHKT cua cuoc NSBN.doc         Ngày bắt đầu:       01/05/2020         Số ngày thực hiện:       0         gày kết thúc thực tế:       30/06/2020                                                                                                    | Cập nhật tiến độ cuộ<br>Lưu 🧭 Thoát                                                                                                    | )c kiểm toán <sup>m toár</sup>                                                      | 1                                                                |              |            | 4        | H 9 -                  |                   |
| File QĐ:       https://nkkt.stg.local//Data/anhmt/File/2. KHKT cua cuoc NSBN.doc       Chọn file 🚄         Ngày bắt đầu:       01/05/2020       IIII         Số ngày thực hiện:       0       IIII         gày kết thúc thực tế:       30/06/2020       IIII                                                                                                    | File QĐ:       https://nkkt.stg.local//Data/anhmt/File/2. KHKT cua cuoc NSBN.doc       Chọn file i         Ngày bắt đầu:       01/05/2020       IIII         Số ngày thực hiện:       0         gày kết thúc thực tế:       30/06/2020       IIII                                                                                                    | Cập nhật tiến độ cuộ<br>Lưu 🧭 Thoát<br>Ngày ra QĐ:                                                                                        | 07/05/2020                                                                          |                                                                  |              |            | 4        | <u>н</u>               |                   |
| Ngày bắt đầu:     01/05/2020       Số ngày thực hiện:     0       gày kết thúc thực tế:     30/06/2020                                                                                                    | Ngày bắt đầu:     01/05/2020       Số ngày thực hiện:     0       gày kết thúc thực tế:     30/06/2020                                                                                                    | Cập nhật tiến độ cuộ<br>Lưu 🧭 Thoát<br>Ngày ra QĐ:<br>Số QĐ:                                                                              | 07/05/2020                                                                          |                                                                  |              |            |          | <u> 9</u> –            |                   |
| Số ngày thực hiện:       0         gày kết thúc thực tế:       30/06/2020                                                                                                    | Số ngày thực hiện: 0<br>gày kết thúc thực tế: 30/06/2020                                                                                                    | Cập nhật tiến độ cuộ<br>Lưu 🥥 Thoát<br>Ngày ra QĐ:<br>Số QĐ:<br>File QĐ:                                                                  | 07/05/2020<br>1001/QĐ-KTNN                                                          | IIIIIIIIIIIIIIIIIIIIIIIIIIIIIIIIIIIIII                           | File/2. KHKT | cua cuoc N | SBN.doc  | Chon file              |                   |
| gày kết thúc thực tế: 30/06/2020                                                                                                    | gày kết thúc thực tế: 30/06/2020                                                                                                    | Cập nhật tiến độ cuộ<br>Lưu 🧭 Thoát<br>Ngày ra QĐ:<br>Số QĐ:<br>File QĐ:<br>Ngày bắt đầu:                                                 | 07/05/2020<br>1001/QĐ-KTNN<br>https://nkkt.stg.loc                                  | al//Data/anhmt/F                                                 | File/2, KHKT | cua cuoc N | SBN.doc  | Chọn file              |                   |
| gay ket thuc thực te: 30/06/2020 IIII                                                                                                    | gay ket thuc thực te: 30/06/2020                                                                                                    | Cập nhật tiến độ cuộ<br>Lưu 🧭 Thoát<br>Ngày ra QĐ:<br>Số QĐ:<br>File QĐ:<br>Ngày bắt đầu:<br>Số ngày thực hiện:                           | 07/05/2020<br>1001/QĐ-KTNN<br>https://nkkt.stg.loc<br>01/05/2020<br>0               | IIII<br>al//Data/anhmt/F                                         | file/2. KHKT | cua cuoc N | SBN.doc  | Chọn file              |                   |
|                                                                                                    |                                                                                                    | Cập nhật tiến độ cuộ<br>Lưu 🧭 Thoát<br>Ngày ra QĐ:<br>Số QĐ:<br>File QĐ:<br>Ngày bắt đầu:<br>Số ngày thực hiện:                           | 07/05/2020<br>1001/QĐ-KTNN<br>https://nkkt.stg.loc<br>01/05/2020<br>0               | al//Data/anhmt/F                                                 | File/2, KHKT | cua cuoc N | SBN.doc  | Chọn file              |                   |
|                                                                                                    |                                                                                                    | Cập nhật tiến độ cuộ<br>Lưu 🧭 Thoát<br>Ngày ra QĐ:<br>Số QĐ:<br>File QĐ:<br>Ngày bắt đầu:<br>Số ngày thực hiện:<br>gày kết thúc thực tế:  | 07/05/2020<br>1001/QĐ-KTNN<br>https://nkkt.stg.loc<br>01/05/2020<br>0<br>30/06/2020 | al//Data/anhmt/F                                                 | File/2. KHKT | cua cuoc N | SBN.doc  | Chọn file              |                   |
|                                                                                                    |                                                                                                    | Cập nhật tiến độ cuộ<br>Lưu 🧭 Thoát<br>Ngày ra QĐ:<br>Số QĐ:<br>File QĐ:<br>Ngày bắt đầu:<br>Số ngày thực hiện:<br>gày kết thúc thực tế:  | 07/05/2020<br>1001/QĐ-KTNN<br>https://nkkt.stg.loc<br>01/05/2020<br>0<br>30/06/2020 | al//Data/anhmt/F                                                 | ile/2. KHKT  | cua cuoc N | SBN.doc  | Chọn file              |                   |
|                                                                                                    |                                                                                                    | Cập nhật tiến độ cuộ<br>Lưu 🕜 Thoát<br>Ngày ra QĐ:<br>Số QĐ:<br>File QĐ:<br>Ngày bắt đầu:<br>Số ngày thực hiện:<br>gày kết thúc thực tế:  | 07/05/2020<br>1001/QÐ-KTNN<br>https://nkkt.stg.loc<br>01/05/2020<br>0<br>30/06/2020 | IIIIIIIIIIIIIIIIIIIIIIIIIIIIIIIIIIIIII                           | -ile/2. KHKT | cua cuoc N | SBN.doc  | Chọn file              |                   |
|                                                                                                    |                                                                                                    | Cập nhật tiến độ cuộ<br>Lưu 🕜 Thoát<br>Ngày ra QĐ:<br>Số QĐ:<br>File QĐ:<br>Ngày bắt đầu:<br>Số ngày thực hiện:<br>gày kết thúc thực tế:  | 07/05/2020<br>1001/QĐ-KTNN<br>https://nkkt.stg.loc<br>01/05/2020<br>0<br>30/06/2020 | IIII<br>al//Data/anhmt/F<br>IIIIIIIIIIIIIIIIIIIIIIIIIIIIIIIIIIII | ile/2. KHKT  | cua cuoc N | SBN.doc  | Chọn file              |                   |
|                                                                                                    |                                                                                                    | Cập nhật tiến độ cuộ<br>Lưu 🕜 Thoát<br>Ngày ra QĐ:<br>Số QĐ:<br>File QĐ:<br>Ngày bắt đầu:<br>Số ngày thực hiện:<br>gày kết thúc thực tế:  | 07/05/2020<br>1001/QĐ-KTNN<br>https://nkkt.stg.loc<br>01/05/2020<br>0<br>30/06/2020 | IIII<br>al//Data/anhmt/F<br>IIIIIIIIIIIIIIIIIIIIIIIIIIIIIIIIIIII | File/2. KHKT | cua cuoc N | SBN.doc  | Chọn file              |                   |
|                                                                                                    |                                                                                                    | Cập nhật tiến độ cuộ<br>Lưu 🕜 Thoát<br>Ngày ra QĐ:<br>Số QĐ:<br>File QĐ:<br>Ngày bắt đầu:<br>Số ngày thực hiện:<br>gày kết thúc thực tế:  | 07/05/2020<br>1001/QĐ-KTNN<br>https://nkkt.stg.loc<br>01/05/2020<br>0<br>30/06/2020 | al//Data/anhmt/F                                                 | File/2. KHKT | cua cuoc N | SBN.doc  | Chọn file              |                   |
|                                                                                                    |                                                                                                    | Cập nhật tiến độ cuộ<br>Lưu 🕜 Thoát<br>Ngày ra QĐ:<br>Số QĐ:<br>File QĐ:<br>Ngày bắt đầu:<br>Số ngày thực hiện:<br>gày kết thúc thực tế:  | 07/05/2020<br>1001/QĐ-KTNN<br>https://nkkt.stg.loc<br>01/05/2020<br>0<br>30/06/2020 | al//Data/anhmt/F                                                 | File/2. KHKT | cua cuoc N | SBN.doc  | Chọn file              |                   |
|                                                                                                    |                                                                                                    | Cập nhật tiến độ cuộ<br>Lưu 🧭 Thoát<br>Ngày ra QĐ:<br>Số QĐ:<br>File QĐ:<br>Ngày bắt đầu:<br>Số ngày thực hiện:<br>Igày kết thúc thực tế: | 07/05/2020<br>1001/QĐ-KTNN<br>https://nkkt.stg.loc<br>01/05/2020<br>0<br>30/06/2020 | al//Data/anhmt/F                                                 | ile/2, KHKT  | cua cuoc N | SBN.doc  | Chọn file              |                   |

**Bước 3:** NSD cập nhật đầy đủ các trường thông tin trên màn hình, click [Lưu] để lưu lại thông tin tiến độ cuộc kiểm toán, click [Thoát] để bỏ qua không cập nhật thay đổi

2.2.3.5. Cập nhật báo cáo kiểm toán

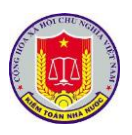

**Bước 1:** Từ màn hình danh sách kế hoạch kiểm toán, chọn Tab Giai đoạn kết thúc kiểm toán để xem danh sách các cuộc kiểm toán theo nội dung báo cáo kiểm toán.

| ٢ | Điều hành 🛛 🏠 Trang chủ          | 📰 Kế hoạch               | kiểm toán năm             | 🔝 Quản lý t      | iến độ kiểm toán           | 📉 Báo cáo | o tiến độ kiểm toá | in 🔰 ቖ Tiện ứ | h 🛛 🔯 Trợ giúp | D 🕘 Thoát |                       |            |   |
|---|----------------------------------|--------------------------|---------------------------|------------------|----------------------------|-----------|--------------------|---------------|----------------|-----------|-----------------------|------------|---|
| 0 | Refresh 🧐 Quay lại Nă            | m kiểm toán 🛛 2          | .020 🔻 Đơn                | vị thực hiện: Ki | ểm toán nhà nước           |           |                    |               | •              |           |                       |            |   |
| ( | Siai đoạn chuẩn bị kiểm toá      | n Giai đoạ               | an thực hiện kiể          | m toán 🛛 🛛 G     | iai đoạn kết thúc k        | iểm toán  |                    |               |                |           |                       |            |   |
|   | Danh sách cuộc kiểm toán         |                          |                           |                  |                            |           |                    |               |                |           | Lĩnh vực kiểm toán    |            |   |
|   |                                  |                          |                           |                  |                            |           |                    |               |                | Y         | Tất cả                | •          |   |
| ۵ | Dự án ĐTXD phòng thí nghi        | em trọng điểm -          | bể mô hình tàu l          | hủy thuộc Trườn  | g Đại học Hàng hải         |           |                    |               |                |           | Dự án đầu tư xây dựng |            | ( |
|   | Đầu mối kiểm toán:               |                          |                           |                  |                            |           |                    |               |                |           |                       |            |   |
|   | + Ngày ra QĐ:<br>+ Ngày bắt đầu: | 08/11/2019<br>18/11/2019 | + Số QĐ:<br>+ Ngày kết ti | núc thực tế:     | 1785/QÐ-KTNI<br>22/12/2019 | N         |                    |               |                |           |                       |            |   |
|   | Báo cáo kiểm toán                |                          |                           |                  |                            |           |                    |               |                |           | Trạng thái            |            |   |
|   | Dự án ĐTXD phòng thí nghi        | êm trọng điểm -          | bể mô hình tàu            | thủy thuộc Trườr | ng Đại học Hàng hả         | i         |                    |               |                |           | Đã phát hành BCKT     | 🖬 🐻 🗄      |   |
|   | báo cáo                          |                          |                           |                  |                            |           |                    |               |                |           |                       | <b>6 1</b> |   |
| 4 | Dự án đầu tư nâng cấp tuyế       | n đường Pháp Vâ          | in - Cău Giẽ, thài        | nh phố Hà Nội th | eo hình thức hợp đ         | löng BOT  |                    |               |                |           | Dự án đầu tư xây dựng |            |   |
|   | Đầu mối kiểm toán:               |                          |                           |                  |                            |           |                    |               |                |           |                       |            |   |
|   | + Ngày ra QĐ:                    | 08/11/2019               | + Số QĐ:                  | víc thuse tái    | 1786/QĐ-KTNI               | N         |                    |               |                |           |                       |            |   |
|   | Bio cio kiểm toán                | 10/11/2015               | - ngay ket u              | nae trige te.    | 00/01/2020                 |           |                    |               |                |           | Trang thái            |            |   |
|   |                                  |                          |                           |                  | 15.1.1.5.1.5.1             |           |                    |               |                |           | inging that           |            |   |

**Bước 2:** Chọn nút <sup>2</sup> để thêm mới báo cáo kiểm toán (đối với cuộc kiểm toán đã kết thúc).

| 🖞 Lưu 🕜 Thoát                          |                                                                                               |
|----------------------------------------|-----------------------------------------------------------------------------------------------|
| Thông tin chung<br>Tên cuộc kiểm toán: | Dự án ĐTXD phòng thí nghiệm trọng điểm - bể mô hình tàu thủy thuộc<br>Trường Đại học Hàng hải |
| Tên báo cáo kiểm toán:*                | Tên báo cáo kiểm toán                                                                         |
| Đầu mối kiểm toán:*                    |                                                                                               |
| Lĩnh vực kiểm toán:*                   | Dự án đầu tư xây dựng                                                                         |
| Loai hình kiểm toán:*                  | Kiểm toán tuân thủ                                                                            |

**Bước 3:** NSD cập nhật đầy đủ các trường thông tin trên màn hình, click [Lưu] để lưu lại thông tin báo cáo kiểm toán, click [Thoát] để bỏ qua không cập nhật thay đổi

3. Khai thác tình hình thực hiện tiến độ kiểm toán

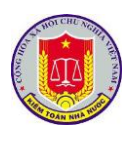

#### 3.1. Theo dõi các kế hoạch kiểm toán trong năm

3.1.1. Mô tả:

Sử dụng để theo dõi thông tin các kế hoạch kiểm toán trong năm.

3.1.2. Đối tượng sử dụng:

Người dùng thuộc nhóm quyền Cập nhật tiến độ kiểm toán, Khai thác tiến độ kiểm toán

3.1.3. Thao tác sử dụng:

**Bước 1**: Tại menu chính của Phân hệ Quản lý tiến độ kiểm toán, chọn menu **Kế hoạch kiểm toán năm** > **Theo dõi Kế hoạch kiểm toán năm**. Màn hình sẽ hiện ra như sau:

|   |      | PHĂN MỀM QUẢN LÝ TIẾN ĐỘ KIẾM TOÁN                                                                       |                                   |                         | Người đăng nhập: Mạc Tuấn /         | Anh 🔒       |
|---|------|----------------------------------------------------------------------------------------------------|-----------------------------------|-------------------------|-------------------------------------|-------------|
| K | Ðiề  | u hành 🛛 🏠 Trang chủ 🛛 🚟 Kế hoạch kiểm toán năm 🛛 🗊 Quản lý tiến độ kiểm toán 🛛 🗮 Báo cáo tiến độ kiểm t | oán 🛛 🎒 Tiện ích 🛛 🔯 Trợ giúp 🗍   | 🕘 Thoát                 |                                     |             |
| ¢ | Refr | esh 🥱 Quay lại 🛛 Năm kiểm toán 2020 🔻 Đơn vị thực hiện kiểm toán: Kiểm toán nhà nước                     | •                                 |                         |                                     |             |
|   | ST   | Danh mục kế hoạch kiểm toán                                                                              | Đơn vị thực hiện                  | Trạng thái              | Lĩnh vực kiểm toán                  |             |
|   |      | Y                                                                                                    |                                   |                         | Tất cả 🔻                            |             |
| 4 | 1    | Thành phố Hà Nội                                                                                         | Kiểm toán nhà nước khu vực l      | Thực hiện kiểm toán     | Kiểm toán NSNN                      |             |
|   |      | Đầu mối kiểm toán                                                                                        |                                   |                         |                                     |             |
|   | *    | Bộ Công An                                                                                               |                                   |                         |                                     |             |
|   | *    | Bộ Giáo dục và Đào tạo                                                                                   |                                   |                         |                                     |             |
|   | *    | Bộ Giao thông vận tải                                                                                    |                                   |                         |                                     |             |
|   | *    | Tổng công ty LICOGI - CTCP                                                                               |                                   |                         |                                     |             |
|   | *    | Công ty TNHH Nhiên liệu Sinh học Phương Đông (OBF)                                                       |                                   |                         |                                     |             |
|   | *    | Tỉnh An Giang                                                                                            |                                   |                         |                                     |             |
|   | *    | Tỉnh Bắc Kạn                                                                                             |                                   |                         |                                     |             |
| ۵ | 2    | Bộ Văn hóa Thể thao và Du lịch                                                                           | Kiểm toán nhà nước chuyên ngành l | III Phương án kiểm toán | Ngân sách Trung ương (Bộ,<br>Ngành) |             |
|   |      | Đầu mối kiểm toán                                                                                        |                                   |                         |                                     |             |
|   | *    | UBND Thành phố Hà Nội                                                                                    |                                   |                         |                                     |             |
|   | *    | Sở Du lịch                                                                                               |                                   |                         |                                     |             |
|   | *    | Sở Giao thông vận tải Thành Phố Hà nội                                                                   |                                   |                         |                                     |             |
|   | *    | Sở khoa học và Công nghệ                                                                                 |                                   | ^                       | ctivata Windows                     |             |
|   |      | N ( 1 ) N Số bản ghi mỗi trang 50 🔻                                                                      |                                   | A                       | Tổng công: 11 bản ghi trên tổng     | g số 1 tran |

Bước 2: Chọn nút [Xem chi tiết] để xem thông tin cuộc kiểm toán.

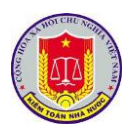

| 🕗 Thoát                                                                                                    |                                                                                                    |                                                                                                    |                                              |                                                                                         |           |
|----------------------------------------------------------------------------------------------------|----------------------------------------------------------------------------------------------------|----------------------------------------------------------------------------------------------------|----------------------------------------------|-----------------------------------------------------------------------------------------|-----------|
| 📰 Giai đoạn chuẩn bị kiểm toá                                                                                                    | n 🔄 Giai đoạn thực hi                                                                                                    | iện kiểm toán                                                                                                    | 👃 Giai đoạ                                   | ạn kết thúc kiểm toán                                                                   |           |
| Tên kế hoạch kiểm toán: Thi                                                                                                    | ành phố Hà Nội                                                                                                    |                                                                                                    |                                              |                                                                                         |           |
| Đơn vị thực hiện: Kiế                                                                                                    | m toán nhà nước khu vực l                                                                                                    |                                                                                                    |                                              |                                                                                         |           |
| Lĩnh vực kiểm toán: Kiể                                                                                                    | m toán NSNN                                                                                                    |                                                                                                    |                                              |                                                                                         |           |
| Loại hình kiểm toán: Kiế                                                                                                    | m toán Báo cáo tài chính                                                                                                    |                                                                                                    |                                              |                                                                                         |           |
| Niên độ: 20                                                                                                    | 19                                                                                                    |                                                                                                    |                                              |                                                                                         |           |
| Năm kiểm toán: 202                                                                                                    | 20                                                                                                    |                                                                                                    |                                              |                                                                                         |           |
| Ngày khảo sát lập kế hoạch kié                                                                                                    | ểm toán:                                                                                                    | 29/02/2020                                                                                                    |                                              |                                                                                         |           |
| Ngày gửi dự thảo Hội đồng th                                                                                                    | ẩm định cấp Vụ:                                                                                                    | 03/03/2020                                                                                                    | + Ngày xét duy                               | /ệt Hội đồng thẩm định cấp Vụ:                                                          | 03/03/202 |
| ⊦ Ngày trình Lãnh đạo KTNN và<br>Juyệt:                                                                                                    | các Vụ chức năng xét                                                                                                    | 04/03/2020                                                                                                    | + Ngày Lãnh đ                                | ạo KTNN và các Vụ chức năng xét duyệt:                                                  | 05/03/202 |
| Cuộc kiểm toán                                                                                                    |                                                                                                    |                                                                                                    |                                              | Đầu mối kiểm toán                                                                       |           |
| Ngân sách địa phương Thành                                                                                                    | phố Hà Nội                                                                                                    |                                                                                                    |                                              | Tổng công ty LICOGI - CTCP                                                              |           |
| Kiểm toán chuyên đề nhà ở xã                                                                                                    | í hội thành phố Hà Nội năm                                                                                                    | 2019                                                                                                    |                                              | Tổng công tự LICOGL, CTCP                                                               |           |
| Thông tin chi tiết kế hoạch k<br>Thoát                                                                                                    | iểm toán <sub>toán</sub> 🛛 🔣 Báo c                                                                                                    | áo tiến độ kiểm                                                                                                    | n toán 🔰 🐊 Tiế                               | n ích 🛛 🔯 Trơ giúp 🗌 🔘 🖽 🕬                                                              |           |
| Thông tin chi tiết kế hoạch k<br>Thoát<br>Giai đoạn chuẩn bị kiểm toái                                                                                                    | iểm toán toán 📄 🕅 Báo c                                                                                                    | áo tiến độ kiểm<br>iên kiểm toán                                                                                          | toán 🛛 🍠 Tiế                                 | in ich 👔 Trơ giúp 🕜 🗃 🔊                                                                 |           |
| Thông tin chi tiết kế hoạch k<br>Thoát<br>I Giai đoạn chuẩn bị kiểm toán<br>Danh sách cuộc kiểm toán                                                                                                    | iểm toán<br>n Giai đoạn thực hi                                                                                                    | áo tiến đô kiểm<br>iện kiểm toán                                                                                          | toán 🛛 🖉 Tiế                                 | an kết thúc kiểm toán                                                                   |           |
| Thông tin chi tiết kế hoạch k         Thoát         Giai đoạn chuẩn bị kiểm toán         Danh sách cuộc kiểm toán         Ngân sách địa phương Thành                                                                                                    | n Giai đoạn thực hi<br>phố Hà Nôi                                                                                                    | áo tiến độ kiểm<br>iện kiểm toán                                                                                          | n toán 🕴 🔎 Tiế                               | an kết thúc kiểm toán                                                                   | -         |
| Thông tin chi tiết kế hoạch k<br>Thoát<br>Giai đoạn chuẩn bị kiểm toán<br>Danh sách cuộc kiểm toán<br>Ngân sách địa phương Thành<br>+ Đầu mới kiểm toán;                                                                                                    | n Giai đoạn thực hi<br>phố Hà Nội                                                                                                    | áo tiến độ kiểm<br>iện kiểm toán<br>TCP                                                                                   | n toán 🛛 🔊 Tiế                               | an kết thúc kiểm toán                                                                   | _ •       |
| Thông tin chi tiết kế hoạch k         Thoát         Image: Giai đoạn chuẩn bị kiểm toán         Danh sách cuộc kiểm toán         Ngân sách địa phương Thành         + Đầu mối kiểm toán:                                                                                                    | n Giai đoạn thực hi<br>phố Hà Nội<br>Tổng công ty LICOGI - C                                                                                                    | áo tiên đó kiểm<br>iện kiểm toán<br>TCP                                                                                   | n toán 💧 🔎 Tiế                               | an kết thúc kiểm toán                                                                   | _         |
| Thông tin chi tiết kế hoạch k         Thoát         Giai đoạn chuẩn bị kiểm toán         Danh sách cuộc kiểm toán         Ngân sách địa phương Thành         + Đầu mối kiểm toán:         + Ngày ra QĐ:         + Ngày hất đầu:                                                                                                    | n Giai đoạn thực hi<br>phố Hà Nội<br>Tổng công ty LICOGI - C<br>05/03/2020                                                                                                    | áo tiến đô kiểm<br>iện kiểm toán<br>TCP<br>+ Số QĐ:<br>+ Ngày kết thứ                                                     | n toán 🥼 Tiế<br>😸 Giai đoạ                   | an kết thúc kiểm toán                                                                   | _         |
| Thông tin chi tiết kế hoạch k         Thoát         Image: Giai đoạn chuẩn bị kiểm toán         Danh sách cuộc kiểm toán         Ngân sách địa phương Thành         + Đầu mõi kiểm toán:         + Ngày ra QĐ:         + Ngày bắt đầu:                                                                                                    | n Giai đoạn thực hi<br>phố Hà Nội<br>Tổng công ty LICOGI - C<br>05/03/2020<br>05/03/2020                                                                                                    | áo tiến độ kiếm<br>iện kiểm toán<br>TCP<br>+ Số QĐ:<br>+ Ngày kết thứ                                                     | n toán 🌓 🕵 Tiế<br>Giai đoạ<br>úc thực tế:    | an kết thúc kiểm toán<br>113/QĐ-KTNN<br>28/03/2020                                      | -         |
| Thông tin chi tiết kế hoạch k         Thoát         Giai đoạn chuẩn bị kiểm toán         Danh sách cuộc kiểm toán         Ngân sách địa phương Thành         + Đầu mối kiểm toán:         + Ngày ra QĐ:         + Ngày bắt đầu:         Đơn vị kiểm toán                                                                                                    | iểm toán <sub>toán</sub> I R Báo c<br>n Giai đoạn thực hi<br>phố Hà Nội<br>Tổng công ty LICOGI - C<br>05/03/2020<br>05/03/2020                                                                                                    | áo tiến độ kiểm<br>iện kiểm toán<br>TCP<br>+ Số QĐ:<br>+ Ngày kết thứ                                                     | i toán 🏿 💭 Tiế<br>🌛 Giai đoạ<br>úc thực tế:  | an kết thúc kiểm toán<br>113/QĐ-KTNN<br>28/03/2020                                      |           |
| Thông tin chỉ tiết kế hoạch k         Thoát         Giai đoạn chuẩn bị kiểm toán         Danh sách cuộc kiểm toán         Ngân sách địa phương Thành         + Đầu mối kiểm toán:         + Đầu mối kiểm toán:         + Ngày ra QĐ:         + Ngày bắt đầu:         Đơn vị kiểm toán         * Công ty cổ phăn Đầu tư pi         * Công ty cổ phăn Đầu tư pi                                                                                                    | n Giai đoạn thực hi<br>phố Hà Nội<br>Tổng công ty LICOGI - C<br>05/03/2020<br>05/03/2020                                                                                                    | áo tiến đô kiểm<br>iện kiểm toán<br>TCP<br>+ Số QĐ:<br>+ Ngày kết thứ<br>3<br>sinh Phát Land                              | n toán 🛛 💭 Tiế<br>Je Giai đoạ<br>úc thực tế: | in ich i Tro giúp i Elecia - Cick<br>an kết thúc kiểm toán<br>113/QĐ-KTNN<br>28/03/2020 |           |
| Thông tin chỉ tiết kế hoạch k         Thoát         Image: Giai đoạn chuẩn bị kiểm toán         Danh sách cuộc kiểm toán         Ngân sách địa phương Thành         + Đầu mõi kiểm toán:         + Đầu mõi kiểm toán:         + Ngày ra QĐ:         + Ngày bắt đầu:         Đơn vị kiểm toán         * Công ty cổ phăn Đầu tư pl         * Công ty TNHH MTV Đầu tư                                                                                                    | iểm toán toán<br>n Giai đoạn thực hi<br>phố Hà Nội<br>Tổng công ty LICOGI - C<br>05/03/2020<br>05/03/2020<br>nát triển nhà và đô thị HUDB<br>r phát triển nhà và đô thị Thuật<br>mật máy hay (MECO)                                                                                          | áo tiến độ kiếm<br>iện kiểm toán<br>TCP<br>+ Số QĐ:<br>+ Ngày kết thứ<br>3<br>nịnh Phát Land                              | úc thực tế:                                  | an kết thúc kiểm toán<br>113/QĐ-KTNN<br>28/03/2020                                      |           |
| Thông tin chỉ tiết kế hoạch ki         Thoát         Giai đoạn chuẩn bị kiểm toán         Danh sách cuộc kiểm toán         Ngân sách địa phương Thành         + Đầu mối kiểm toán:         + Ngày ra QĐ:         + Ngày tả đầu:         Đơn vị kiểm toán         * Công ty cổ phần Đầu tư pl         * Công ty TNHH MTV Kỹ thư         * Công ty TNHH MTV Kỳ thuến                                                                                                    | iểm toán toán E Báo c<br>n Siai đoạn thực hi<br>phố Hà Nội<br>Tổng công ty LICOGI - C<br>05/03/2020<br>05/03/2020<br>nát triển nhà và đô thị HUDB<br>r phát triển nhà và đô thị Th<br>lật máy bay (VAECO)                                                                                    | áo tiến đó kiếm<br>iện kiểm toán<br>TCP<br>+ Số QĐ:<br>+ Ngày kết thứ<br>3<br>hịnh Phát Land<br>(SKYPEC)                  | i toán 🥬 Tiế                                 | an kết thúc kiểm toán<br>113/QĐ-KTNN<br>28/03/2020                                      |           |
| Thông tin chỉ tiết kế hoạch k         Thoát         Siai đoạn chuẩn bị kiểm toán         Danh sách cuộc kiểm toán         Ngân sách địa phương Thành         + Đầu mõi kiểm toán:         + Đầu mõi kiểm toán:         + Ngày ra QĐ:         + Ngày bắt đầu:         Đơn vị kiểm toán         * Công ty cổ phăn Đầu tư pl         * Công ty TNHH MTV Đầu tư         * Công ty TNHH MTV Kỹ thu         * Công ty TNHH MTV Kỹ thu         * Công ty TNHH MTV Nhiên         Kiểm toán chuyên đã nhà ở xi                              | Iếm toán toán Báo cản của báo các các các các các các các các các c                                                                                                    | áo tiến đó kiểm<br>iện kiểm toán<br>TCP<br>+ Số QĐ:<br>+ Ngày kết thứ<br>3<br>nịnh Phát Land<br>(SKYPEC)                  | úc thực tế:                                  | an kết thúc kiểm toán<br>113/QĐ-KTNN<br>28/03/2020                                      |           |
| <ul> <li>Thông tin chi tiết kế hoạch k</li> <li>Thoát</li> <li>Giai đoạn chuẩn bị kiểm toán</li> <li>Danh sách cuộc kiểm toán</li> <li>Ngân sách địa phương Thành</li> <li>+ Đầu mối kiểm toán:</li> <li>+ Ngày ra QĐ:</li> <li>+ Ngày bắt đầu:</li> <li>Đơn vị kiểm toán</li> <li>* Công ty cổ phần Đầu tư pi</li> <li>* Công ty TNHH MTV Đầu tư</li> <li>* Công ty TNHH MTV Kỹ thu</li> <li>* Công ty TNHH MTV Nhiên</li> <li>Kiểm toán chuyên đề nhà ở xi</li> <li>+ Đầu mối kiểm toán:</li> </ul>                              | iểm toán toán Eine Báo c<br>n Giai đoạn thực hi<br>phố Hà Nội<br>Tổng công ty LICOGI - C<br>05/03/2020<br>05/03/2020<br>nát triển nhà và đô thị HUD8<br>I phát triển nhà và đô thị Thuật máy bay (VAECO)<br>liệu Hàng không Việt Nam<br>ã hội thành phố Hà Nội năm                           | áo tiến đô kiểm<br>iện kiểm toán<br>TCP<br>+ Số QĐ:<br>+ Ngày kết thứ<br>3<br>nịnh Phát Land<br>(SKYPEC)<br>n 2019<br>TCP | úc thực tế:                                  | in Ich Tro giúp @ Hallan                                                                |           |
| Thông tin chỉ tiết kế hoạch k         Thoát         Giai đoạn chuẩn bị kiểm toán         Danh sách cuộc kiểm toán         Ngân sách địa phương Thành         + Đầu mõi kiểm toán:         + Đầu mõi kiểm toán:         + Ngày ra QĐ:         + Ngày bắt đầu:         Đơn vị kiểm toán         * Công ty cổ phần Đầu tư pl         * Công ty TNHH MTV Đầu ti         * Công ty TNHH MTV Kỳ thu         * Công ty TNHH MTV Kỳ thu         * Công ty TNHH MTV Nhiên         Kiểm toán chuyên đề nhà ở xi         + Đầu mối kiểm toán: | iểm toán toán Bảo c<br>n Siai đoạn thực hi<br>phố Hà Nội<br>Tổng công ty LICOGI - C<br>05/03/2020<br>05/03/2020<br>nát triển nhà và đô thị HUD8<br>r phát triển nhà và đô thị Th<br>lật máy bay (VAECO)<br>liệu Hàng không Việt Nam<br>š hội thành phố Hà Nội năm<br>Tổng công ty LICOGI - C | áo tiến đó kiếm<br>iện kiểm toán<br>TCP<br>+ Số QĐ:<br>+ Ngày kết thứ<br>3<br>nịnh Phát Land<br>(SKYPEC)<br>n 2019<br>TCP | i toán 🛛 🕵 Tiế                               | an kết thúc kiểm toán<br>113/QĐ-KTNN<br>28/03/2020                                      |           |

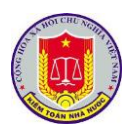

| ) Thoát                       |                       |                                |                       |                   |
|-------------------------------|-----------------------|--------------------------------|-----------------------|-------------------|
| 🛃 Giai đoạn chuẩn bị kiểm toá | n 🛛 🔄 Giai đoạn t     | hực hiện kiểm toán 🛛 👃 Giai đo | ạn kết thúc kiểm toán |                   |
| Danh sách cuộc kiểm toán      |                       |                                |                       |                   |
| Ngân sách địa phương Thành    | phố Hà Nội            |                                |                       |                   |
| + Đầu mối kiểm toán:          | Tổng công ty LICO     | GI - CTCP                      |                       |                   |
| + Ngày ra QĐ:                 | 05/03/2020            | + Số QĐ:                       | 113/QĐ-KTNN           |                   |
| + Ngày bắt đầu:               | 05/03/2020            | + Ngày kết thúc thực tế:       | 28/03/2020            |                   |
| Báo cáo kiểm toán             |                       |                                |                       | Trạng thái        |
| * Ngân sách địa phương Th     | ành phố Hà Nội năm 2  | 020                            |                       | Đã phát hành BCKT |
| Kiểm toán chuyên đề nhà ở x   | ã hội thành phố Hà Nộ | ji năm 2019                    |                       |                   |
| + Đầu mối kiểm toán:          | Tổng công ty LICO     | GI - CTCP                      |                       |                   |
| + Ngày ra QĐ:                 | 05/03/2020            | + Số QĐ:                       | 113/QĐ-BTC            |                   |
| + Ngày bắt đầu:               | 05/04/2020            | + Ngày kết thúc thực tế:       | 06/04/2020            |                   |
| Báo cáo kiểm toán             |                       |                                |                       | Trạng thái        |
| * Kiểm toán chuyên đề nhà     | ở xã hội thành phố Hà | Nội năm 2019                   |                       | Đã phát hành BCKT |
| * Kiểm toán chuyên đề nhà     | ở xã hôi thành phố Hà | Nôi năm 2020                   |                       | Đã phát hành BCKT |

#### **3.2.** Theo dõi trạng thái của các cuộc kiểm toán

#### 3.2.1. Mô tả:

Hỗ trợ NSD trong việc theo dõi trạng thái của cuộc kiểm toán dựa trên quy trình kiểm toán của Kiểm toán Nhà nước (chuẩn bị kiểm toán, thực hiện kiểm toán, kết thúc kiểm toán) và theo dõi quá trình phát hành báo cáo kiểm toán.

3.2.2. Đối tượng sử dụng:

Người dùng thuộc nhóm quyền Cập nhật tiến độ kiểm toán, Khai thác tiến độ kiểm toán

3.2.3. Thao tác sử dụng:

**Bước 1**: Tại menu chính, chọn menu **Quản lý tiến độ cuộc kiểm toán** > **Theo dõi tiến độ cuộc kiểm toán**. Màn hình sẽ hiện ra như sau:

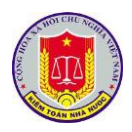

| Ð | iều hi            | ành 🛛 🏠 Trang chủ 🛛 🗮 Kế hoạch kiểm toán năm 🛛 📑                                                                                             | Quản lý tiến độ k            | tiểm toán                | 🔣 Báo cáo tiến độ kiểm toán                                       | 🕼 Tiện ích         | 🔯 Trợ giúp             | 🕘 Thoát                   |                                  |    |
|---|-------------------|----------------------------------------------------------------------------------------------------|------------------------------|--------------------------|-------------------------------------------------------------------|--------------------|------------------------|---------------------------|----------------------------------|----|
| R | efresh            | 🖓 Quay lại Năm kiểm toán 2020 🔻 Đơn vị thực                                                                                                  | : hiện: Kiểm toán            | n nhà nước               |                                                                   |                    |                        |                           |                                  |    |
| 1 | ai đoạ            | n chuẩn bị kiểm toán Giai đoạn thực hiện kiểm toá                                                                                            | n Giai đoạn                  | n kết thúc ki            | ểm toán                                                           |                    |                        |                           |                                  |    |
| 5 | π                 | Danh mục kế hoạch kiểm toán                                                                                                    |                              |                          |                                                                   |                    |                        | Đơn vị thực hiện          | Lĩnh vực kiểm toán               |    |
|   |                   |                                                                                                    |                              |                          |                                                                   | 7                  |                        |                           | Tất cả 🔹                         |    |
|   | 1                 | Thành phố Hà Nội                                                                                                    |                              |                          |                                                                   |                    | Kiểm t                 | toán nhà nước khu vực l   | Kiểm toán NSNN                   | 1  |
|   | + N<br>+ N        | gầy gửi dự thảo Hội đồng thẩm định cấp Vụ:<br>gày trình Lãnh đạo KTNN và các Vụ chức năng xét duyệt:                                         | 02/03/2020 +<br>04/03/2020 + | Ngày xét du<br>Ngày Lãnh | nyệt Hội đồng thẩm định cấp Vụ:<br>đạo KTNN và các Vụ chức năng x | 0:<br>ét duyệt: 0: | 3/03/2020<br>5/03/2020 | Dia and bide and          |                                  |    |
|   | *                 | Cuộc kiêm toàn<br>Ngân cách địa phương Thành phố Hà Nội                                                                                      |                              |                          |                                                                   |                    |                        | Đau mõi kiem toa          | n<br>GL- CTCP                    |    |
|   | *                 | Kiểm toán chuyên đề nhà ở xã hội thành phố Hà Nội năm 20                                                                                     | 19                           |                          |                                                                   |                    |                        | Tổng công tự LICO         | GI - CTCP                        |    |
|   | 2                 | Bộ Văn hóa Thể thao và Du lịch                                                                                                    |                              |                          |                                                                   |                    | Kiểm toár              | nhà nước chuyên ngành III | Ngân sách Trung ương (Bộ, Ngành) | 10 |
|   | + N<br>+ N<br>+ N | gày khảo sát lập kẽ hoạch kiểm toán:<br>gày gửi dự thảo Hội đồng thẩm định cặp Vụ:<br>gày trình Lãnh đạo KTNN và các Vụ chức năng xét duyệt: | •                            | Ngày xét du<br>Ngày Lãnh | iyệt Hội đồng thẩm định cấp Vụ:<br>đạo KTNN và các Vụ chức năng x | ét duyệt:          |                        |                           |                                  |    |
|   |                   | Cuộc kiểm toán                                                                                                    |                              |                          |                                                                   |                    |                        | Đầu mối kiểm toá          | n                                |    |
| k | hông              | có dữ liệu cuộc kiểm toán!                                                                                                    |                              |                          |                                                                   |                    |                        |                           |                                  |    |
|   | 3                 | Tổng công ty thương mại Hà Nội                                                                                                    |                              |                          |                                                                   |                    | Kiểm t                 | toán nhà nước khu vực l   | Kiểm toán NSNN                   |    |

**Bước 2:** Màn hình trên cho phép NSD xem nhanh thông tin của các cuộc kiểm toán theo [Giai đoạn chuẩn kiểm toán], [Giai đoạn thực hiện kiểm toán], [Giai đoạn kết thúc kiểm toán kiểm toán].

| -                                                                                                    | chủ 🛛 🚔 Kế hoach                                                                                                    | kiểm toán năm 🛛 🔝 Ouản h                                                                                                    | ý tiến độ kiểm toán                                                                                                    | Báo cáo tiến đô kiểm toán                                                                                                 | 🖉 Tiên ích     | 🔯 Trơ giúp        | 🕖 Thoát                                                                                                    |                                                                 |                                                                                                    |                             |
|----------------------------------------------------------------------------------------------------|----------------------------------------------------------------------------------------------------|----------------------------------------------------------------------------------------------------|----------------------------------------------------------------------------------------------------|----------------------------------------------------------------------------------------------------|----------------|-------------------|----------------------------------------------------------------------------------------------------|-----------------------------------------------------------------|----------------------------------------------------------------------------------------------------|-----------------------------|
| 🔿 Refresh 🔄 Quay lai                                                                                                    | Năm kiểm toán 2                                                                                                    | 020 🔻 Đơn vi thực hiện:                                                                                                    | Kiểm toán nhà nước                                                                                                    |                                                                                                    | 1 - 1          | Chon ngày         | 07/05/2020                                                                                                    | <b></b>                                                         |                                                                                                    |                             |
| Giai đoạn chuẩn bị kiểm                                                                                                    | toán Giai đoa                                                                                                    | n thực hiện kiểm toán                                                                                                    | Giai đoan kết thúc l                                                                                                    | kiểm toán                                                                                                    |                |                   |                                                                                                    |                                                                 |                                                                                                    |                             |
| Danh sách cuộc kiểm                                                                                                    | toán                                                                                                    |                                                                                                    |                                                                                                    |                                                                                                    |                |                   |                                                                                                    |                                                                 | Lĩnh vực kiểm toán                                                                                                    |                             |
|                                                                                                    |                                                                                                    |                                                                                                    |                                                                                                    |                                                                                                    | Y              | Tất cả            |                                                                                                    | <ul> <li>Tất cả</li> </ul>                                      |                                                                                                    | -                           |
| <ul> <li>Dir án vậu dựng, mở rật</li> </ul>                                                                                                    | ng Rành viên Hữu ngh                                                                                                    | i Việt Đức (Nhà Kỹ thuật cao)                                                                                                    |                                                                                                    |                                                                                                    |                |                   |                                                                                                    |                                                                 | iểm toán đầu tự dự án                                                                                                    |                             |
| <ul> <li>by an xay doing, monor</li> </ul>                                                                                                    | ng benn vien noo ngi                                                                                                    | i việt bắc (trina kỳ thuật táb)                                                                                                    |                                                                                                    |                                                                                                    |                |                   |                                                                                                    | N                                                               |                                                                                                    |                             |
| Đầu mối kiểm toán:                                                                                                    |                                                                                                    |                                                                                                    |                                                                                                    |                                                                                                    |                |                   |                                                                                                    |                                                                 |                                                                                                    |                             |
| + Ngày ra QĐ:<br>+ Ngày bắt đầu:                                                                                                    | 07/05/2020<br>01/05/2020                                                                                                    | + Số QĐ:<br>+ Ngày kết thúc thực tế                                                                                                    | 1001/QÐ-H<br>30/06/202                                                                                                    | KTNN<br>0                                                                                                    |                |                   |                                                                                                    |                                                                 |                                                                                                    |                             |
|                                                                                                    |                                                                                                    |                                                                                                    |                                                                                                    |                                                                                                    |                | _                 |                                                                                                    |                                                                 |                                                                                                    |                             |
| <ul> <li>Dự án ĐTXD phòng thí</li> </ul>                                                                                                    | nghiệm trọng điểm -                                                                                                    | bế mô hình tàu thủy thuộc Trươ                                                                                                    | ờng Đại học Hàng hà                                                                                                    | i                                                                                                    |                |                   |                                                                                                    |                                                                 | lự án đầu tư xây dựng                                                                                                    |                             |
| Đầu mối kiểm toán:                                                                                                    |                                                                                                    |                                                                                                    |                                                                                                    |                                                                                                    |                |                   |                                                                                                    |                                                                 |                                                                                                    |                             |
| + Ngày ra QĐ:                                                                                                    | 08/11/2019                                                                                                    | + Số QĐ:                                                                                                    | 1785/QĐ-ł                                                                                                    | CTNN<br>0                                                                                                    |                |                   |                                                                                                    |                                                                 |                                                                                                    |                             |
| + Ngay bat dau:                                                                                                    | 18/11/2019                                                                                                    | <ul> <li>Ngay ket thuc thực tế</li> </ul>                                                                                                    | 22/12/201                                                                                                    | 9                                                                                                    |                |                   |                                                                                                    |                                                                 |                                                                                                    |                             |
| <ul> <li>Dự án đầu tư nàng cấp</li> </ul>                                                                                                    | tuyến đường Pháp Và                                                                                                    | in - Cầu Giễ, thành phố Hà Nội                                                                                                    | theo hình thức hợp ở                                                                                                    | föng BOT                                                                                                    |                |                   |                                                                                                    | C                                                               | lự án đầu tư xây dựng                                                                                                    |                             |
| Đầu mối kiểm toán:                                                                                                    |                                                                                                    |                                                                                                    |                                                                                                    |                                                                                                    |                |                   |                                                                                                    |                                                                 |                                                                                                    |                             |
| + Ngày ra QĐ:                                                                                                    | 08/11/2019                                                                                                    | + Số QĐ:                                                                                                    | 1786/QD-F                                                                                                    | KTNN                                                                                                    |                |                   |                                                                                                    |                                                                 |                                                                                                    |                             |
| + Ngày bất đầu:                                                                                                    | 18/11/2019                                                                                                    | + Ngày kết thúc thực tế                                                                                                    | 06/01/202                                                                                                    | 0                                                                                                    |                |                   |                                                                                                    |                                                                 |                                                                                                    |                             |
|                                                                                                    |                                                                                                    |                                                                                                    | _                                                                                                    |                                                                                                    |                |                   |                                                                                                    | Go to                                                           | o Settings to activate                                                                                                    | e Wind                      |
|                                                                                                    | N LÝ TIẾN ĐỘ KIỂM                                                                                                    | TOÁN                                                                                                    |                                                                                                    |                                                                                                    |                |                   |                                                                                                    | Go to                                                           | Settings to activate                                                                                                    | e Wind<br>Mạc Tu            |
| PHĂN MĚM QUÁ!     Dieu hành     Arrang     Refrech    Ouzulai                                                                                                    | N LÝ TIẾN ĐỘ KIỂM<br>chủ 📄 Kế hoạch                                                                                                    | TOÁN<br>kiểm toán năm                                                                                                    | ý tiến độ kiểm toán<br>Kiểm toán phà nước                                                                                                    | Sao cáo tiến độ kiểm toán                                                                                                 | n 🛛 🌮 Tiện ích | 🔯 Trợ giúp        | O Thoát                                                                                                    | Go to                                                           | Settings to activate                                                                                                    | e Wind<br>Mạc Tư            |
| <ul> <li>PHĂN MÈM QUẢI</li> <li>PHĂN MÈM QUẢI</li> <li>Điều hành</li> <li>Arang</li> <li>Refresh</li> <li>Quay lại</li> <li>Giải đoạn chuẩn bị kiết</li> </ul>                                                                                                    | N LÝ TIẾN ĐỘ KIỂM<br>chủ 📄 Kẽ hoạch<br>Năm kiểm toán 2                                                                                                    | TOÁN<br>Ikiếm toán năm 🔲 Quản l<br>1020 💌 Đơn vị thực hiện:<br>Ian thực hiện kiếm toán                                                                                                    | ý tiến độ kiểm toán<br>Kiểm toán nhà nước<br>Giai đoạn kết thức                                                                                                    | S Báo cáo tiến độ kiểm toán                                                                                               | n 🛛 🍠 Tiện ích | V Trợ giúp        | 0 Thoát                                                                                                    | Go to                                                           | Người đảng nhập: N                                                                                                    | e Wind<br>Mạc Tư            |
| PHĂN MÈM QUẨN     Diễu hành     Arang     Refresh     Quay lại     Giai đoạn chuẩn bị kiến     Danh sích cuốc kiếm                                                                                                    | N LÝ TIẾN ĐỘ KIẾM<br>chủ 📄 Kế hoạch<br>Năm kiểm toán 2<br>h toán Giai đoạ<br>toán                                                                                                    | TOÁN<br>I kiểm toán năm 🛛 💽 Quản l<br>1020 💌 Đơn vị thực hiện:<br>an thực hiện kiểm toán                                                                                                    | ý tiên độ kiểm toán<br>Kiểm toán nhà nước<br><b>Giai đoạn kết thúc</b>                                                                                                    | 🔀 Báo cáo tiên độ kiểm toàr<br>kiểm toán                                                                                  | n 🏾 🎒 Tiện ích | 🔯 Trợ giúp<br>💌   | () Thoát                                                                                                    | Go to                                                           | Người dâng nhập: M                                                                                                    | ê Wind                      |
| PHÀN MÈM QUẢN     Diều hành     Arang     Refresh    Quay lại     Giải đoạn chuẩn bị kiểm     Danh sách cuộc kiểm                                                                                                    | N LÝ TIẾN ĐỘ KIẾM<br>chủ 📄 Kẽ hoạch<br>Năm kiểm toán 2<br>n toán Giai đoạ<br>toán                                                                                                    | TOÁN<br>I kiểm toán năm 🛛 💽 Quản l<br>1020 💌 Đơn vị thực hiện:<br>an thực hiện kiểm toán                                                                                                    | ý tiền độ kiểm toán<br>Kiểm toán nhà nước<br>Giai đoạn kết thúc                                                                                                    | Báo cáo tiên độ kiểm toàr<br>kiểm toán                                                                                    | n   🎜 Tiện ích | V Trơ giúp        | 🕑 Thoát                                                                                                    | Go tơ<br>Lĩnh vực kiế<br>Tất cả                                 | Người dăng nhập: Người đăng nhập: Người đăng nhập: Người đăng nhập: Người đăng nhập: Người đăng nhập: Người đăng            | ê Wind                      |
| PHÀN MÈM QUẢP     Diều hành     A Trang     Phiến Mềm Quẩp     Trang     Refresh     Suy lại     Gial doạn chuẩn bị kiến     Dan sách cuộc kiếm     Du án Đĩ XD phône thí                                                                                                    | N LÝ TIẾN ĐỘ KIẾM<br>chủ 📄 Kế hoạch<br>Năm kiểm toán 2<br>toán Giai đoạ<br>toán                                                                                                    | TOÁN<br>Kiểm toán năm   🛄 Quản  <br>1020 V Den vị thực hiện:<br>In thực hiện kiểm toán                                                                                                    | ý tiến độ kiểm toán<br>Kiểm toán nhà nước<br><b>Giai đoạn kết thúc</b><br>ờng Đại học Hànn hà                                                                                                    | Báo cáo tiến độ kiểm toár<br>kiểm toán                                                                                    | n   🍠 Tiện ích | V Trơ giúp        | 🕑 Thoảt                                                                                                    | Lĩnh vực kiế<br>Tất cả<br>Dự án đầu ti                          | Người đăng nhập: N<br>Người đăng nhập: N<br>śm toán                                                                         | e Wind                      |
| PHÀN MÈM QUÂP     PHÀN MÈM QUÂP     PHÀN MÈM QUÂP     PHÀN MÈM QUÂP     Trang     Refresh 🌚 Quay lại     Gial doan chuẩn bị kiến     Dan hách cuộc kiếm     Du án ĐTXD phóng thí                                                                                                    | n LÝ TIẾN ĐỘ KIẾM<br>chủ r kế hoạch<br>Năm kiếm toàn 2<br>a toán Giai đoạ<br>toán                                                                                                    | TOÁN<br>Kiếm toán năm   😨 Quản  <br>020 💌 Đơn vị thực hiện:<br>In thực hiện kiếm toán<br>bế mô hình tàu thủy thuộc Trư                                                                                                    | ý tiên độ kiểm toán<br>Kiểm toán nhà nước<br><b>Giai đoạn kết thúc</b><br>ờng Đại học Hàng hả                                                                                                    | Báo cáo tiên độ kiếm toár<br>kiếm toán                                                                                    | n   🍠 Tiện ích | V Trơ giúp        | ) (P) Thoát                                                                                                    | Lĩnh vực kiế<br>Tất cả<br>Dự án đầu tr                          | Người dâng nhập: N<br>Người dâng nhập: N<br>ẩm toán                                                                         | e Wind                      |
| PHĂN MÊM QUÁP     PHĂN MÊM QUÁP     PHĂN MÊM QUÁP     PHĂN MÊM QUÁP     PHĂN MÊM QUAP     Tang     Phảo nành là thếm     Danh sách cuộc kiếm     Du án ĐTXD phóng thí     Pháu mối kiểm toàn:     a Nhiệ ng Ph                                                                                                    | v LÝ TIÉN ĐỘ KIẾM<br>chủ 📰 Kế hoạch<br>Năm kiếm toán 2<br>toán Giai đoạ<br>nghiệm trọng điểm -<br>09/11/2019                                                                                | TOÁN<br>kiếm toán năm 🔐 Quản h<br>1020 V Đơn vị thực hiện:<br>In thực hiện kiếm toán<br>bể mô hình tàu thủy thuộc Trư<br>+ SE OD-                                                                                                    | ý tiên độ kiểm toán<br>Kiểm toán nhà nước<br><b>Giai đoạn kết thúc</b><br>ờng Đại học Hàng hả                                                                                                    | Báo cáo tiên độ kiểm toár<br><b>kiểm toán</b>                                                                             | n   🍠 Tiện ích | Trơ giúp          | Thoát                                                                                                    | Lĩnh vực kiế<br>Tất cả<br>Dự án đầu tr                          | Người dàng nhập: 1<br>Người dàng nhập: 1<br>ấm toán                                                                         | e Wind                      |
| PHĂN MÊM QUÁP     Diều hành     PHĂN MÊM QUÁP     Diều hành     Phán Mềm Quáp     Giải đoạn chuẩn bị kiểm     Danh sách cuộc kiểm     Danh sách cuộc kiểm     Da mội kiểm toàn:     Ngày ra QB:     Ngày bắt đau:                                                                                                    | v LÝ TIÉN ĐỘ KIẾM<br>chủ R Kế hoạch<br>Năm kiếm toán 2<br>toán Giai đoạ<br>toán<br>nghiệm trọng điểm -<br>08/11/2019<br>18/11/2019                                                          | TOÁN<br>kiếm toán năm 🔐 Quản k<br>1020 V Đơn vị thực hiện:<br>In thực hiện kiếm toán<br>bể mô hình tàu thủy thuộc Trư<br>+ 58 QĐ:<br>+ Ngày kết thúc thực tế:                                                                           | ý tiến độ kiểm toán<br>Kiểm toán nhà nước<br>Giai đoạn kết thức<br>ờng Đại học Hàng hà<br>1785/QD-KTN<br>22/12/2019                                                                              | Báo cáo tiên độ kiểm toán<br>Kiểm toán                                                                                    | n   🎜 Tiện ích | V Trơ giúp        | Thoát                                                                                                    | Lĩnh vực kiế<br>Tất cả<br>Dự án đầu tr                          | Người dàng nhập: 1<br>Người dàng nhập: 1<br>ấm toán                                                                         | e Wind                      |
| PHĂN MÊM QUÁN     Diều hành     PHĂN MÊM QUÁN     Diều hành     A Trang     Diều hành     A Trang     Diầu hành     A Trang     Danh sách cuộc kiểm     Danh sách cuộc kiểm     Dâu mối kiểm toán     Nàgừ ra QĐ:     Nàgừ bắt đàu:     Bảo cáo kiểm toán                                                                                                    | N LÝ TIẾN ĐỘ KIẾM<br>chủ 📰 Kế hoạch<br>Năm kiếm toán 2<br>toán Giai đoạ<br>nghiệm trọng điểm -<br>08/11/2019<br>18/11/2019                                                                  | TOÁN<br>kiếm toán năm ☐ Quản h<br>1020 ▼ Đơn vị thực hiện:<br>In thực hiện kiếm toán<br>bể mô hình tàu thủy thuộc Trư<br>+ 5đ QĐ:<br>+ Ngày kết thúc thực tế:                                                                           | ý tiến độ kiểm toán<br>Kiểm toán nhà nước<br>Giai đoạn kết thúc<br>ờng Đại học Hàng hả<br>1785/QĐ-KTN<br>22/12/2019                                                                              | Báo cáo tiên độ kiểm toán<br>kiểm toán                                                                                    | n   🔊 Tiện ích | V Trơ giúp        | Image: Optimized state                                                                                                    | Lĩnh vực kiế<br>Tất cả<br>Dự án đầu tr                          | Người dâng nhập: It<br>Người dâng nhập: It<br>ím toán<br>ư xây dựng<br>Trạng thái                                           | e Wind                      |
| PHÀN MÈM QUẢN     PHÀN MÈM QUẢN     PHÀN MÈM QUẢN     Phàn Màn Và Trang     Phán Màn Và Trang     Phán Màn Vàn Vàn Vàn Vàn Vàn Vàn Vàn Vàn Vàn V                        | v LÝ TIẾN ĐỘ KIẾM<br>chủ ፪ Kế hoạch<br>Năm kiếm toán 2<br>toán Giai đoạ<br>nghiệm trong điểm -<br>08/11/2019<br>18/11/2019<br>nghiệm trong điểm -                                           | TOÁN<br>Ikiếm toán năm □ Quản h<br>1020 → Đơn vị thực hiện:<br>an thực hiện kiếm toán<br>bể mô hình tàu thủy thuộc Trư<br>+ Số QĐ:<br>+ Ngày kết thúc thực tế:<br>bể mô hình tàu thủy thuộc Trư                                         | ý tiên độ kiểm toán<br>Kiểm toán nhà nước<br><b>Giai đoạn kết thúc</b><br>ờng Đei học Hàng hà<br>1785/QĐ-KTN<br>22/12/2019<br>rờng Đei học Hàng hà                                               | Báo cáo tiên độ kiểm toàn<br>kiểm toàn<br>li<br>IN                                                                        | n 👔 Tiện ích   | <b>X</b> Trơ giáp | C Thoát                                                                                                    | Cộ tế<br>Lĩnh vực kết<br>Tất cả<br>Dự án đầu tr                 | Người dâng nhập: N<br>Người dâng nhập: N<br>ẩm toán<br>a xây dựng<br>Dâ phật hải                                            | e Winto                     |
| PHĂN MÈM QUẢM     PHĂN MÈM QUẢM     PHĂN MÈM QUÁM     Phi Nhành     Phi Nhành | Na LÝ TIẾN ĐỘ KIẾM<br>chủ 🕅 Kế hoạch<br>Năm kiếm toán 2<br>toán Giai đoạ<br>toán<br>nghiêm trong điểm -<br>08/11/2019<br>18/11/2019<br>nghiêm trong điểm -                                  | TOÁN<br>Liếm toán năm □ Quản lì<br>1020 ▼ Đơn vị thực hiện:<br>jan thực hiện kiểm toán<br>bể mô hình tàu thủy thuộc Trự<br>+ Số QĐ:<br>+ Ngày kết thúc thực tế:<br>bể mô hình tàu thủy thuộc Trự                                        | ý tiến độ kiểm toán<br>Kiểm toán nhà nước<br>Gial đoạn kết thúc<br>ờng Đại học Hàng hà<br>1785/QĐ-KTN<br>22/12/2019<br>rờng Đại học Hàng hà                                                      | Báo cáo tiên độ kiểm toàn<br>kiểm toán<br>ii<br>ii                                                                        | n 🖉 Tiện ích   | v                 | Image: Contract of the second second seco | Lĩnh vực kiế<br>Tặt cả<br>Dư án đầu tr                          | Người đăng nhập: N<br>Người đăng nhập: N<br>ẩm toán<br>ư xây dựng<br>Dã phát hàr                                            | e Winc<br>Mạc Tu<br>nh BCKT |
| PHĂN MĚM QUẢN     PHĂN MĚM QUẢN     PHĂN MĚM QUẢN     PhĂN MĚM QUẢN     Trang     Phăn Mắm Quảy lại     Giai doan chuẩn bị kiến     Danh sách cuộc kiếm     Danh sách cuộc kiếm     Danh sách cuộc kiếm     Danh sách cuộc kiếm     Bảo cáo kiếm toán     Phật năn:     Bảo cáo kiếm toán     Dy án ĐTXD phông thí     Bảo cáo kiếm toán     Dy án ĐTXD phông thí     Bảo cáo kiếm toán                                                                                                    | Na LÝ TIẾN ĐỘ KIẾM<br>chủ 🕅 Kế hoạch<br>Năm kiếm toán 2<br>o toán Giai đoạ<br>toán<br>nghiệm trọng điểm -<br>08/11/2019<br>18/11/2019                                                       | TOÁN       Lkiểm toán năm       Quản là       1020 ♥       Đơn vị thực hiện       gin thực hiện kiểm toán       bế mô hình tàu thủy thuộc Trự       + 58 QD:       + Ngày kết thúc thực tế:       bế mô hình tàu thủy thuộc Trự         | ý tiến độ kiểm toàn<br>Kiểm toàn nhà nước<br>Gial đoạn kết thúc<br>ờng Đại học Hàng hà<br>1785/QB-KTN<br>22/12/2019<br>từng Đại học Hàng hà                                                      | Báo cáo tiên độ kiếm toár<br>kiếm toán<br>ki<br>N                                                                         | n   🖉 Tiện ích | V Tra giúp        | Image: Contract of the second second seco | Lĩnh vực kiế<br>Tât cả<br>Dự śn đầu tr                          | Người đảng nhập: N<br>Người đảng nhập: N<br>ứm toán<br>z xây dựng<br>Trạng thái<br>Đã phát hản                              | e Wind                      |
| PHĂN MÊM QUÂN     PHĂN MÊM QUÂN     PHĂN MÊM QUÂN     Diàu hàn     Phăn Mêm Quây lại     Giai đoạn chuẩn bị kiến     Dan sách cuộc kiểm     Du án ĐTXD phông thí     Đầu mối kiếm toán:         Ngày tát đàu:     Bảo cáo kiếm toán     Dy án ĐTXD phông thí     bủ cáo     do tư năng cấp                                                                                                    | Na LÝ TIẾN ĐỘ KIẾM<br>Năm kiếm toán 2<br>n toán Giai đoạ<br>toán Giai đoạ<br>toán<br>nghiêm trong điểm -<br>08/11/2019<br>18/11/2019<br>18/11/2019<br>tuyến đường Pháp Vă                   | TOÁN         kiểm toán năm       Quản l         020       Đơn vị thực hiện         na thực hiện kiểm toán         bế mô hình tàu thủy thuộc Trự         + Số QĐ:         + Ngày kết thúc thực tế:         bế mô hình tàu thủy thuộc Trự | ý tiến độ kiểm toàn<br>Kiểm toàn nhà nước<br>Giai đoạn kết thúc<br>ởng Đại học Hàng hả<br>1785/QĐ-KTN<br>22/12/2019<br>ởng Đại học Hàng hi<br>theo hình thức hợp                                 | Báo cáo tiên độ kiểm toár<br>Kiểm toán<br>N<br>Si<br>Gông BOT                                                             | n   🖉 Tiện ích | V Trơ giáp        | Thoat                                                                                                    | Có là<br>Lĩnh vực kiả<br>Tát cả<br>Dự án đầu tr<br>Dự án đầu tr | người đảng nhập: N<br>Người đảng nhập: N<br>ứn toán<br>r xây dựng<br>Dâ phát hảr                                            | e Wind                      |
| PHÀN MÈM QUẢN     PHÀN MÈM QUẢN     PHÀN MÈM QUẢN     Phàn Mèm Quảy lại     Cang day lại     Cang day lại     Cang day lại     Cang day lại     Cang day lại     Cang day lại     Dư án DTXD phòng thí     Phán Dức đay     Ngày bắt đầu:     Bảo cáo kiếm toán:     Dự án DTXD phòng thí     bảo cáo     Dự án đầu tr nàng cấp     Dùy án đầu tr nàng cấp     Dùy an đầu tr nàng cấp     Dùy an đầu tr nàng cấp     Dùy an đầu tr nàng cấp     Dùy an đầu tr nàng cấp     Dùy an đầu tr nàng cấp     Dùy an đầu tr nàng cấp                                                                                                    | Na LÝ TIẾN ĐỘ KIẾM<br>chủ 🕅 Kế hoạch<br>Năm kiếm toán 2<br>toán Giai đoạ<br>toán<br>nghiêm trong điểm -<br>08/11/2019<br>18/11/2019<br>18/11/2019<br>18/11/2019<br>18/11/2019<br>18/11/2019 | TOÁN<br>kiểm toán năm □ Quản 1<br>1020 ♥ Đơn vị thực hiện<br>in thực hiện kiểm toán<br>bế mô hình tàu thủy thuộc Trự<br>+ Số QĐ:<br>+ Ngày kết thúc thực tế:<br>bể mô hình tâu thủy thuộc Trự<br>in - Câu Giệ, thành phố Hà Nội         | ý tiến độ kiểm toàn<br>Kiểm toàn nhà nước<br>Giai đoạn kết thúc<br>ởng Đại học Hàng hả<br>1765/QĐ-KTN<br>22/12/2019<br>rờng Đại học Hàng hi<br>theo hình thức hợp r                              | Báo cáo tiên độ kiểm toàn<br>kiểm toán<br>ki<br>N<br>đồng BOT                                                             | n   🖉 Tiện ích | V Trơ giúp        | Thost                                                                                                    | Co lo<br>Lĩnh vực kế<br>Tăt cả<br>Dự án đầu tr<br>Dự án đầu tr  | Người đảng nhập: M<br>Người đảng nhập: M<br>ứn toán<br>ư xây dựng<br>Dâ phát hàn<br>ư xây dựng                              | nh BCK1                     |
| PHÀN MÈM QUẢN     PHÀN MÈM QUẢN     PHÀN MÈM QUẢN     Phàn Mèm QuẢn     Phàn Màn Quản     Phàn Màn Quản Bải Trang     Phàn Sách cuộc kiểm     Drá n ĐĩxĐ phòng thí     Phán Màn Xiêm toán:     Ngày ra QĐ:     Ngày bắt đầu:     Báo cáo kiểm toán     Dv án ĐĩxĐ phòng thí     báo cáo     Du án đầu tự năng cáp     Dàu môi kiểm toán:     Ngày ra QĐ:     Ngày bắt đầu:                                                                                                    | Na LÝ TIẾN ĐỘ KIẾM<br>Năm kiếm toán 2<br>n toán Giai đoạ<br>toán Giai đoạ<br>toán<br>nghiêm trong điểm -<br>08/11/2019<br>18/11/2019<br>18/11/2019<br>18/11/2019<br>18/11/2019              | TOÁN<br>kiểm toán năm □ Quản l<br>Quản V → Đơn vị thực hiện<br>an thực hiện kiểm toán<br>bế mô hình tàu thủy thuộc Trự<br>+ Sơ QĐ:<br>+ Ngày kết thúc thực tế:<br>bế mô hình tàu thủy thuộc Trự<br>+ Sơ QĐ:<br>+ Ngày kết thúc thực tế: | ý tiến độ kiểm toàn<br>Kiểm toàn nhà nước<br>Giai đoạn kết thúc<br>ởng Đại học Hàng hà<br>1785/QB-KTN<br>22/12/2019<br>rờng Đại học Hàng hì<br>theo hình thức hợp r<br>1786/QB-KTN<br>06/01/2020 | Báo cáo tiên độ kiếm toár<br>Kiếm toán<br>N<br>Si<br>Si<br>Si<br>Si<br>Si<br>Si<br>Si<br>Si<br>Si<br>Si<br>Si<br>Si<br>Si | n STién ích    | V Trợ giúp        | Thoat                                                                                                    | Lĩnh vực kiế<br>Tât cả<br>Dự án đầu tr<br>Dự án đầu tr          | Người đảng nhập: M<br>Người đảng nhập: M<br>ếm toán<br>ư xây dựng<br>Đã phát hảr<br>ư xây dựng                              | nh BCKT                     |
| PHÀN MÈM QUẢN     PHÀN MÈM QUẢN     PHÀN MÈM QUẢN     Phàn MÈM QUẢN     Phàn Mềm Quản bải     Trang     Phàn Nah Sách cuộc kiểm     Dra hách cuộc kiểm     Drán ĐĩXD phòng thí     Bảo cáo kiểm toàn     Dv án ĐĩXD phòng thí     bảo cáo     D Ván đầu tr nàng cấp     Dàu mối kiểm toàn:     Ngày ra QĐ:     Ngày cáo     Dy án đầu tr nàng cấp     Dàu mối kiểm toàn:     Ngày ra QĐ:     Ngày hất đầu:     Bảo cáo kiểm toàn                                                                                                    | Na LÝ TIẾN ĐỘ KIẾM<br>Năm kiếm toán 2<br>toán Giai đoạ<br>toán Giai đoạ<br>toán<br>nghiêm trong điểm -<br>08/11/2019<br>18/11/2019<br>18/11/2019<br>18/11/2019                              | TOÁN<br>kiểm toán năm □ Quản l<br>Quản V → Đơn vị thực hiện<br>in thực hiện kiểm toán<br>bế mô hình tàu thủy thuộc Trự<br>+ 56 QĐ:<br>+ Ngày kết thúc thực tế:<br>+ 56 QĐ:<br>+ Ngày kết thúc thực tế:                                  | ý tiến độ kiểm toàn<br>Kiểm toàn nhà nước<br>Giai đoạn kết thúc<br>ởng Đại học Hàng hà<br>1785/QB-KTN<br>22/12/2019<br>từng Đại học Hàng hà<br>theo hình thúc hợp -<br>1786/QB-KTN<br>06/01/2020 | Báo cáo tiên độ kiếm toár<br>Kiếm toán<br>N<br>N<br>đông BOT                                                              | n   🖉 Tiên ích | V Trợ giúp        | V Thoát                                                                                                    | Lĩnh vực kiế<br>Tât cả<br>Dự án đầu tr<br>Dự án đầu tr          | Settings to activite<br>Người đảng nhập: N<br>ấm toán<br>2 xây dựng<br>2 xây dựng<br>2 xây dựng<br>2 xây dựng<br>2 xây dựng | nh BCKT                     |

Kiểm toán nhà nước - 2019

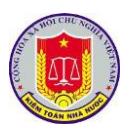

**Bước 3:** NSD xem thêm các thông tin khác của cuộc kiểm toán như: thông tin cuộc kiểm toán theo [Giai đoạn chuẩn bị kiểm toán], [Giai đoạn thực hiện kiểm toán], [Giai đoạn kết thúc kiểm toán].

| 🧭 Thoát                                                                                                    |                                                                                                    |                                                                                                    |                                                                                      |        |
|----------------------------------------------------------------------------------------------------|----------------------------------------------------------------------------------------------------|----------------------------------------------------------------------------------------------------|--------------------------------------------------------------------------------------|--------|
| 🔜 Giai đoạn chuẩn bị kiểm toá                                                                                                    | n 🔄 Giai đoạn thực hiện                                                                                                    | kiểm toán 🛛 😓 Giai đoạ                                                                                                    | an kết thúc kiểm toán                                                                |        |
| Tên kế hoạch kiểm toán: Th                                                                                                    | ành phố Hà Nội                                                                                                    |                                                                                                    |                                                                                      |        |
| Đơn vị thực hiện: Kiế                                                                                                    | ểm toán nhà nước khu vực l                                                                                                    |                                                                                                    |                                                                                      |        |
| Lĩnh vực kiểm toán: Kié                                                                                                    | ểm toán NSNN                                                                                                    |                                                                                                    |                                                                                      |        |
| Loại hình kiểm toán: Kié                                                                                                    | ểm toán Báo cáo tài chính                                                                                                    |                                                                                                    |                                                                                      |        |
| Niên độ: 20                                                                                                    | 19                                                                                                    |                                                                                                    |                                                                                      |        |
| Năm kiểm toán: 20                                                                                                    | 20                                                                                                    |                                                                                                    |                                                                                      |        |
| + Ngày khảo sát lập kế hoạch ki                                                                                                    | ểm toán: 2                                                                                                    | 29/02/2020                                                                                                    |                                                                                      |        |
| + Ngày gửi dự thảo Hội đồng th                                                                                                    | ẩm định cấp Vụ: 0                                                                                                    | )3/03/2020 + Ngày xét duy                                                                                                    | rệt Hội đồng thẩm định cấp Vụ:                                                       | 03/03/ |
| + Ngày trình Lãnh đạo KTNN và<br>duyệt:                                                                                                    | các Vụ chức năng xét 0                                                                                                    | 04/03/2020 + Ngày Lãnh đ                                                                                                    | ạo KTNN và các Vụ chức năng xét duyệt:                                               | 05/03/ |
| Cuộc kiểm toán                                                                                                    |                                                                                                    |                                                                                                    | Đầu mối kiểm toán                                                                    |        |
| * Ngân sách địa phương Thành                                                                                                    | phố Hà Nội                                                                                                    |                                                                                                    | Tổng công ty LICOGI - CTCP                                                           |        |
| <ul> <li>Kiếm toán chuyên đề nhà ở xã</li> </ul>                                                                                                    | í hội thành phố Hà Nội năm 20                                                                                                    | 19                                                                                                    | Táng công tự LICOGL - CTCP                                                           |        |
| 🍹 Thông tin chi tiết kế hoạch k                                                                                                    | iểm toán toán 🔢 🔣 Báo cáo :                                                                                                    | tiến độ kiểm toán 🔰 🌮 Tiế                                                                                                    | in ích 🛛 🔞 Trơ giúp 🛛 🕲 🖽 🔊                                                          | - 0    |
| Thông tin chi tiết kế hoạch k Thoát                                                                                                    | iểm toán toán 🛛 🗮 Bảo cáo                                                                                                    | tiến đó kiểm toàn   🎜 Tiế                                                                                                    | in ích 🛛 🔞 Trơ giúp 🖉 🕲 🖽 🔊 🗌                                                        | - 0    |
| Thông tin chỉ tiết kế hoạch k Thoát Giai đoạn chuẩn bị kiểm toá                                                                                                    | n Giai đoạn thực hiện                                                                                                    | tiến độ kiểm toán 🛛 🐊 Tiế<br>kiểm toán 🛛 🛃 Giai đoạ                                                                                           | n ích 🛛 💽 Trơ giúp 🖉 🕢 🖽 🔊 🕻                                                         |        |
| Thông tin chỉ tiết kế hoạch k Thoát Giai đoạn chuẩn bị kiểm toá Danh sách cuộc kiểm toán                                                                                                    | iểm toán <sub>toán</sub> 🕅 🔀 Bảo cáo<br>n 🦳 Giai đoạn thực hiện                                                                                                    | tiến độ kiểm toán 🛛 🔊 Tiế<br>kiểm toán 🛛 🛃 Giai đọa                                                                                           | in ích 🛛 🗿 Tra giúp 📄 🔘 🖃 🔊 🗋                                                        | _ 0    |
| <ul> <li>Thông tin chi tiết kế hoạch k</li> <li>Thoát</li> <li>Giai đoạn chuẩn bị kiểm toá</li> <li>Danh sách cuộc kiểm toán</li> <li>Ngân sách địa phương Thành</li> </ul>                                                                                                    | iểm toán <sub>toán</sub> Bảo cáo<br>n 🔄 Giai đoạn thực hiện<br>phố Hà Nội                                                                                                    | tiến đó kiểm toàn 💧 🐉 Tiế<br>kiểm toán 🛛 🛃 Giai đoạ                                                                                           | in ích 🏾 🗭 Trơ giúp 🛛 🕢 🖼 🕥                                                          |        |
| <ul> <li>Thông tin chỉ tiết kế hoạch k</li> <li>Thoát</li> <li>Giai đoạn chuẩn bị kiểm toá</li> <li>Danh sách cuộc kiểm toán</li> <li>Ngân sách địa phương Thành</li> <li>+ Đầu mõi kiểm toán:</li> </ul>                                                                                                    | iểm toán toán<br>n Siai đoạn thực hiện<br>n phố Hà Nội<br>Tổng công ty LICOGI - CTCI                                                                                                    | tiến độ kiểm toán 🛛 🔎 Tiế<br>kiểm toán 📃 🛃 Giai đoạ                                                                                           | n ích i i Tra giúp i i Eilei i i i i i i i i i i i i i i i i i i                     | _ 0    |
| <ul> <li>Thông tin chi tiết kế hoạch k</li> <li>Thoát</li> <li>Giai đoạn chuẩn bị kiểm toá</li> <li>Danh sách cuộc kiểm toán</li> <li>Ngân sách địa phương Thành<br/>+ Đầu mối kiểm toán:</li> <li>+ Ngày ra QĐ:</li> </ul>                                                                                                    | iểm toán <sub>toán</sub> Rảo cáo<br>n 🔄 Giai đoạn thực hiện<br>1 phố Hà Nội<br>Tổng công ty LICOGI - CTCP<br>05/03/2020 + 5                                                                                                    | tiến độ kiểm toán 🛛 🔊 Tiế<br>kiểm toán 🔝 🛃 Giai đoạ<br>P<br>Số QĐ:                                                                            | in ích Tra giúp @ Ho S                                                               | _      |
| <ul> <li>Thông tin chi tiết kế hoạch k</li> <li>Thoát</li> <li>Giai đoạn chuẩn bị kiểm toá</li> <li>Danh sách cuộc kiểm toán</li> <li>Ngân sách địa phương Thành</li> <li>+ Đầu mối kiểm toán:</li> <li>+ Ngày ra QĐ:</li> <li>+ Ngày bắt đầu:</li> </ul>                                                                                                    | iểm toán toán<br>n Siai đoạn thực hiện<br>phố Hà Nội<br>Tổng công ty LICOGI - CTCF<br>05/03/2020 + 1<br>05/03/2020 + 1                                                                                                    | tiến đó kiểm toàn 🛛 🔊 Tiế<br>kiểm toán 🔝 🛃 Giai đoạ<br>Số QĐ:<br>Ngày kết thúc thực tế:                                                       | in ích OTro giúp O Hall S<br>an kết thúc kiểm toán<br>113/QĐ-KTNN<br>28/03/2020      | _      |
| <ul> <li>Thông tin chỉ tiết kế hoạch k</li> <li>Thoát</li> <li>Giai đoạn chuẩn bị kiểm toá</li> <li>Danh sách cuộc kiểm toán</li> <li>Ngân sách địa phương Thành</li> <li>+ Đầu mối kiểm toán:</li> <li>+ Ngày ra QĐ:</li> <li>+ Ngày bắt đầu:</li> <li>Đơn vị kiểm toán</li> </ul>                                                                                                    | iểm toán<br>Giai đoạn thực hiện<br>phố Hà Nội<br>Tổng công ty LICOGI - CTCF<br>05/03/2020 + 1                                                                                                    | tiến đó kiểm toàn 🛛 🔊 Trê<br>kiểm toán 🔝 🛃 Giai đoạ<br>Số QĐ:<br>Ngày kết thúc thực tế:                                                       | n ích Tra giúp D Elevel - Crer<br>an kết thúc kiểm toán<br>113/QĐ-KTNN<br>28/03/2020 | _ □    |
| <ul> <li>Thông tin chỉ tiết kế hoạch k</li> <li>Thoát</li> <li>Giai đoạn chuẩn bị kiểm toá</li> <li>Danh sách cuộc kiểm toán</li> <li>Ngân sách địa phương Thành</li> <li>+ Đầu mõi kiểm toán:</li> <li>+ Ngày ra QĐ:</li> <li>+ Ngày bắt đầu:</li> <li>Đơn vị kiểm toán</li> <li>* Còng ty cổ phăn Đầu tư p</li> </ul>                                                                                                    | iểm toán toán Bảo cáo<br>n Siai đoạn thực hiện<br>n phố Hà Nội<br>Tổng công ty LICOGI - CTCP<br>05/03/2020 + 1<br>05/03/2020 + 1<br>hát triển nhà và đô thị HUD8                                                                                                    | tiến đó kiểm toán 🛛 🔊 Trê<br>kiểm toán 😥 Giai đoạ<br>P<br>Số QĐ:<br>Ngày kết thúc thực tế:                                                    | in kết thúc kiểm toán                                                                |        |
| <ul> <li>Thông tin chi tiết kế hoạch k</li> <li>Thoát</li> <li>Giai đoạn chuẩn bị kiểm toá</li> <li>Danh sách cuộc kiểm toán</li> <li>Ngân sách địa phương Thành<br/>+ Đầu mối kiểm toán:</li> <li>+ Ngày ra QĐ:</li> <li>+ Ngày bắt đầu:</li> <li>Đơn vị kiểm toán</li> <li>* Công ty cổ phăn Đầu tư p</li> <li>* Công ty TNHH MTV Đầu t</li> </ul>                                                                                                    | iểm toán toán<br>n Giai đoạn thực hiện<br>phố Hà Nội<br>Tổng công ty LICOGI - CTCP<br>05/03/2020 + 1<br>05/03/2020 + 1<br>hát triển nhà và đô thị HUD8<br>ư phát triển nhà và đô thị Thịnh                                                                                                    | tiến độ kiểm toàn 🛛 🔊 Tri<br>kiểm toán 🔝 Giai đoạ<br>Số QĐ:<br>Ngày kết thúc thực tế:                                                         | n ích Tra giúp @ Hour Star                                                           | _      |
| <ul> <li>Thông tin chỉ tiết kế hoạch k</li> <li>Thoát</li> <li>Giai đoạn chuẩn bị kiểm toá</li> <li>Danh sách cuộc kiểm toán</li> <li>Ngân sách địa phương Thành</li> <li>+ Đầu mối kiểm toán:</li> <li>+ Ngày ra QĐ:</li> <li>+ Ngày bắt đầu:</li> <li>Đơn vị kiểm toán</li> <li>* Còng ty cổ phần Đầu tư p</li> <li>* Công ty TNHH MTV Đầu t</li> <li>* Công ty TNHH MTV Kỹ thư</li> </ul>                                                                                                    | iểm toán toán<br>n Siai đoạn thực hiện<br>phố Hà Nội<br>Tổng công ty LICOGI - CTCF<br>05/03/2020 + 1<br>05/03/2020 + 1<br>hát triển nhà và đô thị HUD8<br>ư phát triển nhà và đô thị Thịnh<br>uật máy bay (VAECO)                                                                                                    | tiến đó kiểm toàn 🛛 🔊 Trê<br>kiểm toán 🔝 Giai đoạ<br>Số QĐ:<br>Ngày kết thúc thực tế:<br>Ngày kết thúc thực tế:                               | In ich Tro giúp @ I Citor<br>an kết thúc kiểm toán<br>113/QĐ-KTNN<br>28/03/2020      |        |
| <ul> <li>Thông tin chỉ tiết kế hoạch k</li> <li>Thoát</li> <li>Giai đoạn chuẩn bị kiểm toá</li> <li>Danh sách cuộc kiểm toán</li> <li>Ngân sách địa phương Thành</li> <li>Đầu mõi kiểm toán:         <ul> <li>+ Ngày ra QĐ:</li> <li>+ Ngày bắt đầu:</li> <li>Đơn vị kiểm toán</li> </ul> </li> <li>Công ty cổ phần Đầu tư p</li> <li>Công ty TNHH MTV Kỹ thư</li> <li>* Còng ty TNHH MTV Kỹ thứ</li> </ul>                                                                                       | iểm toán<br>Giai đoạn thực hiện<br>phố Hà Nội<br>Tổng công ty LICOGI - CTCF<br>05/03/2020 + 1<br>hát triển nhà và đô thị HUD8<br>ự phát triển nhà và đô thị Thịnh<br>uật máy bay (VAECO)<br>liệu Hàng không Việt Nam (SK                                                                                                   | tiến đó kiểm toán 🛛 🔊 Trê<br>kiểm toán 😥 Giai đoạ<br>Số QĐ:<br>Ngày kết thúc thực tế:<br>n Phát Land<br>(YPEC)                                | in ích OTro giúp O H. O                                                              | -      |
| <ul> <li>Thông tin chỉ tiết kế hoạch k</li> <li>Thoát</li> <li>Giai đoạn chuẩn bị kiểm toá</li> <li>Danh sách cuộc kiểm toán</li> <li>Ngân sách địa phương Thành</li> <li>+ Đầu mối kiểm toán:</li> <li>+ Ngày ra QĐ:</li> <li>+ Ngày bắt đầu:</li> <li>Đơn vị kiểm toán</li> <li>* Công ty cổ phăn Đầu trợ p</li> <li>* Công ty TNHH MTV Đầu t</li> <li>* Công ty TNHH MTV Nhiệr</li> <li>Kiểm toán chuyên đề nhà ở x</li> </ul>                                                                 | iểm toán toán<br>Giai đoạn thực hiện<br>Chố Hà Nội<br>Tổng công ty LICOGI - CTCP<br>05/03/2020 + 1<br>hát triển nhà và đô thị HUD8<br>ư phát triển nhà và đô thị Thịnh<br>uật máy bay (VAECO)<br>liệu Hàng không Việt Nam (SK<br>ã hội thành phố Hà Nội năm 20                                                             | tiến đó kiểm toàn 🛛 🔊 Tri<br>kiểm toán 🔝 Giai đoạ<br>Số QĐ:<br>Ngày kết thúc thực tế:<br>Ngày kết thúc thực tế:<br>Nhát Land<br>(YPEC)<br>D19 | n ích Tra giúp D He P                                                                |        |
| <ul> <li>Thông tin chỉ tiết kế hoạch k</li> <li>Thoát</li> <li>Giai đoạn chuẩn bị kiểm toá</li> <li>Danh sách cuộc kiểm toán</li> <li>Ngân sách địa phương Thành</li> <li>+ Đầu mối kiểm toán:</li> <li>+ Ngày ra QĐ:</li> <li>+ Ngày bắt đầu:</li> <li>Đơn vị kiểm toán</li> <li>* Công ty cổ phần Đầu tư p</li> <li>* Công ty TNHH MTV Đầu t</li> <li>* Công ty TNHH MTV Kỹ thi</li> <li>* Công ty TNHH MTV Nhiêr</li> <li>Kiểm toán chuyên đề nhà ở x</li> <li>+ Đầu mối kiểm toán:</li> </ul> | iểm toán<br>Giai đoạn thực hiện<br>phố Hà Nội<br>Tổng công ty LICOGI - CTCF<br>05/03/2020 + 1<br>hát triển nhà và đô thị HUD8<br>ư phát triển nhà và đô thị Thịnh<br>uật máy bay (VAECO)<br>liệu Hàng không Việt Nam (SK<br>ã hội thành phố Hà Nội năm 20<br>Tổng công ty LICOGI - CTCF                                    | tiến đó kiểm toán 🛛 🔊 Tri<br>kiểm toán 😥 Giai đoạ<br>Số QĐ:<br>Ngày kết thúc thực tế:<br>NPhát Land<br>CYPEC)<br>119                          | n ích Tro giúp @ H. S<br>an kết thúc kiểm toán<br>113/QĐ-KTNN<br>28/03/2020          |        |
| <ul> <li>Thông tin chỉ tiết kế hoạch k</li> <li>Thoát</li> <li>Giai đoạn chuẩn bị kiểm toá</li> <li>Danh sách cuộc kiểm toán</li> <li>Ngân sách địa phương Thành</li> <li>+ Đầu mõi kiểm toán:</li> <li>+ Ngày ra QĐ:</li> <li>+ Ngày bắt đầu:</li> <li>Đơn vị kiểm toán</li> <li>* Còng ty cổ phần Đầu tư p</li> <li>Công ty TNHH MTV Đầu t</li> <li>* Công ty TNHH MTV Nhiêr</li> <li>Kiểm toán chuyên đề nhà ở x</li> <li>+ Đầu mõi kiểm toán:</li> <li>+ Đầu mõi kiểm toán:</li> </ul>        | iểm toán coán Bảo cáo<br>n Giai đoạn thực hiện<br>phố Hà Nội<br>Tổng công ty LICOGI - CTCF<br>05/03/2020 + 1<br>hát triển nhà và đô thị HUD8<br>ư phát triển nhà và đô thị Thịnh<br>uật máy bay (VAECO)<br>n liệu Hàng không Việt Nam (SK<br>ã hội thành phố Hà Nội năm 20<br>Tổng công ty LICOGI - CTCF<br>05/03/2020 + 1 | tiến đó kiểm toàn 🛛 🔊 Tri<br>kiểm toán 😥 Giai đoạ<br>P<br>Số QĐ:<br>Ngày kết thúc thực tế:<br>N Phát Land<br>(YPEC)<br>119<br>P<br>Số QĐ:     | n ích Tro giúp D H I I I I I I I I I I I I I I I I I I                               |        |

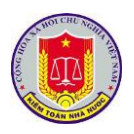

| 🖉 Th  | oát                          |                     |                                |                       |                  |
|-------|------------------------------|---------------------|--------------------------------|-----------------------|------------------|
| 🛃 G   | iai đoạn chuẩn bị kiểm toán  | 🔜 Giai đoạn th      | hực hiện kiểm toán 🛛 📒 Giai đo | ạn kết thúc kiểm toán |                  |
| Da    | nh sách cuộc kiểm toán       |                     |                                |                       |                  |
| ⊿ Ng  | gân sách địa phương Thành p  | hố Hà Nội           |                                |                       |                  |
|       | + Đầu mối kiểm toán:         | Tổng công ty LICO   | GI - CTCP                      |                       |                  |
|       | + Ngày ra QĐ:                | 05/03/2020          | + Số QĐ:                       | 113/QĐ-KTNN           |                  |
|       | + Ngày bắt đầu:              | 05/03/2020          | + Ngày kết thúc thực tế:       | 28/03/2020            |                  |
|       | Báo cáo kiểm toán            |                     |                                |                       | Trạng thái       |
| *     | Ngân sách địa phương Thàn    | h phố Hà Nội năm 20 | 020                            |                       | Đã phát hành BC  |
| ⊿ Kié | ểm toán chuyên đề nhà ở xã l | hội thành phố Hà Nộ | i năm 2019                     |                       |                  |
|       | + Đầu mối kiểm toán:         | Tổng công ty LICO   | GI - CTCP                      |                       |                  |
|       | + Ngày ra QĐ:                | 05/03/2020          | + Số QĐ:                       | 113/QĐ-BTC            |                  |
|       | + Ngày bắt đầu:              | 05/04/2020          | + Ngày kết thúc thực tế:       | 06/04/2020            |                  |
|       | Báo cáo kiểm toán            |                     |                                |                       | Trạng thái       |
| *     | Kiểm toán chuyên đề nhà ở    | xã hội thành phố Hà | Nội năm 2019                   |                       | Đã phát hành BC  |
| *     | Kiểm toán chuyên đề nhà ở    | xã hội thành phố Hà | Nội năm 2020                   |                       | Đã phát hành BCI |

4. Khai thác hệ thống báo cáo tổng hợp, thống kê của phần mềm

#### 4.1. Mô tả:

Chức năng này hỗ trợ việc người sử dụng trong việc theo dõi các báo cáo theo các mẫu quy định bao gồm:

- Báo cáo danh sách các cuộc kiểm toán
- Báo cáo tổng hợp tiến độ cuộc kiểm toán
- Báo cáo tiến độ kiểm toán và phát hành báo cáo kiểm toán
- Đánh giá tiến độ phát hành báo cáo
- Báo cáo tiến độ thực hiện cuộc kiểm toán

# 4.2. Đối tượng sử dụng:

Người dùng thuộc nhóm quyền Cập nhật tiến độ kiểm toán, Khai thác tiến độ kiểm toán

### 4.3. Thao tác sử dụng:

**Bước 1**: Tại menu chính của Phân hệ Quản lý tiến độ kiểm toán, chọn **Báo** cáo tiến độ kiểm toán.

Bước 2: Chọn loại Báo cáo bằng cách chọn vào menu tương ứng.

- Báo cáo danh sách các cuộc kiểm toán

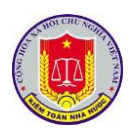

|      | DANH MỤC CÁC CUỘC KIẾM TOÁN NĂM 2015<br>Tổng số: 12 cuộc<br>Ngày lập báo cáo: 02/04/2015                                                                                                    |               |
|------|----------------------------------------------------------------------------------------------------|---------------|
| STT  | Tên đơn vị thực hiện kiểm toán<br>Tên cuộc kiểm toán                                                                                                    | Số quyết định |
| 1. K | iểm toán Nhà nước chuyên ngành Ia (2 cuộc)                                                                                                    | 1             |
| 1    | Kiểm toán việc quản lý, sử dụng ngân sách, tiền và tài sản nhà nước năm<br>2014 và Chuyên đề về công tác quản lý, sử dụng kinh phí ngân sách nhà<br>nước đầu tư cho hoạt động khoa học công nghệ năm 2014 của Quân chủng<br>Hải quân-Bộ Quốc phòng.  | QÐ-1205/KTNN  |
| 2    | Kiểm toán việc quản lý, sử dụng ngân sách, tiền và tài sản nhà nước năm 2014 và Chuyên đề về công tác quản lý, sử dụng kinh phí ngân sách nhà nước đầu tư cho hoạt động khoa học công nghệ năm 2014 của Bộ Tổng tham mưu Quân đội nhân dân Việt Nam. | -             |
|      |                                                                                                    |               |

- Báo cáo tổng hợp tiến độ cuộc kiểm toán

#### KIỂM TOÁN NHÀ NƯỚC

#### TỔNG HỢP TIẾN ĐỘ KIẾM TOÁN NĂM

Tính đến ngày:

Phụ biểu số 01-TĐKT

|     |                                    | s          | ố cuộc kiểm        | toán             |            | S                            | ố cuộc kiểm     | toán đã kết                  | t thúc                 |                 |
|-----|------------------------------------|------------|--------------------|------------------|------------|------------------------------|-----------------|------------------------------|------------------------|-----------------|
| STT | Tên đơn vị thực hiện               | Tổng<br>số | Chưa triển<br>khai | Đã triển<br>khai | Tổng<br>số | Đã có<br>BCKT<br>trình duyệt | Đã xét<br>duyệt | Đơn vị<br>trình phát<br>hành | VTH trình<br>phát hành | Đã phát<br>hành |
| 1   | Kiểm toán Nhà nước chuyên ngành Ia | 2          | 1                  | 1                | 1          |                              |                 |                              |                        |                 |
| 2   | Kiểm toán Nhà nước chuyên ngành Ib | 1          | 1                  |                  |            |                              |                 |                              |                        |                 |
| 3   | Kiểm toán Nhà nước chuyên ngành II | 3          | 3                  |                  |            |                              |                 |                              |                        |                 |
| 4   | Kiểm toán Nhà nước chuyên ngành IV | 3          | 3                  |                  |            |                              |                 |                              |                        |                 |
| 5   | Kiểm toán Nhà nước khu vực I       | 1          | 1                  |                  |            |                              |                 |                              |                        |                 |
| 6   | Kiểm toán Nhà nước khu vực III     | 1          | 1                  |                  |            |                              |                 |                              |                        |                 |
| 7   | Vụ Pháp chế                        | 1          | 1                  |                  |            |                              |                 |                              |                        |                 |
|     | Tổng cộng                          | 12         | 11                 | 1                | 1          |                              |                 |                              |                        |                 |

Báo cáo tiến độ kiểm toán và phát hành báo cáo kiểm toán

-

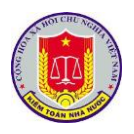

KIẾM TOÁN NHÀ NƯỚC

#### TIẾN ĐỘ THỰC HIỆN VÀ PHÁT HÀNH BÁO CÁO KIỀM TOÁN NĂM 2015 Tính đến ngày: 06/4/2015

Tổng số: 12 cuộc

|        |                                                                                                    |                       |                         | Thò          | ri gian    | Thời gia<br>BCI | n trình<br>KT       |                         |                   | Phát hành    | BCKT          |                               |
|--------|----------------------------------------------------------------------------------------------------|-----------------------|-------------------------|--------------|------------|-----------------|---------------------|-------------------------|-------------------|--------------|---------------|-------------------------------|
| S<br>T | Đơn vị kiểm toán<br>và tên đơn vi được kiểm toán                                                                                                    | Kẽ hoạch<br>kiểm toán | Quyết định<br>kiểm toán | Kiểm<br>toán | Kết thúc   | Để xét<br>duyệt | Chậm(+)<br>trước(-) | Ngày duyệt<br>BCKT theo | Ngày<br>trình của | Theo<br>luật | Ngày          | Chậm(+)<br>trước(-)<br>so với |
| т      |                                                                                                    | Trình                 | Lưu hành                | Kế hoạch     | Kế hoạch   | Luật            | so với<br>Luật      | Luật                    | Đơn vị            | +45          | chính<br>thức | 45 ngày                       |
|        |                                                                                                    | Duyệt                 | Triển khai              | Thực tế      | Thực tế    | Thực tế         | (ngày)              | Thực tế                 | Vụ TH             | +60          |               | 60 ngày                       |
| 1. Ki  | m toán Nhà nước chuyên ngành Ia (2 cuộc)                                                                                                    |                       |                         |              |            |                 |                     |                         |                   |              |               |                               |
|        | Kiểm toán việc quản lý, sử dụng ngân sách, tiền và tài                                                                                                    | 02/03/2015            | 20/03/2015              | 50           | -          | 19/04/2015      |                     | -                       | -                 | 14/05/2015   |               | +45                           |
| 1      | sản nhà nước năm 2014 và Chuyên để vệ công tác quản lý,<br>sử dụng kinh phí ngăn sách nhà nước đầu tr cho hoạt động<br>khoa học công nghệ năm 2014 của Quân chúng Hải quân-<br>Bộ Quốc phòng.          | 05/03/2015            | 22/03/2015              | 8            | 30/03/2015 | -               | 0                   | -                       | -                 | 29/05/2015   | -             | -60                           |
|        | Kiểm toán việc quản lý, sử dụng ngân sách, tiền và tài                                                                                                    | -                     | -                       | 0            | -          | -               |                     | -                       | -                 | -            |               | +45                           |
| 2      | san nhà nước năm 2014 và Chuyên để về công tác quân lý,<br>sử dụng kinh phí ngần sách nhà nước đầu từ cho hoạt động<br>khoa học công nghệ năm 2014 của Bộ Tổng tham mưu<br>Quân đội nhân dân Việt Nam. | -                     | -                       | 0            | -          | -               | 0                   |                         | -                 | -            | -             | -60                           |
| 2. Vụ  | Pháp chế (1 cuộc)                                                                                                    |                       |                         |              |            |                 |                     |                         |                   |              |               |                               |
|        | Kiểm toán chuyên để việc quản lý, sử dụng khoản viện                                                                                                    | -                     | -                       | 0            | -          | -               |                     | -                       | -                 | -            |               | +45                           |
| 3      | trợ 5,5 triệu Euro của Chính phủ Ai Len cho Chương trình<br>135 giai đoạn II tại 08 tỉnh Bắc Kạn, Sơn La, Yên Bái, Lào<br>Cai, Lai Châu, Nghệ An, Quảng Trị, Quảng Nam                                 | -                     | -                       | 0            | -          | -               | 0                   | -                       | -                 | -            | -             | -60                           |
| 3. Ki  | ểm toán Nhà nước chuyên ngành Ib (1 cuộc)                                                                                                    |                       |                         |              |            |                 |                     |                         |                   |              |               |                               |
|        | Kiểm toán hoạt động xây dựng và việc quản lý, sử dụng                                                                                                    | 01/04/2015            | 03/04/2015              | 10           | -          | -               |                     | -                       | -                 | -            |               | +45                           |
| 4      | von dau từ Dự ân "I rang bị phương tiện, vù khi, công cụ<br>hỗ trợ cho lực lượng Cảnh sát bảo vệ" (Mã số<br>DA/65/2010)                                                                                | 02/04/2015            | 05/04/2015              | 0            | -          | -               | 0                   | -                       | -                 | -            | -             | -60                           |

Quản lý Tiến độ Kiểm toán

# - Đánh giá tiến độ phát hành báo cáo

KIỂM TOÁN NHÀ NƯỚC

#### ĐÁNH GIÁ TIẾN ĐỘ PHÁT HÀNH BÁO CÁO KIỂM TOÁN NĂM 2015

Phụ biểu số 03-TĐKT

|      |                                                                                                    | <b>701-3</b> -2       | <b>771.</b> 3.4       | Thời g                | gian phá             | t hành       |                       | Tổn             | g số cuộc             | : KT                 |                    |
|------|----------------------------------------------------------------------------------------------------|-----------------------|-----------------------|-----------------------|----------------------|--------------|-----------------------|-----------------|-----------------------|----------------------|--------------------|
| STT  | Tên đơn vị thực hiện kiểm toán<br>Tên cuộc kiểm toán                                                                                                    | Thời<br>gian<br>trình | Thời<br>gian<br>duyệt | Đơn vị<br>trình<br>PH | Vụ TH<br>trình<br>PH | Phát<br>hành | Trình<br>xét<br>duyệt | Đã xét<br>duyệt | Đơn vị<br>trình<br>PH | Vụ TH<br>trình<br>PH | Ðã<br>phái<br>hànl |
| 1. K | iểm toán Nhà nước chuyên ngành Ia (2 cuộc)                                                                                                    |                       |                       |                       |                      |              |                       |                 |                       |                      |                    |
| 1    | Kiểm toán việc quản lý, sử dụng ngân sách, tiền và tài sản nhà<br>nước năm 2014 và Chuyên đề về công tác quản lý, sử dụng<br>kinh phí ngân sách nhà nước đầu tư cho hoạt động khoa học<br>công nghệ năm 2014 của Quân chủng Hải quân-Bộ Quốc<br>phòng.           | 0                     | 0                     | 0                     | 0                    | 0            | -                     | -               | -                     | -                    | -                  |
| 2    | Kiểm toán việc quản lý, sử dụng ngân sách, tiền và tài sản nhà<br>nước năm 2014 và Chuyên đề về công tác quản lý, sử dụng<br>kinh phí ngân sách nhà nước đầu tư cho hoạt động khoa học<br>công nghệ năm 2014 của Bộ Tổng tham mưu Quân đội nhân<br>dân Việt Nam. | 0                     | 0                     | 0                     | 0                    | 0            | -                     | -               | -                     | -                    | -                  |
|      | Tổng số                                                                                                    | 0                     | 0                     | 0                     | 0                    | 0            | 0                     | 0               | 0                     | 0                    | 0                  |
| 2. V | ụ Pháp chế (1 cuộc)                                                                                                    |                       |                       |                       |                      |              |                       |                 |                       |                      |                    |
| 3    | Kiểm toán chuyên đề việc quản lý, sử dụng khoản viện trợ 5,5<br>triệu Euro của Chính phủ Ai Len cho Chương trình 135 giai<br>đoạn II tại 08 tinh Bắc Kạn, Sơn La, Yên Bái, Lào Cai, Lai<br>Châu, Nghệ An, Quảng Trị, Quảng Nam                                   | 0                     | 0                     | 0                     | 0                    | 0            | -                     | -               | -                     | -                    | -                  |
|      | Tổng số                                                                                                    | 0                     | 0                     | 0                     | 0                    | 0            | 0                     | 0               | 0                     | 0                    | 0                  |

Báo cáo tiến độ thực hiện cuộc kiểm toán

-

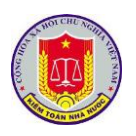

|      | TIẾN ĐỘ TH                                                                           | ŲС Н                    | IỆN C                                    | ÁC Đ                           | OÀN I                                       | KIÊM                                | TOÁI                           | N NĂN                                   | A 2016                                   | 5                               |                                        |                                             |                                             |                                 |                                |                 |
|------|--------------------------------------------------------------------------------------|-------------------------|------------------------------------------|--------------------------------|---------------------------------------------|-------------------------------------|--------------------------------|-----------------------------------------|------------------------------------------|---------------------------------|----------------------------------------|---------------------------------------------|---------------------------------------------|---------------------------------|--------------------------------|-----------------|
| Tổn  | g số: 1 cuộc                                                                         |                         |                                          |                                |                                             |                                     |                                |                                         |                                          |                                 |                                        |                                             | Phụ bi                                      | ều số 0                         | 3-TĐK                          | T               |
|      |                                                                                      | (                       | Giai đoại                                | ı (GĐ) cl                      | ıuẩn bị l                                   | ciểm toán                           | 1                              | GĐ thụ                                  | rc hiện                                  |                                 | Gi                                     | ai đoạn                                     | kết thúc                                    | kiểm toá                        | in                             |                 |
| STT  | Tên đoàn kiểm toán                                                                   | Khảo<br>sát lập<br>KHKT | Gửi dự<br>thảo<br>KHKT<br>HĐTĐ<br>cấp vụ | HĐTĐ<br>cấp vụ<br>xét<br>duyệt | Trình<br>LĐ<br>KTNN<br>& vụ<br>chức<br>năng | Lãnh<br>đạo<br>KTNN<br>xét<br>duyệt | Trình<br>ra QĐ<br>kiểm<br>toán | Thời<br>điểm<br>bắt đầu<br>kiểm<br>toán | Thời<br>điểm<br>kết thúc<br>kiểm<br>toán | BCKT<br>trình<br>HĐTĐ<br>cấp vụ | HĐTĐ<br>cấp vụ<br>xét<br>duyệt<br>BCKT | Trình<br>LĐ<br>KTNN<br>phê<br>duyệt<br>BCKT | Lãnh<br>đạo<br>KTNN<br>xét<br>duyệt<br>BCKT | Đơn vị<br>trình<br>phát<br>hành | Vụ TH<br>trình<br>phát<br>hành | Đã phát<br>hành |
| Kiển | 1 toán Nhà nước chuyên ngành VI                                                      |                         |                                          |                                |                                             |                                     |                                |                                         |                                          |                                 |                                        |                                             |                                             |                                 |                                |                 |
| 1    | Kiểm toán chuyên đề Việc xác định và công khai giá bán điện<br>giai đoạn 2014 - 2016 | 02/01                   | 02/01                                    | 03/01                          | 04/01                                       | 11/01                               |                                | 15/08                                   | 26/10                                    |                                 |                                        |                                             |                                             |                                 |                                |                 |

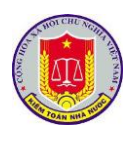

# Chương III. Khai thác và sử dụng phần mềm tổng hợp kết quả kiểm toán 1. Truy cập phần mềm

#### 1.1. Mô tả:

Sử dụng chức năng này để truy cập vào phần mềm tổng hợp kết quả kiểm toán.

1.2. Đối tượng sử dụng:

Tất cả các vai trò, người sử dụng.

1.3. Thao tác sử dụng:

1.3.1. Cách 1

**Bước 1:** Tại thanh địa chỉ của trình duyệt web, NSD nhập địa chỉ: *https://dieuhanh.sav.gov.vn* 

**Bước 2:** Sau khi thực hiện đăng nhập theo hướng dẫn tại mục 1 "Đăng nhập phần mềm" của chương I "Các chức năng chung của phần mềm", NSD lựa chọn phần mềm "Tổng hợp kết quả kiểm toán"

|   | Danh         | n sách ứng dụng                   |   | ^ |
|---|--------------|-----------------------------------|---|---|
|   | $\bowtie$    | Thư điện tử                       | > |   |
|   |              | Quản lý văn bản và điều hành      | > |   |
|   | Ë            | Nhật ký kiểm toán                 | > |   |
| - | ⊻_1<br>⊻+    | Cổng thông tin Kiểm toán nhà nước | > |   |
|   | C            | Tiến độ kiểm toán                 | > |   |
|   | <u>nl</u>    | Số hóa và quản lý hồ sơ kiểm toán | > |   |
|   | <b>[</b> _\$ | Tổng hợp kết quả kiểm toán        | > |   |
|   | <b>爲\$</b>   | Quản lý đầu mối kiểm toán         | > |   |

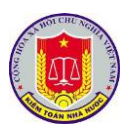

# 1.3.2. Cách 2

**Bước 1:** Tại thanh địa chỉ của trình duyệt web, NSD nhập địa chỉ: *https://nkkt.sav.gov.vn* 

**Bước 2:** Sau khi thực hiện đăng nhập theo hướng dẫn tại mục 1 "Đăng nhập phần mềm" của chương I "Các chức năng chung của phần mềm", NSD lựa chọn "Tổng hợp"

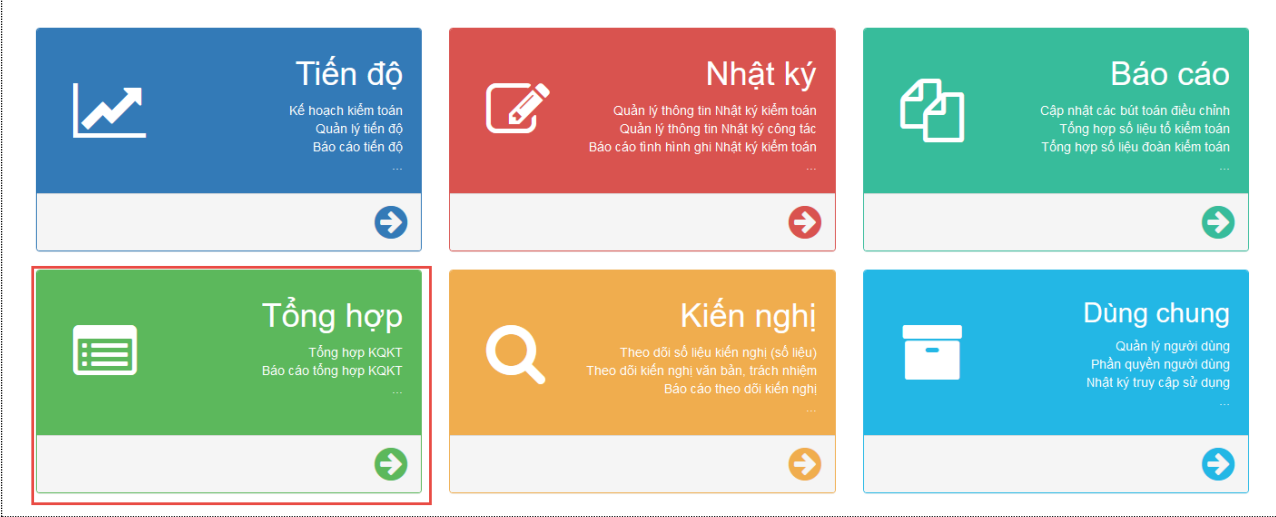

2. Cập nhật số liệu và các nội dung kiến nghị kiểm toán

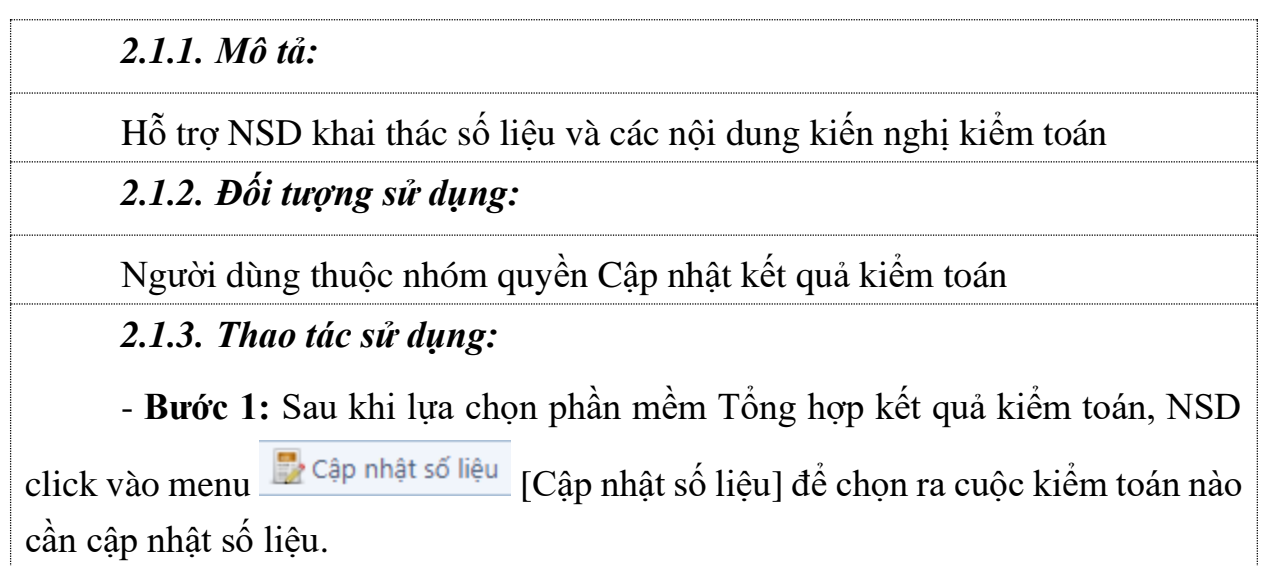

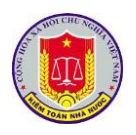

| <u> </u> | <b>9</b>                                       |                                           |                              |               |            |         | 5 5 .,                |   |
|----------|------------------------------------------------|-------------------------------------------|------------------------------|---------------|------------|---------|-----------------------|---|
| 4        | 🕈 Trang chủ 🛛 🛃 Cập nhật số liệu 🛛 👼 Khai      | thác số liệu 🛛 🔒 Khoá số                  | liệu 🛛 😤 Phân quyền cập nhật | 🧾 Báo cáo 🛛 💈 | 🖲 Trợ giúp | 🕘 Thoát |                       |   |
| 0        | Refresh 🥱 Quay lại Năm kiểm toán 2020          | <ul> <li>Đơn vị thực hiện: Kiể</li> </ul> | m toán nhà nước              |               | -          |         |                       |   |
|          | Danh sách cuộc kiểm toán                       |                                           |                              |               |            |         | Lĩnh vực kiểm toán    |   |
|          |                                                |                                           |                              |               |            | Y       | Tất cả                | • |
| ۵        | Dự án ĐTXD phòng thí nghiệm trọng điểm - bể m  | iô hình tàu thủy thuộc Trường             | Đại học Hàng hải             |               |            |         | Dự án đầu tư xây dựng |   |
|          | Đầu mối kiểm toán:                             |                                           |                              |               |            |         |                       |   |
|          | + Ngày ra QĐ: 08/11/2019 +                     | Số QĐ:                                    | 1785/QÐ-KTNN                 |               |            |         |                       |   |
|          | + Ngày bắt đầu: 18/11/2019 +                   | Ngày kết thúc thực tế:                    | 22/12/2019                   |               |            |         |                       |   |
|          | Báo cáo kiểm toán                              |                                           |                              |               |            |         |                       |   |
|          | Dự án ĐTXD phòng thí nghiệm trọng điểm - bể n  | nô hình tàu thủy thuộc Trường             | y Đại học Hàng hải           |               |            |         |                       |   |
|          | báo cáo                                        |                                           |                              |               |            |         |                       | - |
| 4        | Dự án đầu tư nâng cấp tuyến đường Pháp Vân - C | ĩầu Giẽ, thành phố Hà Nội the             | o hình thức hợp đồng BOT     |               |            |         | Dự án đầu tư xây dựng |   |
|          | Đầu mối kiểm toán:                             |                                           |                              |               |            |         |                       |   |
|          | + Ngày ra QĐ: 08/11/2019 +                     | Số QĐ:                                    | 1786/QĐ-KTNN                 |               |            |         |                       |   |
|          | + Ngày bắt đầu: 18/11/2019 +                   | Ngày kết thúc thực tế:                    | 06/01/2020                   |               |            |         |                       |   |
|          | Báo cáo kiểm toán                              |                                           |                              |               |            |         |                       |   |
|          | Dự án đầu tư nâng cấp tuyến đường Pháp Vân - 0 | Cầu Giẽ, thành phố Hà Nội the             | eo hình thức hợp đồng BOT    |               |            |         |                       |   |
|          | sdfsf                                          |                                           |                              |               |            |         |                       | - |

- **Bước 2:** Click icon **[**Cập nhật kết quả kiểm toán] để nhập số liệu cho cuộc kiểm toán

| PHAN MEM TONG HOP KET QUA KIEM TO                    | AN                       |                            |                             |                   |                   | Người đăng nhập: Mạc Tuấn Anh | 1 |
|------------------------------------------------------|--------------------------|----------------------------|-----------------------------|-------------------|-------------------|-------------------------------|---|
| 🍃 Trang chủ 🛛 🛃 Cập nhật số liệu 🛛 👼 Khai thác :     | số liệu 🛛 🔒 Khoá số liệu | 🖧 Phân quyền cập           | nhật 📑 Báo cáo 🔯 T          | rợ giúp 🛛 🔘 Thoát |                   |                               |   |
| Ngân sách địa phương Thành phố Hà Nội                |                          |                            |                             |                   |                   |                               |   |
| Trạng thái: 🛒 + Ngày ra QĐ:                          | 113/QÐ-KTNN<br>+ Ngày    | 05/03/2020 + 1<br>bắt đầu: | lgày kết thúc thực 28/03/20 | 020               |                   |                               |   |
| 🗄 Xem số liệu tổng hợp                               | Kiến nghị tài chính      | Kiến nghị văn bản          | Kiến nghị trách nhiệm       | Kiến nghị khác    | Kiến nghị đầu mối | Kiến nghị bộ/ngành            |   |
| Danh sách đơn vị được kiểm toán                      | Tên chỉ tiêu             |                            |                             |                   |                   | Số tiền                       |   |
| Công ty cổ phần Đầu tư phát triển nhà và đô thị HUD8 | TỔNG                     |                            |                             |                   |                   | 2,500,000                     |   |
| Công ty TNHH MTV Kỹ thuật máy bay (VAECO)            | A. Các khoản tăng thu n  | gân sách                   |                             |                   |                   | 2,500,000                     |   |
| Công ty TNHH MTV Nhiên liệu Hàng không Việt Nam      | 1. Thuế GTGT             |                            |                             |                   |                   | 0                             | 3 |
| (SKYPEC)                                             | 2. Thuế TNDN             |                            |                             |                   |                   | 0                             |   |
|                                                      | 3. Thuế XNK              |                            |                             |                   |                   | 0                             | 3 |
|                                                      | 4. Thuế TTĐB             |                            |                             |                   |                   | 0                             |   |
|                                                      | 5. Thuế nhà, đất         |                            |                             |                   |                   | 0                             | 3 |
|                                                      | 6. Thuế TNCN             |                            |                             |                   |                   | 0                             |   |
|                                                      | 7. Thuế tài nguyên       |                            |                             |                   |                   | 0                             | 9 |
|                                                      | 8. BVMT                  |                            |                             |                   |                   | 0                             |   |
|                                                      | 9. Thuế khác             |                            |                             |                   |                   | 0                             | 3 |
|                                                      | 10. Phí, lệ phí          |                            |                             |                   |                   | 0                             |   |
|                                                      | 11. Thu Khác             |                            |                             |                   |                   | 0                             | 3 |
|                                                      | 12. Giảm phải thu NSNN   | về thuế                    |                             |                   |                   | 2,500,000                     |   |
|                                                      | 13. Giảm thuế GTGT được  | khấu trừ                   |                             |                   |                   | 0                             |   |

- **Bước 3:** lựa chọn đơn vị được kiểm toán để cập nhật số liệu theo từng đơn vị được kiểm toán

2.1.3.1. Cập nhật Kiến nghị tài chính

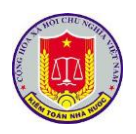

| Kiến nghị tài chính     | Kiến nghị văn bản | Kiến nghị trách nhiệm | Kiến nghị khác | Kiến nghị đầu mối | Kiến nghị bộ/ngành |     |   |
|-------------------------|-------------------|-----------------------|----------------|-------------------|--------------------|-----|---|
| Tên chỉ tiêu            |                   |                       |                |                   | Số tiế             | 1   |   |
| TÕNG                    |                   |                       |                |                   | 2,500,00           | D   |   |
| A. Các khoản tăng thu r | ngân sách         |                       |                |                   | 2,500,00           | D   |   |
| 1. Thuế GTGT            |                   |                       |                |                   |                    | 0 👿 | 2 |
| 2. Thuế TNDN            |                   |                       |                |                   |                    | 0 👿 |   |
| 3. Thuế XNK             |                   |                       |                |                   |                    | 0 👿 | 2 |
| 4. Thuế TTĐB            |                   |                       |                |                   |                    | 0 👿 | 2 |
| 5. Thuế nhà, đất        |                   |                       |                |                   |                    | 0 👿 |   |
| 6. Thuế TNCN            |                   |                       |                |                   |                    | 0 👿 | 2 |
| 7. Thuế tài nguyên      |                   |                       |                |                   |                    | 0 👿 | 2 |
| 8. BVMT                 |                   |                       |                |                   |                    | 0 👿 | 2 |
| 9. Thuế khác            |                   |                       |                |                   |                    | 0 👿 |   |
| 10. Phí, lệ phí         |                   |                       |                |                   |                    | 0 👿 |   |
| 11. Thu Khác            |                   |                       |                |                   |                    | 0 👿 | 2 |
| 12. Giảm phải thu NSNN  | về thuế           |                       |                |                   | 2,500,00           | 0 👿 |   |
| 13. Giảm thuế GTGT được | : khấu trừ        |                       |                |                   |                    | 0 👿 |   |

- Để cập nhật số liệu, NSD lựa chọn 🗐, xuất hiện màn hình cập nhật:

| Lưu    | 🧭 Thoát                  |            |                                         |         |     |
|--------|--------------------------|------------|-----------------------------------------|---------|-----|
| i tiết |                          |            |                                         |         |     |
|        | Chí tiêu:<br>Ngày phập:* | 1. Thu hõi | ộp NSNN các khoản chi sai quy định<br>n |         |     |
|        | Nôi dung                 | N/6: dues  | 9                                       |         |     |
|        | Cő +iðau*                | Nột aung   |                                         |         |     |
|        | so tien:                 | 0.00       |                                         |         |     |
| STT    | Ngày                     | nhập       | Nội dung                                | Số tiền | Xóa |
|        |                          |            |                                         |         |     |
| hông ( | có dữ liệu !             |            | Y                                       |         |     |
| hông ( | có dữ liệu !             |            | Y                                       |         |     |

- NSD cập nhật đầy đủ các trường thông tin trên màn hình, click [Lưu] để lưu lại thông tin, click [Thoát] để bỏ qua không cập nhật

2.1.3.2. Kiến nghị văn bản

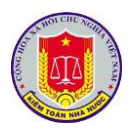

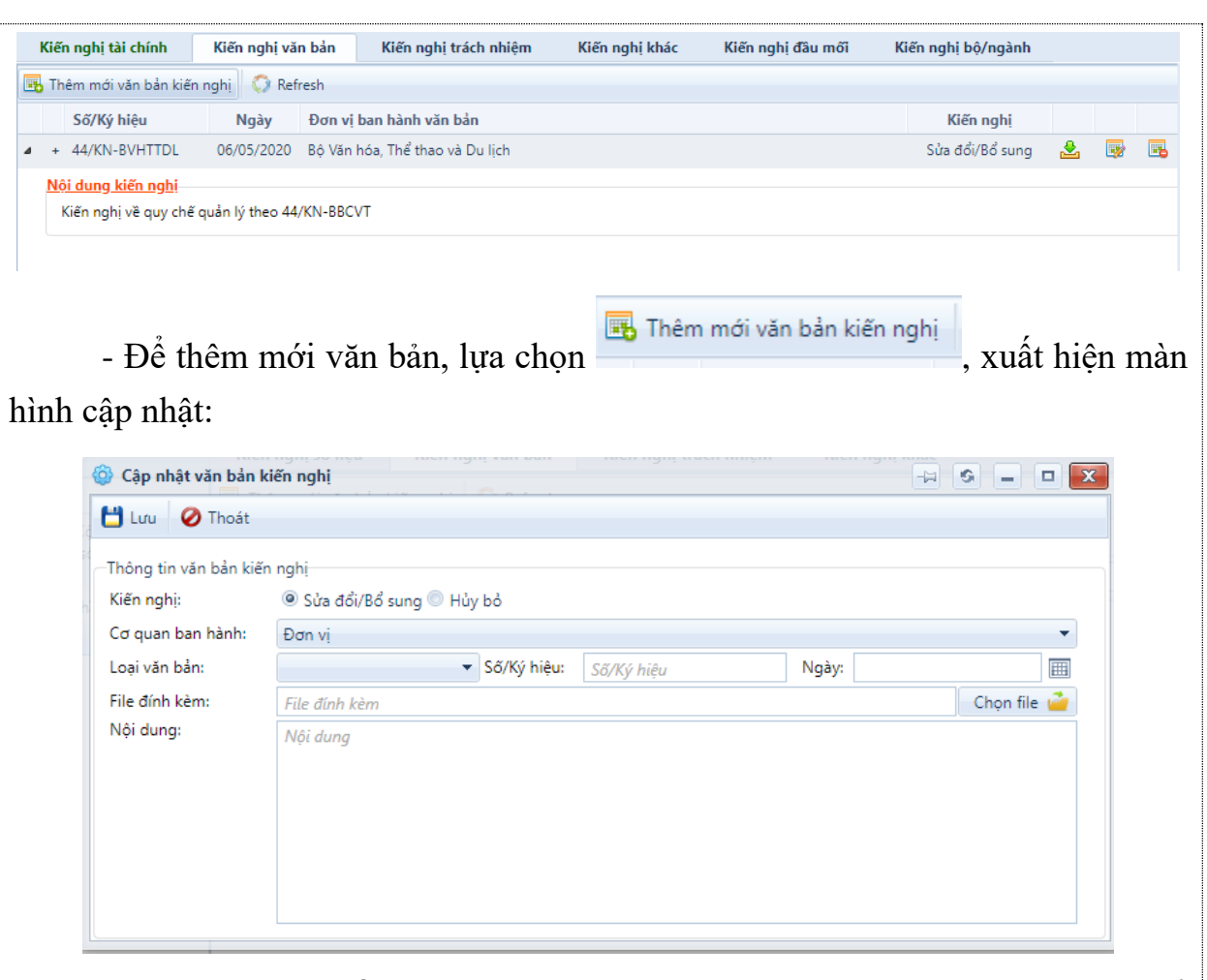

- NSD cập nhật đầy đủ các trường thông tin trên màn hình, click [Lưu] để lưu lại thông tin, click [Thoát] để bỏ qua không cập nhật

- Để cập nhật số liệu, NSD lựa chọn is sau đó NSD cập nhật đầy đủ các trường thông tin trên màn hình, click [Lưu] để lưu lại thông tin, click [Thoát] để bỏ qua không cập nhật

2.1.3.3. Kiến nghị xử lý trách nhiệm

| Kiến nghị tài chính           | Kiến nghị văn bản       | Kiến nghị trách nhiệm         | Kiến nghị khác           | Kiến nghị đầu mối           | Kiến nghị bộ/ngành  |   |  |
|-------------------------------|-------------------------|-------------------------------|--------------------------|-----------------------------|---------------------|---|--|
| 📆 Thêm mới nội dung kiến      | nghị 💭 Refresh          |                               |                          |                             |                     |   |  |
| Nội dung kiến nghị            |                         |                               |                          |                             |                     |   |  |
| * Kiến nghị xử lý tránh nhiệr | m tổ công ty XYZ đã làm | n chậm trễ cung cấp bằng chứr | ng và giấy tờ phục vụ cô | ng tác kiểm toán của đoàn k | а.                  | e |  |
| Đối tương kiến nghi           |                         |                               |                          | Hình thức kiểm              | điểm Loai đối tương |   |  |
|                               |                         |                               |                          |                             |                     |   |  |
| Không có dữ liệu thực hiện k  | tiến nghi trách nhiệm!  |                               |                          |                             |                     |   |  |
| Không có dữ liệu thực hiện k  | ciến nghi trách nhiệm!  |                               |                          |                             |                     |   |  |

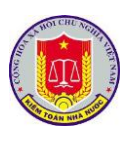

| Cập nhật nội dung     | iến nghị trách nhiệm<br>nghị số liệu Kiến nghị văn bản Kiến n | ahi trách nhiêm Kiến nghị kược | × |
|-----------------------|---------------------------------------------------------------|--------------------------------|---|
| 🖞 Lưu 🕜 Thoát         |                                                               |                                |   |
| 「hông tin nội dung ki | nghị                                                          |                                |   |
| Nội dung kiến nghị:   |                                                               |                                |   |
|                       | Ghi chú                                                       |                                |   |

- NSD cập nhật đầy đủ các trường thông tin trên màn hình, click [Lưu] để lưu lại thông tin, click [Thoát] để bỏ qua không cập nhật

- Để cập nhật số liệu, NSD lựa chọn 📴 sau đó NSD cập nhật đầy đủ các trường thông tin trên màn hình, click [Lưu] để lưu lại thông tin, click [Thoát] để bỏ qua không cập nhật

2.1.3.4. Kiến nghị khác

| Kiến nghị tài chính      | Kiến nghị văn bản        | Kiến nghị trách nhiệm | Kiến nghị khác | Kiến nghị đầu mối | Kiến nghị bộ/ngành |          |      |
|--------------------------|--------------------------|-----------------------|----------------|-------------------|--------------------|----------|------|
| 🚯 Thêm mới kiến nghị khả | ic 🜍 Refresh             |                       |                |                   |                    |          |      |
| STT Nội dung             |                          |                       |                |                   | Ghi chú            |          |      |
|                          |                          |                       |                | Y                 |                    |          |      |
| 🔺 — Kiến nghị về công t  | ác quản lý tài chính, kế | toán                  |                |                   |                    |          |      |
| 1 Kiến nghị khác         |                          |                       |                |                   | Kiến nghị khác     | <b>B</b> | ■    |
|                          |                          |                       |                |                   |                    |          |      |
| - Để th<br>màn hình cập  | lêm mới ki<br>nhật:      | ến nghị khác,         | lựa chọn       | 📆 Thêm mới        | kiến nghị khác     | xuất ł   | niện |

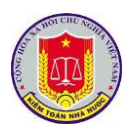

| 💾 Lưu 🥝 Thoát         |                                                  |   |
|-----------------------|--------------------------------------------------|---|
| Thông tin nội dung ki | ến nghị                                          |   |
| Loại kiến nghị:       | Kiến nghị về công tác quản lý tài chính, kế toán | ▼ |
| Nội dung kiến nghị:   | Nội dung kiến nghị                               |   |
| Ghi chú:              | Ghi chú                                          |   |

- NSD cập nhật đầy đủ các trường thông tin trên màn hình, click [Lưu] để lưu lại thông tin, click [Thoát] để bỏ qua không cập nhật

- Để cập nhật số liệu, NSD lựa chọn is sau đó NSD cập nhật đầy đủ các trường thông tin trên màn hình, click [Lưu] để lưu lại thông tin, click [Thoát] để bỏ qua không cập nhật

2.1.3.5. Kiến nghị đầu mối

| Kié       | ín nghị tài chính    | Kiến nghị văn bản         | Kiến nghị trách nhiệm | Kiến nghị khác | Kiến nghị đầu mối | Kiến nghị bộ/ngành                                        |          |
|-----------|----------------------|---------------------------|-----------------------|----------------|-------------------|-----------------------------------------------------------|----------|
| 🔜 Т       | hêm mới kiến nghị    | 🜍 Refresh                 |                       |                |                   |                                                           |          |
| STT       | Nội dung             |                           |                       |                |                   | Ghi chú                                                   |          |
|           |                      |                           |                       |                | Y                 |                                                           |          |
| 1         | kiến nghị đầu mối    | về cung cấp thông tin cho | đoàn KT               |                |                   | kiến nghị đầu mõi về<br>cung cấp thông tin cho<br>đoàn KT | <b>.</b> |
| ا<br>hìnl | - Để tỉ<br>h cập nhậ | hêm mới kiế<br>at:        | ến nghị khác,         | lựa chọn       | 📆 Thêm mới k      | <sup>iến nghị</sup> , xuất hiệ                            | n mà     |

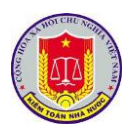

| 🖞 Lưu 🛛 🖉 Thoát      |                                                     |  |
|----------------------|-----------------------------------------------------|--|
| Thông tin nội dung k | ến nghị                                             |  |
| Nội dung kiến nghị:  | kiến nghị đầu mối về cung cấp thông tin cho đoàn KT |  |
| Ghi chú:             | kiến nghị đầu mối về cung cấp thông tin cho đoàn KT |  |

- NSD cập nhật đầy đủ các trường thông tin trên màn hình, click [Lưu] để lưu lại thông tin, click [Thoát] để bỏ qua không cập nhật

- Để cập nhật số liệu, NSD lựa chọn 🖻 sau đó NSD cập nhật đầy đủ các trường thông tin trên màn hình, click [Lưu] để lưu lại thông tin, click [Thoát] để bỏ qua không cập nhật

2.1.3.6. Kiến nghị bộ/ ngành

| Kié      | ěn nghị tài chính     | Kiến nghị văn | bản Kiến nghị trách nhiệ | èm Kiến nghị khác | Kiến nghị đầu mối | Kiến nghị bộ/ngành         |          |
|----------|-----------------------|---------------|--------------------------|-------------------|-------------------|----------------------------|----------|
| 🖪 Т      | hêm mới kiến nghị     | 🗘 Refresh     |                          |                   |                   |                            |          |
| STT      | Đối tượng được kiế    | ến nghị       | Nội dung kiến nghị       |                   |                   | Ghi chú                    |          |
|          |                       | Y             |                          |                   | Y                 |                            |          |
| 1        | Bộ Kế hoạch và Đầu    | tư            | Kiến ngị lên Bộ KHĐT     |                   |                   | Kiến ngị lên Bộ H          | KHÐT 📑 📑 |
| <br>hìnl | - Để th<br>h cập nhật | iêm mớ<br>t:  | i kiến nghị kha          | ác, lựa chọn      | 📆 Thêm mới k      | <sup>iến nghị</sup> , xuất | hiện mà  |

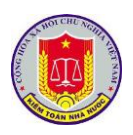

|                                         | <ul> <li>Našy bšt džu:</li> </ul> |   |
|-----------------------------------------|-----------------------------------|---|
| 🖞 Lưu 🕜 Thoát                           |                                   |   |
| hông tin nội dung kiến ng               | ihi                               |   |
| Đối tượng được <mark>kiến ngh</mark> ị: | Bộ Kế hoạch và Đầu tư             | • |
| Nội dung kiến nghị:                     | Kiến ngị lên Bộ KHĐT              |   |
|                                         |                                   |   |
|                                         |                                   |   |
|                                         |                                   |   |
|                                         |                                   |   |
|                                         |                                   |   |
|                                         |                                   |   |
| Shi chú:                                | Kiến ngị lên Bộ KHĐT              |   |
|                                         |                                   |   |
|                                         |                                   |   |
|                                         |                                   |   |
|                                         |                                   |   |

- NSD cập nhật đầy đủ các trường thông tin trên màn hình, click [Lưu] để lưu lại thông tin, click [Thoát] để bỏ qua không cập nhật

- Để cập nhật số liệu, NSD lựa chọn 📴 sau đó NSD cập nhật đầy đủ các trường thông tin trên màn hình, click [Lưu] để lưu lại thông tin, click [Thoát] để bỏ qua không cập nhật

3. Khai thác số liệu và các nội dung kiến nghị kiểm toán

3.1.1. Mô tả:

Hỗ trợ NSD khai thác số liệu và các nội dung kiến nghị kiểm toán

3.1.2. Đối tượng sử dụng:

Người dùng thuộc nhóm quyền Cập nhật kết quả kiểm toán, Khai thác thông tin kết quả kiểm toán

3.1.3. Thao tác sử dụng:

- Bước 1: Sau khi lựa chọn phần mềm Tổng hợp kết quả kiểm toán, NSD

click vào menu Khai thác số liệu [Khai thác số liệu] để chọn ra cuộc kiểm toán nào cần theo dõi.

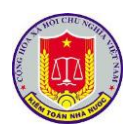

|   |                        | 1.41. 610           |                                   | ara 💏 eta 🔉 a ta               | -       | <b>X</b>   |         |                       |   |
|---|------------------------|---------------------|-----------------------------------|--------------------------------|---------|------------|---------|-----------------------|---|
| 1 | a Irang chu 🛛 🕎 Cạp i  | nhạt só liệu 📰      | Khai thac so liệu 📃 Khoa s        | o liệu 🛛 🌇 Phân quyên cập nhật | Bao cao | 😡 Irợ giup | Uhoat 🛛 |                       |   |
| G | Refresh 🥱 Quay lại     | Năm kiểm toán       | 2020 🔻 Đơn vị thực hiện: 🕴        | liểm toán nhà nước             |         |            |         |                       |   |
|   | Danh sách cuộc kiểm t  | oán                 |                                   |                                |         |            |         | Lĩnh vực kiểm toán    |   |
|   |                        |                     |                                   |                                |         |            | Y       | Tất cả                | • |
| ۵ | Dự án ĐTXD phòng thí i | nghiệm trọng điểm - | bể mô hình tàu thủy thuộc Trườ    | ng Đại học Hàng hải            |         |            |         | Dự án đầu tư xây dựng |   |
|   | Đầu mối kiểm toán:     |                     |                                   |                                |         |            |         |                       |   |
|   | + Ngày ra QĐ:          | 08/11/2019          | + Số QĐ:                          | 1785/QĐ-KTNN                   |         |            |         |                       |   |
|   | + Ngày bắt đầu:        | 18/11/2019          | + Ngày kết thúc thực tế:          | 22/12/2019                     |         |            |         |                       |   |
|   | Báo cáo kiểm toán      |                     |                                   |                                |         |            |         |                       |   |
|   | Dự án ĐTXD phòng thí   | nghiệm trọng điểm · | - bể mô hình tàu thủy thuộc Trườ  | ng Đại học Hàng hải            |         |            |         |                       |   |
|   | báo cáo                |                     |                                   |                                |         |            |         |                       |   |
| 4 | Dự án đầu tư nâng cấp  | tuyến đường Pháp Vi | ân - Cầu Giẽ, thành phố Hà Nội t  | heo hình thức hợp đồng BOT     |         |            |         | Dự án đầu tư xây dựng |   |
|   | Đầu mối kiểm toán:     |                     |                                   |                                |         |            |         |                       |   |
|   | + Ngày ra QĐ:          | 08/11/2019          | + Số QĐ:                          | 1786/QÐ-KTNN                   |         |            |         |                       |   |
|   | + Ngày bắt đầu:        | 18/11/2019          | + Ngày kết thúc thực tế:          | 06/01/2020                     |         |            |         |                       |   |
|   | Báo cáo kiểm toán      |                     |                                   |                                |         |            |         |                       |   |
|   | Dự án đầu tư nâng cấp  | tuyến đường Pháp V  | 'ân - Cầu Giẽ, thành phố Hà Nội t | theo hình thức hợp đồng BOT    |         |            |         |                       |   |
|   | sdfsf                  |                     |                                   |                                |         |            |         |                       |   |

- Bước 2: Click icon 🔽 [Xem kết quả kiểm toán] để xem số liệu cho cuộc

## kiểm toán

| PHÀN MÈM TỔNG HỢP KẾT QUẢ KIỂM TOÁ                            |                                                                    |                                  | Người đăng nhập: Mạc Tuấn Anh | 2        |
|---------------------------------------------------------------|--------------------------------------------------------------------|----------------------------------|-------------------------------|----------|
| 🏠 Trang chủ 🛛 👼 Chọn cuộc kiểm toán 🛛 🧮 Báo cáo               | Khoá số liệu 🛭 🐉 Tiện ích 🔯 Trợ giúp 🐵 Thoát                       |                                  |                               |          |
| * Ngân sách địa phương Thành phố Hà Nội                       |                                                                    |                                  |                               |          |
| + Trạng thái: 📫 + Ngày ra QĐ: 05/03/2020 + Số 1               | QÐ-KTNN + Ngày bắt đầu: 05/03/2020 + Ngày kết thúc thực 28/03/2020 |                                  |                               |          |
| 🗵 Xem số liệu tổng hợp                                        | Kiến nghị tài chính Kiến nghị văn bản Kiến nghị trách nhiệm        | Kiến nghị khác Kiến nghị đầu mối | Kiến nghị bộ/ngành            |          |
| Danh sách đơn vị được kiểm toán                               | ên chỉ tiêu                                                        |                                  | Số tiền                       |          |
| * Công ty cổ phần Đầu tư phát triển nhà và đô thị HUD8        | ÕNG                                                                |                                  | 2,500,000                     |          |
| <ul> <li>Công ty TNHH MTV Kỹ thuật máy bay (VAECO)</li> </ul> | . Các khoản tăng thu ngân sách                                     |                                  | 2,500,000                     |          |
| Công ty TNHH MTV Nhiên liệu Hàng không Việt Nam               | Thuế GTGT                                                          |                                  | 0                             | <b>B</b> |
| (SKYPEC)                                                      | Thuế TNDN                                                          |                                  | 0                             | <b>B</b> |
|                                                               | Thuế XNK                                                           |                                  | 0                             | <b>B</b> |
|                                                               | Thuế TTĐB                                                          |                                  | 0                             | <b>B</b> |
|                                                               | Thuế nhà, đất                                                      |                                  | 0                             | 3        |
|                                                               | Thuế TNCN                                                          |                                  | 0                             | <b>B</b> |
|                                                               | Thuế tài nguyên                                                    |                                  | 0                             | <b>B</b> |
|                                                               | BVMT                                                               |                                  | 0                             | <b>B</b> |
|                                                               | Thuế khác                                                          |                                  | 0                             | <b>B</b> |
|                                                               | D. Phí, lệ phí                                                     |                                  | 0                             | <b>B</b> |
|                                                               | 1. Thu Khác                                                        |                                  | 0                             | <b>B</b> |
|                                                               | 2. Giảm phải thu NSNN về thuế                                      |                                  | 2,500,000                     | <b>B</b> |
|                                                               | 3. Giảm thuế GTGT được khấu trừ                                    |                                  | 0                             | <b>B</b> |
| © 2010-2020 - Trung tâm Tin học                               | Online: 1                                                          |                                  | Bản quyền thuộc về Kiếm toán  | Nhà nư   |

- Bước 3: Lựa chọn [Xem số liệu tổng hợp] để xem số liệu theo báo cáo kiểm toán, lựa chọn đơn vị được kiểm toán để xem số liệu theo từng đơn vị được kiểm toán

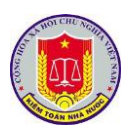

| PHÂN MÊM TÔNG HỢP KẾT QUẢ KIÊM TOÁ                   | N                                  |                     |                             |                |                   | Người đăng nhập: Mạc Tuấn Anh | 2        |
|------------------------------------------------------|------------------------------------|---------------------|-----------------------------|----------------|-------------------|-------------------------------|----------|
| 🏠 Trang chủ 🛛 👼 Chọn cuộc kiểm toán 🛛 🧮 Báo cáo      | <u> </u> Khoá số liệu 🛛 🍃 Tiện íci | n 🔯 Trợ giúp 🔘      | Thoát                       |                |                   |                               |          |
| Ngân sách địa phương Thành phố Hà Nội                |                                    |                     |                             |                |                   |                               |          |
| Trạng thái: ≝ + Ngày ra QĐ: 05/03/2020 + Số 1        | 13/QÐ-KTNN<br>+ Ngày bắt           | dau: 05/03/2020 + 1 | Ngày kết thúc thực 28/03/20 | 020            |                   |                               |          |
| Xem số liệu tổng hợp                                 | Kiến nghị tài chính                | Kiến nghị văn bản   | Kiến nghị trách nhiệm       | Kiến nghị khác | Kiến nghị đầu mối | Kiến nghị bộ/ngành            |          |
| Danh sách đơn vị được kiểm toán                      | Tên chỉ tiêu                       |                     |                             |                |                   | Số tiền                       |          |
| Công ty cổ phần Đầu tư phát triển nhà và đô thị HUD8 | TÕNG                               |                     |                             |                |                   | 2,500,000                     |          |
| Công ty TNHH MTV Kỹ thuật máy bay (VAECO)            | A. Các khoản tăng thu ngâ          | n sách              |                             |                |                   | 2,500,000                     |          |
| Công ty TNHH MTV Nhiên liệu Hàng không Việt Nam      | 1. Thuế GTGT                       |                     |                             |                |                   | 0                             | <b>B</b> |
| (SKTPEC)                                             | 2. Thuế TNDN                       |                     |                             |                |                   | 0                             | <b>-</b> |
|                                                      | 3. Thuế XNK                        |                     |                             |                |                   | 0                             | 3        |
|                                                      | 4. Thuế TTĐB                       |                     |                             |                |                   | 0                             |          |
|                                                      | 5. Thuế nhà, đất                   |                     |                             |                |                   | 0                             |          |
|                                                      | 6. Thuế TNCN                       |                     |                             |                |                   | 0                             |          |
|                                                      | 7. Thuế tài nguyên                 |                     |                             |                |                   | 0                             |          |
|                                                      | 8. BVMT                            |                     |                             |                |                   | 0                             |          |
|                                                      | 9. Thuế khác                       |                     |                             |                |                   | 0                             |          |
|                                                      | 10. Phí, lệ phí                    |                     |                             |                |                   | 0                             |          |
|                                                      | 11. Thu Khác                       |                     |                             |                |                   | 0                             |          |
|                                                      | 12. Giảm phải thu NSNN về          | thuế                |                             |                |                   | 2,500,000                     |          |
|                                                      |                                    |                     |                             |                |                   |                               |          |

© 2010-2020 - Trung tâm Tin học

- Bước 4: NSD lựa chọn từng loại số liệu cần hiển thị để theo dõi

# + Kiến nghị tài chính

| Kiến nghị tài chính     | Kiến nghị văn bản | Kiến nghị trách nhiệm | Kiến nghị khác | Kiến nghị đầu mối | Kiến nghị bộ/ngành |           |   |
|-------------------------|-------------------|-----------------------|----------------|-------------------|--------------------|-----------|---|
| Tên chỉ tiêu            |                   |                       |                |                   |                    | Số tiền   |   |
| TÕNG                    |                   |                       |                |                   |                    | 2,500,000 | • |
| A. Các khoản tăng thu r | ngân sách         |                       |                |                   |                    | 2,500,000 |   |
| 1. Thuế GTGT            |                   |                       |                |                   |                    | 0         |   |
| 2. Thuế TNDN            |                   |                       |                |                   |                    | 0         |   |
| 3. Thuế XNK             |                   |                       |                |                   |                    | 0         |   |
| 4. Thuế TTĐB            |                   |                       |                |                   |                    | 0         |   |
| 5. Thuế nhà, đất        |                   |                       |                |                   |                    | 0         |   |
| 6. Thuế TNCN            |                   |                       |                |                   |                    | 0         |   |
| 7. Thuế tài nguyên      |                   |                       |                |                   |                    | 0         |   |
| 8. BVMT                 |                   |                       |                |                   |                    | 0         |   |
| 9. Thuế khác            |                   |                       |                |                   |                    | 0         |   |
| 10. Phí, lệ phí         |                   |                       |                |                   |                    | 0         |   |
| 11. Thu Khác            |                   |                       |                |                   |                    | 0         |   |
| 12. Giảm phải thu NSNN  | về thuế           |                       |                |                   |                    | 2,500,000 |   |
| 13. Giảm thuế GTGT được | : khấu trừ        |                       |                |                   |                    | 0         | • |

# + Kiến nghị văn bản

|   | Kiế        | n nghị tài chính                                         | Kiến nghị vă     | n bản   | Kiến nghị trách nhiệm    | Kiến nghị khác | Kiến nghị đầu mối | Kiến nghị bộ/ngành |             |          |
|---|------------|----------------------------------------------------------|------------------|---------|--------------------------|----------------|-------------------|--------------------|-------------|----------|
|   |            | Số/Ký hiệu                                               | Ngày             | Đơn vị  | ban hành văn bản         |                |                   | к                  | iến nghị    |          |
| ⊿ | +          | 44/KN-BVHTTDL                                            | 06/05/2020       | Bộ Văn  | hóa, Thể thao và Du lịch |                |                   | Sửa                | đổi/Bổ sung | <u>ک</u> |
|   | <u>N</u> ć | <mark>ii dung kiến nghị</mark><br>Kiến nghị về quy chế q | quản lý theo 44, | /KN-BBC | л                        |                |                   |                    |             |          |
| 1 |            | + Kiến                                                   | nghị x           | ử lý    | trách nhiệm              |                |                   |                    |             |          |

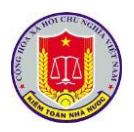

| Kiến nghị tài chính                                                                                                    | Kiến nghị văn bản                                                                                                    | Kiến nghị trách nhiệm                                                                    | Kiến nghị khác                   | Kiến nghị đầu mối                           | Kiến nghị l                | þộ/ngành                                                                                               |
|----------------------------------------------------------------------------------------------------|----------------------------------------------------------------------------------------------------|------------------------------------------------------------------------------------------|----------------------------------|---------------------------------------------|----------------------------|----------------------------------------------------------------------------------------------------|
| Nội dung kiến nghị                                                                                                    |                                                                                                    |                                                                                          |                                  |                                             |                            |                                                                                                    |
| Kiến nghị xử lý tránh nh                                                                                                    | niệm tổ công ty XYZ đã làn                                                                                             | n chậm trễ cung cấp bằng chứ                                                             | ng và giấy tờ phục vụ c          | ông tác kiểm toán của đoà                   | n KT.                      |                                                                                                    |
| Đối tượng kiến nghị                                                                                                    |                                                                                                    |                                                                                          |                                  | Hình thức kiể                               | m điểm L                   | oại đối tượng                                                                                          |
| ông có dữ liệu thực hiệr                                                                                                    | n kiến nghi trách nhiệm!                                                                                               |                                                                                          |                                  |                                             |                            |                                                                                                    |
| + Kiếr                                                                                                    | n nghị khác                                                                                                    |                                                                                          |                                  |                                             |                            |                                                                                                    |
| Kiến nghị tài chính                                                                                                    | Kiến nghị văn bản                                                                                                    | Kiến nghị trách nhiệm                                                                    | Kiến nghị khác                   | Kiến nghị đầu mối                           | Kiến nghị b                | þộ/ngành                                                                                               |
| STT Nội dung                                                                                                    |                                                                                                    |                                                                                          |                                  |                                             |                            | Ghi chú                                                                                                |
|                                                                                                    |                                                                                                    |                                                                                          |                                  | Y                                           |                            |                                                                                                    |
| Kiến nghị về công                                                                                                    | tác quản lý tài chính, kế                                                                                              | ế toán                                                                                   |                                  |                                             |                            |                                                                                                    |
| 1 Kiến nghị khác                                                                                                    |                                                                                                    |                                                                                          |                                  |                                             |                            | Kiến nghị khác                                                                                         |
| + Kiếr                                                                                                    | n nghi đầu r                                                                                                    | nối                                                                                      |                                  |                                             |                            |                                                                                                    |
| + Kiết<br>Kiến nghị tài chính                                                                                                   | n nghị đầu r<br><sup>Kiến nghị văn bản</sup>                                                                           | nối<br>Kiến nghị trách nhiệm                                                             | Kiến nghị khác                   | Kiến nghị đầu mối                           | Kiến nghị b                | ộ/ngành                                                                                                |
| + Kiết<br>Kiến nghị tài chính<br>T Nội dung                                                                                     | n nghị đầu r<br><sup>Kiến nghị văn bản</sup>                                                                           | NÔI<br>Kiến nghị trách nhiệm                                                             | Kiến nghị khác                   | Kiến nghị đầu mối                           | Kiến nghị b                | ộ/ngành<br>Ghỉ chú                                                                                     |
| + Kiết<br>Kiến nghị tài chính<br>T Nội dung                                                                                     | n nghị đầu r<br><sup>Kiến nghị văn bản</sup>                                                                           | NÔI<br>Kiến nghị trách nhiệm                                                             | Kiến nghị khác                   | Kiến nghị đầu mối                           | Kiến nghị b                | ộ/ngành<br>Ghi chú                                                                                     |
| + Kiến<br>Kiến nghị tài chính<br>IT Nội dung<br>kiến nghị đầu mối v                                                             | n nghị đầu r<br>Kiến nghị văn bản<br>về cung cấp thông tin cho                                                         | nối<br>Kiến nghị trách nhiệm<br>đoàn KT                                                  | Kiến nghị khác                   | Kiến nghị đầu mối<br>Y                      | Kiến nghị b                | <mark>ộ/ngành<br/>Ghi chú</mark><br>kiến nghị đầu mối v<br>cung cấp thông tin ch<br>đoàn KT            |
| + Kiến<br>Kiến nghị tài chính<br>T Nội dung<br>kiến nghị đầu mối v<br>+ Kiến                                                    | n nghị đầu r<br>Kiến nghị văn bản<br>về cung cấp thông tin cho<br>n nghị bộ/ n                                         | nối<br>Kiến nghị trách nhiệm<br>đoàn KT<br>gành                                          | Kiến nghị khác                   | Kiến nghị đầu mới                           | Kiến nghị b                | <mark>ộ/ngành<br/>Ghi chú</mark><br>kiến nghị đầu mới v<br>cung cấp thông tin ch<br>đoàn KT            |
| + Kiến<br>Kiến nghị tài chính<br>T Nội dung<br>kiến nghị đầu mối v<br>+ Kiết<br>Kiến nghị tài chính                             | n nghị đầu r<br>Kiến nghị văn bản<br>về cung cấp thông tin cho<br>n nghị bộ/ n<br>Kiến nghị văn bản                    | nối<br>Kiến nghị trách nhiệm<br>đoàn KT<br>gành<br>Kiến nghị trách nhiệm                 | Kiến nghị khác<br>Kiến nghị khác | Kiến nghị đầu mối                           | Kiến nghị b<br>Kiến nghị l | <mark>ộ/ngành</mark><br>Ghi chú<br>kiến nghị đầu mới v<br>cung cấp thông tin ch<br>đoàn KT<br>Độ/ngành |
| + Kiết<br>Gến nghị tài chính<br>T Nội dung<br>kiến nghị đầu mối v<br>+ Kiết<br>Jến nghị tài chính<br>T Đối tượng được ki        | n nghị đầu r<br>Kiến nghị văn bản<br>về cung cấp thông tin cho<br>n nghị bộ/ n<br>Kiến nghị văn bản<br>iến nghị Nội du | nối<br>Kiến nghị trách nhiệm<br>đoàn KT<br>gành<br>Kiến nghị trách nhiệm<br>ng kiến nghị | Kiến nghị khác<br>Kiến nghị khác | Kiến nghị đầu mối<br>Y<br>Kiến nghị đầu mối | Kiến nghị b<br>Kiến nghị l | <mark>ộ/ngành Ghi chú Kiến nghị đầu mối v cung cấp thông tin ch đoàn KT<br/>⊅ộ/ngành Ghi chú</mark>    |
| + Kiết<br>Kiến nghị tài chính<br>STT Nội dung<br>1 kiến nghị đầu mối v<br>+ Kiết<br>Kiến nghị tài chính<br>TT Đối tượng được ki | n nghị đầu r<br>Kiến nghị văn bản<br>về cung cấp thông tin cho<br>n nghị bộ/ n<br>Kiến nghị văn bản<br>iến nghị Nội du | nối<br>Kiến nghị trách nhiệm<br>đoàn KT<br>gành<br>Kiến nghị trách nhiệm<br>ng kiến nghị | Kiến nghị khác<br>Kiến nghị khác | Kiến nghị đầu mối<br>Y<br>Kiến nghị đầu mối | Kiến nghị b<br>Kiến nghị l | ộ/ngành<br>Ghi chứ<br>kiến nghị đầu<br>cung cấp thông<br>đoàn KT<br>Độ/ngành<br>Ghi ch                 |

# 4. Khai thác hệ thống báo cáo tổng hợp, thống kê của phần mềm

#### 4.1. Mô tả:

Chức năng này hỗ trợ việc người sử dụng trong việc theo dõi các báo cáo theo các mẫu dựng sẵn bao gồm:

- Danh mục các đơn vị được kiểm toán (PL 01/DMĐVKT)
- Tổng hợp kết quả kiểm toán năm (Phụ lục số 05)
- Kết quả kiểm toán kiến nghị tăng thu NSNN (Phụ lục số 06-1)
- Kết quả kiểm toán kiến nghị tăng thu NSNN (Phụ lục số 06-2)
- Kết quả kiểm toán kiến nghị giảm chi thường xuyên NSNN (Phụ lục số 07)
- Kết quả kiểm toán kiến nghị giảm chi đầu tư NSNN (Phụ lục số 08)
- Kết quả kiểm toán kiến nghị khác (Phụ biểu số 09)

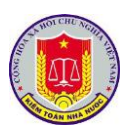

Danh mục các văn bản kiến nghị sửa đổi, bổ sung hoặc hủy bỏ (Phụ biểu số
 10)

- Kiến nghị xử lý trách nhiệm tập thể, cá nhân liên quan đến các sai phạm được phát hiện từ kế quả kiểm toán (Phụ biểu số 11)

4.2. Đối tượng sử dụng:

Người dùng thuộc nhóm quyền Cập nhật kết quả kiểm toán, Khai thác thông tin kết quả kiểm toán

4.3. Thao tác sử dụng:

**Bước 1**: Tại menu chính của Phân hệ Tổng hợp kết quả kiểm toán, chọn **Báo** cáo.

Bước 2: Chọn loại Báo cáo bằng cách chọn vào menu tương ứng.

- Danh mục các đơn vị được kiểm toán (PL 01/DMĐVKT)

KIỂM TOÁN NHÀ NƯỚC TRUNG TÂM TIN HỌC

#### DANH SÁCH ĐƠN VỊ ĐƯỢC KIỂM TOÁN NĂM 2017

- Cuộc thử nghiệm theo dõi thực hiện kiến nghị

1. Đơn vị 1

2. Đơn vị 2

3. Đơn vị 3

4. Đơn vị 4

- Tổng hợp kết quả kiểm toán năm (Phụ lục số 05)

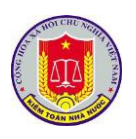

#### KIỂM TOÁN NHÀ NƯỚC

#### TỔNG HỢP KẾT QUẢ KIỂM TOÁN NĂM 2017

|                                 |           |           |        |                 |        | Phụ lự | ịc số 05   |
|---------------------------------|-----------|-----------|--------|-----------------|--------|--------|------------|
|                                 | 7         |           | Đơn vị | sử dụng NS và   | cấp NS |        | DN và TCTC |
| Chỉ tiêu                        | Tông cộng | Tổng số   | NSNN   | CD, CT,<br>KTHD | ÐTXD   | QP-AN  | tín dụng   |
| В                               | 1=2+7     | 2=3+4+5+6 | 3      | 4               | 5      | 6      | 7          |
| A. Các khoản tăng thu ngân sách | 53        | 53        | 53     | (               | 0      | (      | 0 0        |
| 1. Thuế GTGT                    | 12        | 12        | 12     |                 | 0      | (      | 0 0        |
| 2. Thuế TNDN                    | 5         | 5         | 5      | C               | 0      | (      | 0 0        |
| 3. Thuế XNK                     | 2         | 2         | 2      |                 | 0      | (      | 0 0        |
| 4. Thuế TTĐB                    | 3         | 3         | 3      | C               | 0      | (      | 0 0        |
| 5. Thuế nhà, đất                | 3         | 3         | 3      | 0               | 0      | (      | 0 0        |

# - Kết quả kiểm toán kiến nghị tăng thu NSNN (Phụ lục số 06-1)

|    |                       | nul qu    | IL INITIO |      | an noni | THING II | 10 1101111 |      |               |        |              |
|----|-----------------------|-----------|-----------|------|---------|----------|------------|------|---------------|--------|--------------|
|    |                       |           |           |      |         |          |            |      |               | Phụ lụ | c số 06      |
|    | <b>Chỉ tiêu</b>       |           |           |      |         | Cá       | c khoản th | uế   |               |        |              |
| ТТ | Đơn vị được kiểm toán | Tổng số   | GTGT      | TNDN | XNK     | TTĐB     | Nhà, đất   | TNCN | Tài<br>nguyên | BVMT   | Thuế<br>khác |
| Α  | В                     | 1=2+3++15 | 2         | 3    | 4       | 5        | 6          | 7    | 8             | 9      | 10           |
|    | Tổng cộng             |           |           |      |         |          |            |      |               |        |              |
|    |                       |           |           |      |         |          |            |      |               |        |              |
|    |                       |           |           |      |         |          |            |      |               |        |              |
|    |                       |           |           |      |         |          |            |      |               |        |              |
|    |                       |           |           |      |         |          |            |      |               |        |              |
|    |                       |           |           |      |         |          |            |      |               |        |              |
|    |                       |           |           |      |         |          |            |      |               |        |              |
|    |                       |           |           |      |         |          |            |      |               |        |              |
|    |                       |           |           |      |         |          |            |      |               |        |              |

#### KẾT QUẢ KIỂM TOÁN KIẾN NGHỊ TĂNG THU NSNN

# - Kết quả kiểm toán kiến nghị tăng thu NSNN (Phụ lục số 06-2)

|    |                       | KẾT QUẢ KIỂM | TOÁN KIẾN N | GHỊ TĂNG TH         | U NSNN                |                   |               |
|----|-----------------------|--------------|-------------|---------------------|-----------------------|-------------------|---------------|
|    |                       |              |             |                     |                       |                   | Phụ lục số 06 |
|    | Chỉ tiêu              |              |             | Giảm phải           | Giảm thuế             | Nộp trả quỹ       |               |
| ТТ | Đơn vị được kiểm toán | Tổng số      | Phí, lệ phí | thu NSNN về<br>thuế | GTGT được<br>khấu trừ | hoàn thuế<br>GTGT | Thu khác      |
| Α  | В                     | 1=2+3++15    | 11          | 12                  | 13                    | 14                | 15            |
|    | Tổng cộng             |              |             |                     |                       |                   |               |
|    |                       |              |             |                     |                       |                   |               |
|    |                       |              |             |                     |                       |                   |               |
|    |                       |              |             |                     |                       |                   |               |
|    |                       |              |             |                     |                       |                   |               |
|    |                       |              |             |                     |                       |                   |               |
|    |                       |              |             |                     |                       |                   |               |
|    |                       |              |             |                     |                       |                   |               |
|    |                       | _            |             |                     |                       |                   |               |

- Kết quả kiểm toán kiến nghị giảm chi thường xuyên NSNN (Phụ lục số 07)

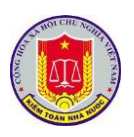

|    | KẾT Q                              | UẢ KIỂM TOÁ | N KIẾN NGH                                           | Į GIẢM CHI T                               | HƯỜNG XƯ                 | YÊN NSNN                                    |                              |                                   |
|----|------------------------------------|-------------|------------------------------------------------------|--------------------------------------------|--------------------------|---------------------------------------------|------------------------------|-----------------------------------|
|    |                                    |             |                                                      |                                            |                          |                                             | Phụ lụ                       | c số 07                           |
| тт | Chỉ tiêu,<br>Đơn vị được kiểm toán | Tổng số     | Thu hồi nộp<br>NSNN các<br>khoản chi sai<br>quy định | Thu hồi cho<br>vay tạm ứng sai<br>quy định | Thu hồi kinh<br>phí thừa | Giảm dự toán,<br>giảm thanh<br>toán năm sau | Chuyển quyết<br>toán năm sau | Kiến nghị xử lý<br>tài chính khác |
| Α  | В                                  | 1=2+3++7    | 2                                                    | 3                                          | 4                        | 5                                           | 6                            | 7                                 |
|    | Tổng cộng                          |             |                                                      |                                            |                          |                                             |                              |                                   |
|    |                                    |             |                                                      |                                            |                          |                                             |                              |                                   |
|    |                                    |             |                                                      |                                            |                          |                                             |                              |                                   |
|    |                                    |             |                                                      |                                            |                          |                                             |                              |                                   |
|    |                                    |             |                                                      |                                            |                          |                                             |                              |                                   |
|    |                                    |             |                                                      |                                            |                          |                                             |                              |                                   |
|    |                                    |             |                                                      |                                            |                          |                                             |                              |                                   |
|    |                                    |             |                                                      |                                            |                          |                                             |                              |                                   |
|    |                                    |             |                                                      |                                            |                          |                                             |                              |                                   |
|    |                                    |             |                                                      |                                            |                          |                                             |                              |                                   |
|    |                                    |             |                                                      |                                            |                          |                                             |                              |                                   |
|    |                                    |             |                                                      |                                            |                          |                                             |                              |                                   |

# - Kết quả kiểm toán kiến nghị giảm chi đầu tư NSNN (Phụ lục số 08)

|    | N                                  | I QUA KIEM | IOAN KIEN                                            | Noni oran c                                | III DAO IO               | IN SININ                                    |                              |                                   |
|----|------------------------------------|------------|------------------------------------------------------|--------------------------------------------|--------------------------|---------------------------------------------|------------------------------|-----------------------------------|
|    |                                    |            |                                                      |                                            |                          |                                             | Phụ lụ                       | c số 08                           |
| тт | Chỉ tiêu,<br>Đơn vị được kiểm toán | Tổng số    | Thu hồi nộp<br>NSNN các<br>khoản chi sai<br>quy định | Thu hồi cho<br>vay tạm ứng sai<br>quy định | Thu hồi kinh<br>phí thừa | Giảm dự toán,<br>giảm thanh<br>toán năm sau | Chuyển quyết<br>toán năm sau | Kiến nghị xử lý<br>tài chính khác |
| A  | В                                  | 1=2+3++7   | 2                                                    | 3                                          | 4                        | 5                                           | 6                            | 7                                 |
|    | Tổng cộng                          |            |                                                      |                                            |                          |                                             |                              |                                   |
|    |                                    |            |                                                      |                                            |                          |                                             |                              |                                   |
|    |                                    |            |                                                      |                                            |                          |                                             |                              |                                   |
|    |                                    |            |                                                      |                                            |                          |                                             |                              |                                   |
|    |                                    |            |                                                      |                                            |                          |                                             |                              |                                   |
|    |                                    |            |                                                      |                                            |                          |                                             |                              |                                   |
|    |                                    |            |                                                      |                                            |                          |                                             |                              |                                   |
|    |                                    |            |                                                      |                                            |                          |                                             |                              |                                   |
|    |                                    |            |                                                      |                                            |                          |                                             |                              |                                   |
|    |                                    |            |                                                      |                                            |                          |                                             |                              |                                   |
|    |                                    |            |                                                      |                                            |                          |                                             |                              |                                   |
|    |                                    |            |                                                      |                                            |                          |                                             |                              |                                   |

#### KẾT QUẢ KIỂM TOÁN KIẾN NGHỊ GIẢM CHI ĐẦU TƯ NSNN

- Kết quả kiểm toán kiến nghị khác (Phụ biểu số 09)

| TT | Đơn vị được kiểm toán | Số tiền |
|----|-----------------------|---------|
|    | Tổng công             |         |
|    |                       | -       |
|    |                       |         |
|    |                       |         |
|    |                       |         |
|    |                       |         |

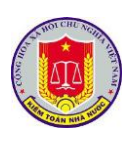

|    | DANH MỤC                 | C CÁC VĂN BẢN KIẾN N         | GHỊ SỬA ĐỔI, BỔ S         | SUNG HOẶC HỦY BỎ                |
|----|--------------------------|------------------------------|---------------------------|---------------------------------|
|    |                          |                              |                           | Phụ lục số 1                    |
| ТТ | Trích từ BCKT            | Tên đơn vị được kiến<br>nghị | Số lượng, loại văn<br>bản | Tên văn bản, nội dung kiến nghị |
|    | 1                        | 2                            | 3                         | 4                               |
| Ι  | Văn bản kiến nghị hủy bỏ |                              |                           |                                 |
| 1  |                          |                              |                           |                                 |
| 2  |                          |                              |                           |                                 |
| 3  |                          |                              |                           |                                 |
| 4  |                          |                              |                           |                                 |
|    |                          |                              |                           |                                 |
|    |                          |                              |                           |                                 |
| Π  | Văn bản kiến nghị sửa đổ | ði, bổ sung                  |                           |                                 |
| 1  |                          |                              |                           |                                 |
| 2  |                          |                              |                           |                                 |
| 3  |                          |                              |                           |                                 |
|    |                          |                              |                           |                                 |

Tổng số kiến nghị: ... văn bản (chi tiết các loại văn bản)

Trong đó: - Hủy bỏ: ... văn bản (chỉ tiết các loại văn bản) - Sữa đổi văn bản (chỉ tiết các loại văn bản)

- Kiến nghị xử lý trách nhiệm tập thể, cá nhân liên quan đến các sai phạm được phát hiện từ kế quả kiểm toán (Phụ biểu số 11)

| KIÉ | N NGHỊ XỬ LÝ TR               | ÁCH NHIỆM TẬP THỂ, CÁ NHÂN LIÊN QUAN ĐẾN CÁC SAI PHẠM ĐƯỢC PHÁT HIỆN _ |
|-----|-------------------------------|------------------------------------------------------------------------|
|     |                               | Phụ lục số 11                                                          |
| STT | Trích từ báo cáo<br>kiểm toán | Nội dung kiến nghị                                                     |
|     | 1                             | 2                                                                      |
|     |                               |                                                                        |
|     |                               |                                                                        |
|     |                               |                                                                        |
|     |                               |                                                                        |

### 5. Khóa số liệu báo cáo kiểm toán

#### 5.1. Mô tả:

Chức năng này hỗ trợ việc người sử dụng trong việc 5. Khóa số liệu báo cáo kiểm toán

## 5.2. Đối tượng sử dụng:

Người dùng thuộc nhóm quyền Quản trị kết quả kiểm toán tại VTH

### 5.3. Thao tác sử dụng:

**Bước 1**: Tại menu chính của Phân hệ Tổng hợp kết quả kiểm toán, chọn **Khóa số liệu.** 

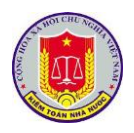

|              | Y                                                                                                    | Tất cả 🔹                              |
|--------------|----------------------------------------------------------------------------------------------------|---------------------------------------|
| - Đ          | ian vị: Vụ Tổng hợp                                                                                                    |                                       |
| Kiể          | m toán Báo cáo quyết toán năm 2018 tại Bộ Tài chính và Bộ Kế hoạch và Đầu tư                                                                                                    | n fi                                  |
| — Đ          | ươn vị: Vụ Chế độ và Kiểm soát chất lượng kiểm toán                                                                                                    |                                       |
| Dự           | án đầu tư xây dựng công trình Trụ sở cơ quan KTNN khu vực X                                                                                                    | , ff                                  |
| Chu          | yện đề Dự án nguồn lợi ven biển vì sự phát triển bền vững                                                                                                    | nf.                                   |
| - Đ          | ươn vị: Vụ Pháp chế                                                                                                    |                                       |
| Chu          | ương trình nhà ở xã hội giai đoạn 2015-2018 quận Thanh Trì, Long Biên, Đông Anh                                                                                                    | i i i i i i i i i i i i i i i i i i i |
| Dự           | án các công trình hạ tăng quy mô nhỏ thuộc Chương trình 135 niên độ 2017 tại 04 tính, gồm: Hòa Bình, Quảng Trị, Kon Tum và Trà Vinh trong năm 2019                                                                                                    | i i i i i i i i i i i i i i i i i i i |
| - Đ          | rơn vị: Kiểm toán Nhà nước chuyên ngành اا                                                                                                    | -                                     |
| Dự           | án Kho lưu trữ tài liệu Khoa học công nghệ và phim, ảnh, ghi âm                                                                                                    | ef.                                   |
| Kiểi<br>hạ t | m toán hoạt động xây dụng và việc quản lý, sử dụng võn đầu tư dự án cho BQL các dự án Nông nghiệp thuộc Bộ NN&PTNT: Dự án PTNT tổng hợp các tính miền Trung - khoản vay bổ sung (Pha 2); Dự án phát triển cơ sở<br>tăng nông thôn phục vụ sản xuất cho các tính Tây Nguyên vốn vay ADB | af i                                  |
| Dự           | án Học viện Hành chính Tây Nguyên                                                                                                    | n                                     |
| Chu          | syên đề quản lý và sử dụng vốn TPCP năm 2017, 2018 tại Bộ KH8:ĐT, Bộ Tài chính, Bộ GTVT, Nông nghiệp PTNT và một số tỉnh: Bắc Giang, Lai Châu, Quảng Nam, Căn Thơ, Long An, Sóc Trăng                                                                                                  | inf.                                  |
| Kiể          | m toán việc quản lý, sử dụng tài chính công, tài sản công năm 2018 của Kho bạc Nhà nước                                                                                                    | <b></b>                               |
| Kiế          | m toán việc quản lý và sử dụng vốn vay ODA tại Bộ Nông nghiệp và phát triển nông thôn, Bộ Tái nguyên và môi trường, Bộ Kế hoạch và Đãu tư, Bộ Tãi chính                                                                                                    | af i                                  |

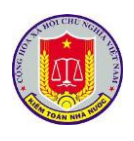

# Chương IV. Khai thác và sử dụng phần mềm theo dõi thực hiện kiến nghị kiểm toán

#### 1. Truy cập phần mềm

#### 1.1. Mô tả:

Sử dụng chức năng này để truy cập vào phần mềm theo dõi thực hiện kiến nghị kiểm toán.

#### 1.2. Đối tượng sử dụng:

Tất cả các vai trò, người sử dụng.

### 1.3. Thao tác sử dụng:

#### 1.3.1. Cách 1

**Bước 1:** Tại thanh địa chỉ của trình duyệt web, NSD nhập địa chỉ: *https://dieuhanh.sav.gov.vn* 

**Bước 2:** Sau khi thực hiện đăng nhập theo hướng dẫn tại mục 1 "Đăng nhập phần mềm" của chương I "Các chức năng chung của phần mềm", NSD lựa chọn phần mềm "Theo dõi thực hiện kiến nghị kiểm toán"

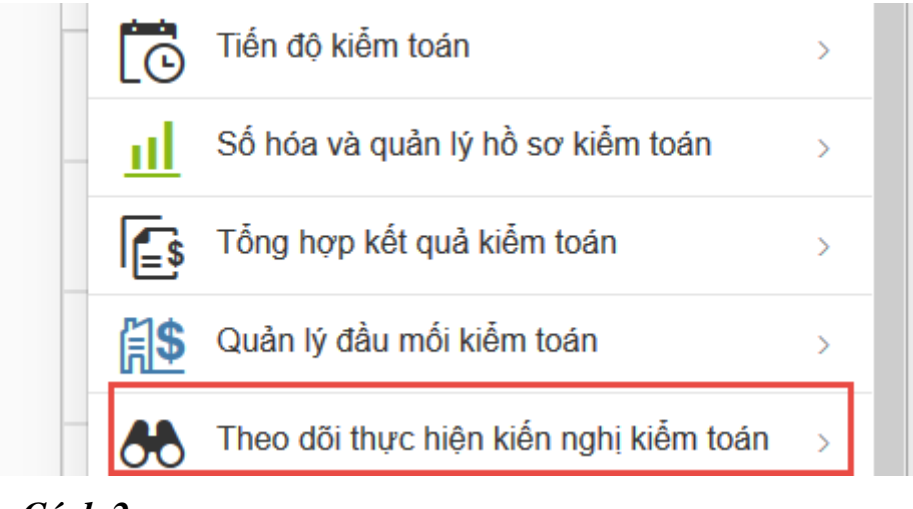

#### 1.3.2. Cách 2

**Bước 1:** Tại thanh địa chỉ của trình duyệt web, NSD nhập địa chỉ: *https://nkkt.sav.gov.vn* 

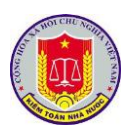

**Bước 2:** Sau khi thực hiện đăng nhập theo hướng dẫn tại mục 1 "Đăng nhập phần mềm" của chương I "Các chức năng chung của phần mềm", NSD lựa chọn "Kiến nghị"

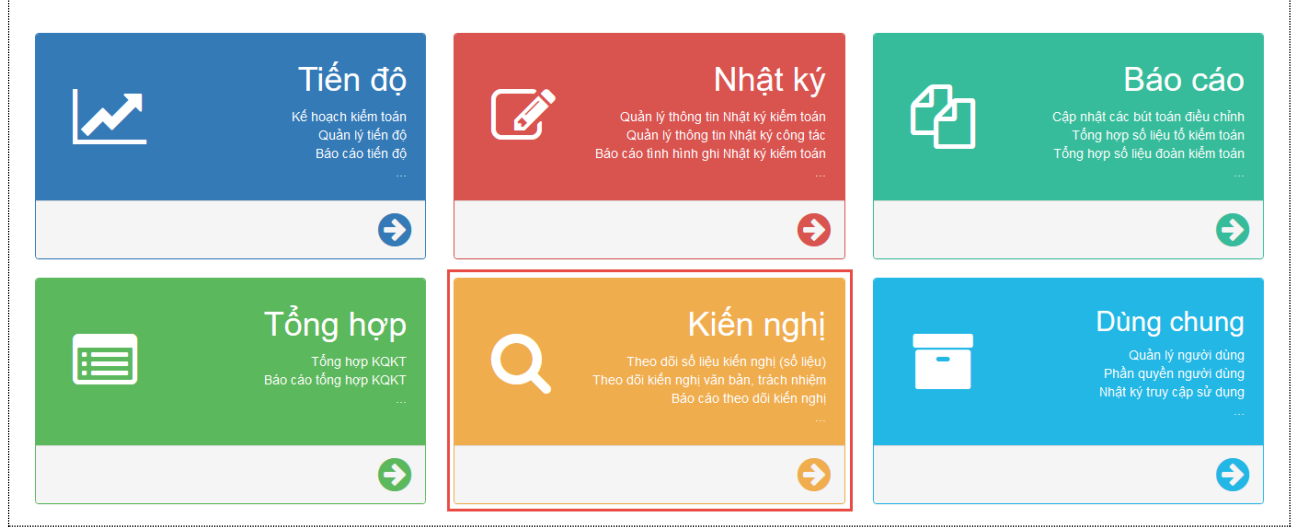

# 2. Cập nhật số liệu và các nội dung kiến nghị kiểm toán

2.1.1. Mô tả:

Hỗ trợ NSD khai thác số liệu và các nội dung kiến nghị kiểm toán

2.1.2. Đối tượng sử dụng:

Người dùng thuộc nhóm quyền Cập nhật kết quả thực hiện kiến nghị kiểm toán

# 2.1.3. Thao tác sử dụng:

- **Bước 1:** Sau khi lựa chọn phần mềm theo dõi thực hiện kiến nghị kiểm toán, NSD chọn báo cáo kiểm toán cần theo dõi số liệu và các nội dung kiến nghị kiểm toán

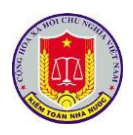

| 🥎 Quay lại 🛛 Năm kiểm toán 🛛 2                                                                                                    | 2019 💌 Đơn vị thực hiện: Kiểm toái                                                                                                    | n nhà nước                                                                                                    | that so liệu theo dau h                         |                                                        | Sa no giup Sa moat                                                                               |                                                                                                    |
|----------------------------------------------------------------------------------------------------|----------------------------------------------------------------------------------------------------|----------------------------------------------------------------------------------------------------|-------------------------------------------------|--------------------------------------------------------|--------------------------------------------------------------------------------------------------|----------------------------------------------------------------------------------------------------|
| ố đủ bằng chứng: 81,239,898,255,82                                                                                                    | 7 VND                                                                                                    |                                                                                                    |                                                 |                                                        |                                                                                                  |                                                                                                    |
| <b>tực hiện: 3% 214,622,010,671 VN<br/>5 THU ●</b><br>ến nghị 8,163,168,793,079 VN                                                                                                    | ID Số thực hiện: 11%1,000,<br>GIẢM CHI TX<br>Số kiến nghị 9,436,                                                                                                    | 472,165,489 VND<br>236,539,691 VND                                                                                                    | Số thực hiện: 3%<br>GIẢM CHI ĐT<br>Số kiến nghị | 330,409,950,186 VND<br>9,568,344,313,935 VND           | Số thực hiện: 5'<br>KHÁC<br>Số kiến nghị                                                         | % 2,465,311,492,744 VN<br>54,072,148,609,122 VN                                                                                                |
| uả kiến nghị tài chính                                                                                                    |                                                                                                    |                                                                                                    |                                                 |                                                        |                                                                                                  |                                                                                                    |
|                                                                                                    |                                                                                                    | Số đủ bằ                                                                                                    | ing chứng                                       |                                                        |                                                                                                  |                                                                                                    |
| chỉ tiêu                                                                                                    | Số kiến n                                                                                                    | ghị Số điều chỉnh<br>tăng                                                                                                    | Số điều chỉnh<br>giảm                           | Số đủ bằng chứng                                       | Số thực hiện                                                                                     | Còn lại                                                                                                    |
| ١G                                                                                                    | 81,239,898,255,                                                                                                    | 827 0                                                                                                    | 0                                               | 81,239,898,255,827                                     | 4,010,815,619,090                                                                                | 77,229,082,636,737                                                                                                    |
| ác khoản tăng thu ngân sách                                                                                                    | 8,163,168,793,                                                                                                    | 079 0                                                                                                    | 0                                               | 8,163,168,793,079                                      | 214,622,010,671                                                                                  | 7,948,546,782,408                                                                                                    |
| huế GTGT                                                                                                    | 552,081,850,                                                                                                    | 677 0                                                                                                    | 0                                               | 552,081,850,677                                        | 45,741,139,341                                                                                   | 506,340,711,336                                                                                                    |
| huế TNDN                                                                                                    | 922,261,315,                                                                                                    | 597 0                                                                                                    | 0                                               | 922,261,315,597                                        | 34,944,950,943                                                                                   | 887,316,364,654                                                                                                    |
| nue XNK                                                                                                    | 85,703,202,                                                                                                    | 135 0                                                                                                    | 0                                               | 85,703,202,135                                         | 0                                                                                                | 85,703,202,135                                                                                                    |
| - Bước 2: C<br>các cuộc kiể<br>Cập nhật kết                                                                                                    | Click menu 🔤<br>m toán cần cậ<br>quả kiểm toán                                                                                                    | ip nhật so<br>1]                                                                                                    | ố liệu k                                        | iến nghị.                                              | Sau đó cl                                                                                        | họn chức                                                                                                    |
| - Bước 2: C<br>các cuộc kiể<br>Cập nhật kết<br>PHÀN MEM QUÂN LÝ THỤ<br>PHÀN MEM QUÂN LÝ THỤ<br>Trang chủ Cập nhật số l                                                                                                    | Click menu<br>m toán cần cậ<br>quả kiểm toán<br>rc HệN KIẾN NGHỊ KIẾM TOÁN<br>Iều Skhải thác số liệu Phân qu                                                                                                    | ip nhật sơ<br>1]<br>uyện hệ thống 📲 Bảo                                                                                                    | ố liệu k                                        | iến nghị.                                              | Sau đó cl<br>gau đó cl                                                                           | họn chức<br>Người đảng nhập: Mạc Tuấ<br>ủp @ Thoát                                                                                             |
|                                                                                                    | Click menu<br>m toán cần cậ<br>quả kiểm toán<br>rc hiện kiến nghị kiếm toán<br>khải thác số liệu Phản qu<br>iếm toán 2020 P Đơn vị thực hiện: k                                                                                                    | tip nhật sơ<br>t]<br>uyền hệ thống 📓 Báo<br>iếm toán nhà nước                                                                                                    | ố liệu k                                        | iến nghị.                                              | Sau đó cl                                                                                        | họn chức<br>Người đảng nhập: Mạc Tuấ<br>úp @ Thoát                                                                                             |
| - Bước 2: C<br>các cuộc kiển<br>Cập nhật kết<br>() PHĂN MĚM QUÂN LÝ THŲ<br>() PHĂN MĚM QUÂN LÝ THŲ<br>() PHĂN MĚM QUÂN LÝ THÝ<br>() PHĂN MĚM QUÂN LÝ THÝ<br>() PHĂN MĚM QUÂN LÝ THÝ<br>() PHĂN MĚM QUÂN LÝ THÝ<br>() PHĂN PHÂN LÝ THÝ<br>() PHÂN LÝ THÝ () PHÂN LÝ THÝ () PHÂN LÝ THÝ () PHÂN LÝ THÝ () PHÂN LÝ THÝ () PHÂN LÝ () PHÂN LÝ THÝ () PHÂN LÝ () PHÂN LÝ () PHÂ                                                                                                    | Click menu<br>m toán cần cậ<br>quả kiểm toán<br>rc Hiện Kiến NGH KIẾM TOÁN<br>lệu Khải thác số liệu Phân qu<br>iếm toán 2020 Pan vi thực hiện: K                                                                                                    | àp nhật sơ<br>)<br>uyền hệ thống 📓 Bảo<br>iểm toán nhà nước                                                                                                    | ó liệu k<br>ća 📽 Khai thác số                   | cập Imạt s<br>iến nghị.<br>liệu theo đầu mới kiếm toán | Sau đó cl                                                                                        | Người đáng nhập: Mạc Tuấ<br>ủp @ Thoát                                                                                                    |
| - Bước 2: C<br>các cuộc kiển<br>Cập nhật kết<br>cập nhật kết<br>PHÀN MEM QUÂN LÝ THỰ<br>PHÀN MEM QUÂN LÝ THỰ<br>PHÀN MEM QUÂN LÝ THỰ<br>PHÀN MEM QUÂN LÝ THỰ<br>Phản sách cuộc kiếm toán<br>Phán sách cuộc kiếm toán<br>Ngăn sách địa phương Thành ph                                                                                                    | Click menu<br>m toán cần cậ<br>quả kiểm toán<br>rc Hiện Kiến NGHị Kiếm TOÁN<br>lêu Khải thác số liệu Phân qu<br>iếm toán 2020 Pon vi thực hiện: K                                                                                                    | àp nhật sơ<br>.]<br>uyền hệ thống ा ≝ Bảo<br>iểm toán nhà nước                                                                                                    | ó liệu k                                        | Cập Imạt s<br>iến nghị.<br>liệu theo đầu mới kiếm toán | Sau đó cl<br>Tiện ích Sau đó cl<br>Tiện ích Trợ gi<br>Linh vực ki<br>Vĩ Tật cả<br>Kiếm toán l    | Người đảng nhập: Mạc Tuấ<br>Người đảng nhập: Mạc Tuấ<br>típ @ Thoật<br>tếm toán                                                                |
| - Bước 2: C<br>các cuộc kiể:<br>Cập nhật kết c<br>Cập nhật kết c<br>Man sác cuộc kiếm toán<br>- Ngăn sách địa phương Thành ph<br>Đầu mới kiếm toán                                                                                                    | Click menu<br>m toán cần cậ<br>quả kiểm toán<br>rc Hiện Kiến NGHị Kiếm TOÁN<br>lệu Shai thác số liệu Phân qi<br>iếm toán 2020 Dơn vị thực hiện: K<br>ở Hà Nội<br>ảng công tự LICOGI - CTCP                                                                                                    | âp nhật sơ<br>.]<br>uyền hệ thống ĨÊ Bảo<br>iểm toán nhà nước                                                                                                    | ó liệu k                                        | iến nghị.                                              | Sau đó cl<br>Sau đó cl<br>Tiện ích Q Trợ gi<br>Linh vực ki<br>Y Tật cả<br>Kiếm toàn 1            | Người đáng nhập: Mạc Tuấ<br>Người đáng nhập: Mạc Tuấ<br>táp ((a) Thoật<br>Tếm toán                                                             |
| - Bước 2: C<br>các cuộc kiểi<br>Cập nhật kết c<br>Cập nhật kết c<br>PHAN MEM QUÁN LÝ THƯ<br>PHAN MEM QUÁN LÝ THƯ<br>PHAN MEM QUÁN LÝ | Click menu<br>m toán cần cậ<br>quả kiểm toán<br>rc Hiện Kiến NGHị Kiếm TOÁN<br>iệu Khải thác số liệu Phản qi<br>iểm toán 2020 Phơn vị thực hiện: K<br>ố Hà Nội<br>tổng công tự LICOGI - CTCP<br>1903/2020 + Số QĐ:<br>1903/2020 + Ngày kết thúc thực tếi                                                                                                    | àp nhật sơ<br>)<br>uyền hệ thống Ĩ Báo<br>iểm toán nhà nước<br>113/QĐ-KTNN<br>28/03/2020                                                                                                    | ó liệu k<br>cáo ≇ Khai thác số                  | Cập Imạt s<br>iến nghị.<br>liệu theo đầu mới kiếm toàn | Sau đó cl<br>Sau đó cl<br>Tiện ích Strợ gi<br>Lĩnh vực ki<br>Y Tật cả<br>Kiếm toàn t             | Người đảng nhập: Mạc Tuấ<br>Người đảng nhập: Mạc Tuấ<br>úp ((a) Thoật<br>iếm toán<br>NSNN                                                      |
| - Bước 2: C<br>các cuộc kiể:<br>Cập nhật kết c<br>Cập nhật kết c<br>PHAN MÊM QUÂN LÝ THƯ<br>Trang chủ Cập nhật số l<br>Refresh Quay lại Năm kả<br>Danh sách dia phương Thành ph<br>Đầu mới kiếm toán<br>Ngân sách đia phương Thành ph<br>Đầu mới kiếm toán<br>Ngân sách dia phương Thành ph<br>Đầu mới kiếm toán<br>São cáo kiếm toán                                                                                                    | Click menu<br>m toán cần cậ<br>quả kiểm toán<br>rc HệN KIẾN NGHỊ KIẾM TOÁN<br>liệu S Khải thác số liệu P Phân qu<br>iếm toán 2020 T Đơn vi thực hiện: K<br>ốt Hà Nội<br>tố Hà Nội<br>tống công tự LICOGI - CTCP<br>troag công tự LICOGI - CTCP<br>troag công tự LICOGI - CTCP<br>troag công tự LICOGI - CTCP<br>troag công tự LICOGI - CTCP<br>troag công tự LICOGI - CTCP<br>troag công tự LICOGI - CTCP<br>troag công tự LICOGI - CTCP<br>troag công tự LICOGI - CTCP<br>troag công tự LICOGI - CTCP<br>troag công tự LICOGI - CTCP<br>troag công tự LICOGI - CTCP                                                                                                    | ap nhật so           a)           uyền hệ thống         I Bảo           iếm toán nhà nước           113/QĐ-KTNN           28/03/2020                                                                    | ố liệu k<br>ćo ≇Khai thác số                    | iến nghị.                                              | Sau đó cl<br>Sau đó cl<br>Tiện ích Sự Trợ gi<br>Lĩnh vực ki<br>Xếm toàn l                        | Người dâng nhập: Mạc Tuố<br>Người dâng nhập: Mạc Tuố<br>úp () Thoát<br>tếm toán                                                                |
| - Bước 2: C<br>các cuộc kiểt<br>Cập nhật kết c<br>Cập nhật kết c<br>PHÀN MÈM QUÁN LÝ THỰ<br>Trang chủ Cáp nhật số l<br>Refresh Quay lại Năm kả<br>Danh sách dia phương Thành ph<br>Đầu mới kiểm toán<br>Ngân sách địa phương Thành ph<br>Đầu mới kiểm toán<br>Ngân sách địa phương Thành ph<br>Đầu mới kiểm toán<br>Ngân sách địa phương Thành ph                                                                                                    | Click menu<br>m toán cần cậ<br>quả kiểm toán<br>rc HệN KIẾN NGHỊ KIẾM TOÁN<br>liệu S Khai thác số liệu Phản qi<br>iếm toán 2020 V Đơn vị thực hiện: K<br>ố Hà Nội<br>tốg cóng tự LICOGI - CTCP<br>1003/2020 + Số QĐ:<br>1003/2020 + Ngày kết thúc thực tế:                                                                                                    | ap nhật so           a)           uyền hệ thống         Im Bảo           iếm toán nhà nước           113/QĐ-KTINN           28/03/2020                                                                  | ó liệu k<br>ćo ≇Khai thác số                    | iến nghị.                                              | Sau đó cl<br>Sau đó cl<br>Tiên ích Strogi<br>Linh vực ki<br>Kiếm toàn                            | Người đáng nhập: Mạc Tuấ<br>Người đáng nhập: Mạc Tuấ<br>tập () Thoát<br>tếm toán                                                               |
| - Bước 2: C<br>các cuộc kiểi<br>Cập nhật kết c<br>Cập nhật kết c<br>PHÀN MÈM QUÁN LÝ THỰ<br>Mỹ Trang chủ Cảp nhật số l<br>Refresh Quay lại Năm ki<br>Danh sách dia phương Thành ph<br>Đầu mới kiếm toán<br>Ngân sách địa phương Thành ph<br>Đầu mới kiếm toán<br>Ngân sách địa phương Thành ph<br>Quay lại Năm ki<br>Đâu mới kiếm toán<br>Ngân sách địa phương Thành ph<br>Quay lại QĐ: QĐ:<br>Ngân sách địa phương Thành ph<br>Quay lại QĐ: QĐ:<br>Ngân sách địa phương Thành ph<br>Quản sách địa phương Thành ph                                                                                                    | Click menu                                                                                                    | ap nhật so           a)           uyền hệ thống         Im Bảo           iểm toán nhà nước           113/QĐ-KTNN           28/03/2020                                                                   | ố liệu k<br>ćo ≇khai thác số                    | iến nghị.                                              | Sau đó cl<br>Sau đó cl<br>Tiên ích Stro gi<br>Linh vực ki<br>Xiếm toán l                         | Aguði dáng nhập: Mạc Tuấ<br>Người dáng nhập: Mạc Tuấ<br>tiệm toán<br>NSNN                                                                      |
| - Bước 2: C<br>các cuộc kiểi<br>Cập nhật kết c<br>Cập nhật kết c<br>PHAN MÈM QUÁN LÝ THỤ<br>Trang chủ C cập nhật số l<br>Refresh Quay lại Năm ki<br>Danh sách của phương Thành ph<br>Đầu mối kiểm toán<br>Ngân sách địa phương Thành ph<br>Đầu mối kiểm toán<br>Ngân sách địa phương Thành ph<br>Quay lại Năm ki<br>Đản bách dịa phương Thành ph<br>Quay lái đầu: Os<br>Bảo cáo kiểm toán<br>Ngân sách địa phương Thành ph                                                                                                    | Click menu                                                                                                    | ap nhật so<br>a)<br>uyền hệ thống 👔 Bảo<br>iểm toàn nhà nước<br>113/QD-KTNN<br>28/03/2020                                                                                                    | ố liệu k<br>ća ≇ Khai thác số                   | iến nghị.                                              | Sau đó cl<br>Sau đó cl<br>Tiên ich Trơ gi<br>Unh vực ki<br>Xiếm toàn l                           | họn chức<br>Người đảng nhập: Mạc Tuấ<br>tiệm toán<br>NSNN<br>đia phương (Tinh)                                                                 |
| - Bước 2: C<br>các cuộc kiểi<br>Cập nhật kết c<br>Cập nhật kết c<br>PHAN MÈM QUÁN LÝ THỤ<br>Trang chủ C cập nhật số 1<br>Phân sách củộ nhật số 1<br>Phân sách dia phương Thành ph<br>Đầu mối kiểm toán<br>Ngân sách địa phương Thành ph<br>Đầu mối kiểm toán<br>Ngân sách địa phương Thành ph<br>Đầu mối kiểm toán<br>Ngân sách địa phương Thành ph<br>Đầu mối kiểm toán<br>Ngân sách địa phương Thành ph<br>Đầu mối kiểm toán<br>Ngân sách địa phương Thành ph                                                                                                    | Click menu         Image: Constraint of the second of the second of | ap nhật so           a)           uyền hệ thống         a           bà         a           iểm toán nhà nước         a           113/QD-KTNN         28/03/2020           113/QD-KTV         113/QD-KTV | ố liệu k<br>ća ≇ Khai thác số                   | iến nghị.                                              | Sau đó cl<br>Sau đó cl<br>Tiên ich Trơ gi<br>Linh vực ki<br>V Tật cả<br>Kiếm toán l              | Người đảng nhập: Mạc Tuấ<br>Người đảng nhập: Mạc Tuấ<br>tiệm toán<br>NSNN<br>địa phương (Tính)                                                 |
| - Burớc 2: C<br>các cuộc kiết<br>Cập nhật kết<br>Cập nhật kết<br>Mỹ PHĂN MĚM QUÁN LÝ THŲ<br>Mỹ Trang chủ Cập nhật sối<br>Mỹ Refresh Mỹ Quay lại Năm kế<br>Danh sách cuộc kiếm toán<br>Danh sách cuộc kiếm toán<br>Dâu mối kiếm toán: Tế<br>Ngày ra QĐ: Đố<br>Ngày ra QĐ: Đố<br>Ngày ra QĐ: Đố<br>Ngày ra QĐ: Đố<br>Ngày sách địa phương Thành ph                                                                                                    | Click menu                                                                                                    | ap nhật se           ayền hệ thống         Im Bảo           liếm toán nhà nước           113/QĐ-KTNN           28/03/2020           113/QĐ-BTC           06/04/2020                                     | ó liệu k<br>cảo ≇ khai thác số                  | iến nghị.                                              | Sau đó cl<br>Sau đó cl<br>Tiện ích Trợ gi<br>Linh vực ki<br>Y Tất cả<br>Kiếm toàn t              | Người đảng nhập: Mạc Tuấ<br>Người đảng nhập: Mạc Tuấ<br>ứp () Thoát<br>tếm toán<br>NSNN<br>địa phương (Tỉnh)                                   |
| - Burớc 2: C<br>các cuộc kiết<br>Cập nhật kết<br>Cập nhật kết<br>PHÀN MEM QUÂN LÝ THƯ<br>PHÀN MEM QUÂN LÝ THƯ<br>PHÀN THÀN THÀN LÝ THƯ<br>PHÀN THÀN THÀN THÀN THÀN THÀN THÀN THÀN T                                                                                                    | Click menu<br>m toán cần cậ<br>quả kiểm toán<br>rc Hiện Kiến NGH Kiếm TOÁN<br>iệu<br>khải thác số liệu<br>Khải thác số liệu<br>Khải thác số liệu<br>Chiến toán<br>2020 Phản quác<br>Bơn vị thực hiện:<br>Khải<br>ng công ty LICOGI - CTCP<br>Strang công ty LICOGI - CTCP<br>Strang công thế thức thực tế:                                                                                                    | ap nhật sa           a]           uyền hệ thống         🖻 Bảo           iếm toán nhà nước           113/QD-KTNN<br>28/03/2020           113/QD-BTC<br>06/04/2020                                        | ó liệu k<br>cao ≇ Khai thác số                  | Cạp Imạt s<br>iến nghị.                                | Sau đó cl<br>Sau đó cl<br>Tiện ích Stro gi<br>Linh vực ki<br>Y Tết cả<br>Kiếm toàn t             | An an an an an an an an an an an an an an                                                                                                    |
| <ul> <li>Burớc 2: C</li> <li>các cuộc kiểt</li> <li>Cập nhật kết c</li> <li>Cập nhật kết c</li> <li>Cập nhật kết c</li> <li>PHÀN MEM QUÂN LÝ THU</li> <li>PHÀN MEM QUÂN LÝ THU</li> <li>PHÀN MEM QUÂN LÝ THU</li> <li>Phản sách củo kiếm toán</li> <li>Ngản sách địa phương Thành ph</li> <li>Đầu mối kiếm toán</li> <li>Ngản sách địa phương Thành ph</li> <li>Ngản sách địa phương Thành ph</li> <li>Kiếm toán chuyên đẽ nhà ở xã hư</li> <li>Phảy bắt đầu: 05</li> <li>Bảo cáo kiếm toán</li> <li>Ngản sách địa phương Thành ph</li> <li>Kiếm toán chuyên đẽ nhà ở xã hư</li> <li>Phảy pắt đầu: 05</li> <li>Bảo cáo kiếm toán</li> <li>Kiếm toán chuyên đẽ nhà ở xã hư</li> </ul>                                                                                                    | Click menu<br>m toán cần cậ<br>quả kiểm toán<br>rc Hiện Kiến NGH KIẾM TOÁN<br>iệu khải thác số liệu Phân qui<br>iếm toán 2020 Phân qui<br>iếm toán 2020 Phân qui<br>iếm toán 2020 Phân qui<br>iếm toán 2020 Phân qui<br>iếm toán 2020 Phân qui<br>iếm toán 2020 Phân qui<br>iếm toán 2020 Phân qui<br>iếm thán phố Hà Nội năm 2019<br>ing công ty LICOGI - CTCP<br>trug công ty LICOGI - CTCP<br>trug công ty LICOGI - CTCP<br>trug công ty LICOGI - CTCP<br>trug công ty LICOGI - CTCP<br>trug công ty LICOGI - CTCP<br>trug công ty LICOGI - CTCP<br>trug công ty LICOGI - CTCP<br>trug công ty LICOGI - CTCP<br>trug công ty LICOGI - CTCP<br>trug công ty LICOGI - CTCP<br>trug công ty LICOGI - CTCP<br>trug công ty LICOGI - CTCP<br>trug công trug công trug công công công công công công công côn                                                                                                    | âp nhật so           a)           uyền hệ thống           liếm toán nhà nước           113/QĐ-KTNN<br>28/03/2020           113/QĐ-STC<br>06/04/2020                                                     | ó liệu k<br>cao ≇ Khai thác số                  | Cạp Imạt s<br>iến nghị.                                | Sau đó cl<br>Sau đó cl<br>Tiện ích Stro gi<br>Lĩnh vực ki<br>Y Tật cả<br>Kiếm toàn t             | Agười đảng nhập: Mạc Tuấ<br>Người đảng nhập: Mạc Tuấ<br>týp (() Thoật<br>tếm toán<br>MSNN                                                      |
| - Burớc 2: C<br>các cuộc kiểi<br>Cập nhật kết đ<br>Cập nhật kết đ<br>PHÀN MEM QUÂN LÝ THỤ<br>Phàn MEM QUÂN LÝ THỤ<br>Phàn sách địa phương Thành ph<br>Đầu mối kiếm toán<br>Ngân sách địa phương Thành ph<br>Đầu mối kiếm toán<br>Ngân sách địa phương Thành ph<br>Đầu mối kiếm toán<br>Ngân sách địa phương Thành ph<br>Pầu mối kiếm toán<br>Ngân sách địa phương Thành ph<br>Riểm toán chuyên đẽ nhà ở xã hứ<br>Đầu mối kiếm toán<br>Kiếm toán chuyên đẽ nhà ở xã hứ<br>Pầu mối kiếm toán<br>Kiếm toán chuyên đẽ nhà ở xã hứ<br>Ngân sách dịa phương Thành ph                                                                                                    | Click menu<br>m toán cần cậ<br>quả kiểm toán<br>rc Hiện Kiến NGH KIẾM TOÁN<br>rc Hiện Kiến NGH KIẾM TOÁN<br>kếu khải thác số liệu Phân qui<br>liệu Khải thác số liệu Phân qui<br>kếm toán 2020 Phân qui<br>liệu Khải thác số liệu Phân qui<br>liệu Khải thác số liệu Phân qui<br>liệu Ngà Khải thác số liệu Phân qui<br>liệu Ngà Khải thác số liệu Phân qui<br>liệu Ngà Khải thác số liệu Phân qui<br>liệu Ngà Khải thác số liệu Phân qui<br>liệu Ngà Khải thác số liệu Phân qui<br>liệu Ngà Khải thác thực tếi<br>Ngà X020 + Ngày kết thác thực tếi<br>liệu Ngà Ngà Ngà Ngà Ngà Khải thác thực tếi<br>liệu Ngà Ngà Ngà Ngà Ngà Ngà Ngà Ngà Ngà Ngà                                                                                                    | âp nhật so           .]           uyền hệ thống           I           13/QĐ-KTNN           28/03/2020           113/QĐ-STC           06/04/2020                                                         | ó liệu k<br>cảo ≇ Khai thác số                  | Cạp Imạt s<br>iến nghị.                                | Sau đó cl<br>Sau đó cl<br>Tiện ích Stro gi<br>Linh vực ki<br>Y Têt cả<br>Kiếm toàn t             | Aguci dáng nhập: Mạc Tuấ<br>họn chức<br>Người dáng nhập: Mạc Tuấ<br>ứp (3) Thoát<br>tếm toán<br>MSNN<br>địa phương (Tỉnh)                      |
| - Burớc 2: C<br>các cuộc kiểi<br>Cập nhật kết c<br>Cập nhật kết c<br>PHAN MEM QUÁN LÝ THỤ<br>Phản MEM QUÁN LÝ THỤ<br>Phản sách củộ kiểm toán<br>Phản sách địa phương Thành ph<br>Đầu mối kiểm toán<br>Ngắn sách địa phương Thành ph<br>Đầu mối kiểm toán<br>Ngắn sách địa phương Thành ph<br>Pầu mối kiểm toán<br>Ngắn sách địa phương Thành ph<br>Pầu mối kiểm toán<br>Ngắn sách địa phương Thành ph<br>Pầu mối kiểm toán<br>Ngắn sách địa phương Thành ph<br>Pầu mối kiểm toán<br>Ngắn sách địa phương Thành ph<br>Pầu mối kiểm toán<br>Ngắn sách địa phương Thành ph<br>Pầu mối kiểm toán<br>Ngắn sách địa phương Thành ph<br>Pầu mối kiểm toán<br>Ngắn sách địa phương Thành ph<br>Ngắn sách địa phương Thành ph<br>Ngắn sách dịa phương Thành ph<br>Ngắn sách dịa phương Thành ph<br>Ngắn sách dịa phương Thành ph<br>Ngắn sách dịa phương Thành ph<br>Ngắn sách dịa phương Thành ph<br>Ngắn sách dịa phương Thành ph<br>Ngắn sách dịa phương Thành ph<br>Ngắn sách dịa phương                                                                          | Click menu<br>m toán cần cậ<br>quả kiểm toán<br>rc Hiện Kiến NGH KIẾM TOÁN<br>RC HIỆN KIẾN NGH KIẾM TOÁN<br>RC HIỆN KIẾN NGH KIẾM TOÁN<br>RC HIỆN KIẾN NGH KIẾM TOÁN<br>RC HIỆN KIẾN NGH KIẾM TOÁN<br>RC HIỆN KIẾN NGH KIẾM TOÁN<br>RC HIỆN KIẾN NGH KIẾM TOÁN<br>RC HIỆN KIẾN NGH KIẾN TOÁN<br>RC HIỆN KIẾN NGH KIẾN TOÁN<br>RC HIỆN KIẾN NGH KIẾN TOÁN<br>RC HIỆN KIẾN NGH KIẾN TOÁN<br>RC HIỆN KIẾN NGH KIẾN TOÁN<br>RC HIỆN KIẾN NGH KIẾN TOÁN<br>RC HIỆN KIẾN NGH KIẾN TOÁN<br>RC HIỆN KIẾN NGH KIẾN TOÁN<br>RC HIỆN KIẾN NGH KIẾN TOÁN<br>RC HIỆN KIẾN TOÁN<br>RC HIỆN KIẾN NGH KIẾN TOÁN<br>RC HIỆN KIẾN NGH KIỆN KIỆN KIỆN KIỆN KIỆN KIỆN KIỆN<br>RC HIỆN KIẾN NGH KIỆN KIỆN KIỆN KIỆN KIỆN KIỆN KIỆN KIỆN                                                                                                    | ap nhật so           a)           uyền hệ thống           iếm toán nhà nước           113/QĐ-KTNN           28/03/2020           113/QĐ-BTC           06/04/2020                                        | cáo ≱ Khai thác số                              | Cạp IIIIạt s<br>iến nghị.                              | Sau đó cl<br>Sau đó cl<br>Tiện ích Trợ gi<br>Linh vực ki<br>Y Têt cả<br>Kiếm toàn t<br>Ngân sách | Aguci dáng nhập: Mạc Tuấ<br>họn chức<br>Người dáng nhập: Mạc Tuấ<br>ứp (() Thoát<br>tếm toán<br>MSNN<br>địa phương (Tỉnh)<br>địa phương (Tỉnh) |

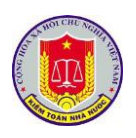

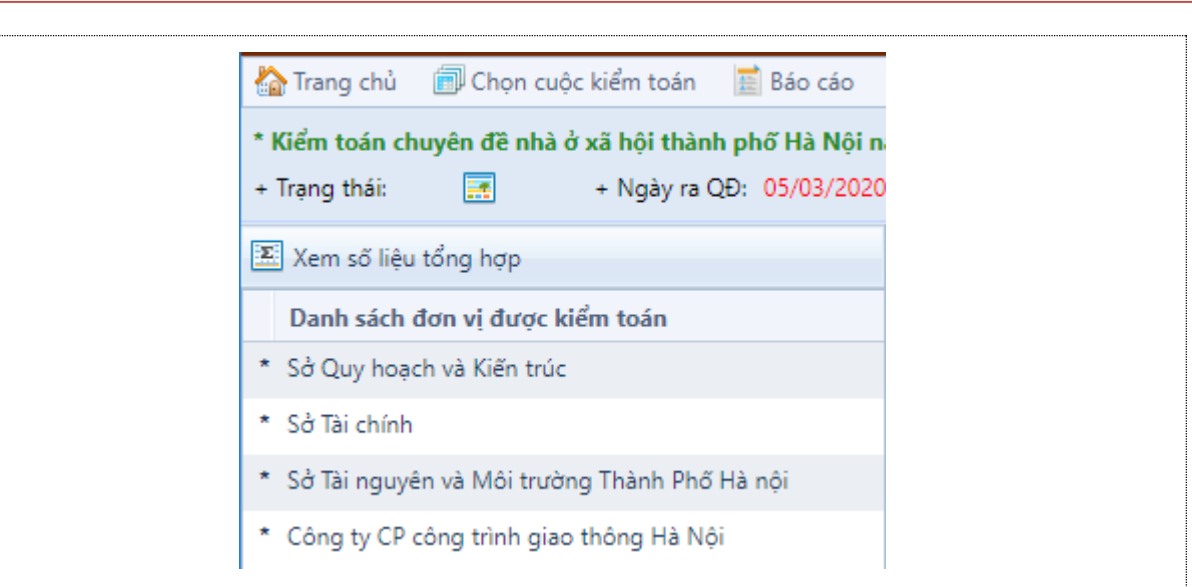

- **Bước 4:** lựa chọn đơn vị được kiểm toán để cập nhật số liệu theo từng đơn vị được kiểm toán

# 2.1.3.2. Cập nhật Theo dõi thực hiện Kiến nghị số liệu

| Kiến nghị tài chính     | Kiến nghị văn bản | Kiến nghị trách | nhiệm Kiến r          | nghị khác Kiến r      | nghị đầu mối Ki | ến nghị bộ/ngành     |       |          |   |
|-------------------------|-------------------|-----------------|-----------------------|-----------------------|-----------------|----------------------|-------|----------|---|
| Tên chỉ tiêu            |                   | Số kiểm toán    | Số điều chỉnh<br>tăng | Số điều chỉnh<br>giảm | Số thực hiện    | Còn lại              | Tỷ lệ |          |   |
| TÕNG                    |                   | 213,123         | 0                     | 0                     | 0               | 213,123              | 0.00% |          | • |
| A. Các khoản tăng thu n | ıgân sách         | 213,123         | 0                     | 0                     | 0               | 213,123              | 0.00% |          |   |
| 1. Thuế GTGT            |                   | 213,123         | 0                     | 0                     | 0               | 213,123              | 0.00% | <b>B</b> |   |
| 2. Thuế TNDN            |                   | 0               | 0                     | 0                     | 0               | 0                    | -     |          |   |
| 3. Thuế XNK             |                   | 0               | 0                     | 0                     | 0               | 0                    | -     |          |   |
| 4. Thuế TTĐB            |                   | 0               | 0                     | 0                     | 0               | 0                    | -     |          | - |
| 5. Thuế nhà, đất        |                   | 0               | 0                     | 0                     | 0               | 0                    | -     |          |   |
| 6. Thuế TNCN            |                   | 0               | 0                     | 0                     | 0               | 0                    | -     |          |   |
| 7. Thuế tài nguyên      |                   | 0               | 0                     | 0                     | 0               | 0                    | -     |          |   |
| 8. BVMT                 |                   | 0               | 0                     | 0                     | 0               | 0                    | -     |          |   |
| 9. Thuế khác            |                   | 0               | 0                     | 0                     | 0               | 0                    | -     |          |   |
| 10. Phí, lệ phí         |                   | 0               | 0                     | 0                     | 0               | 0                    | -     |          |   |
| 11. Thu Khác            |                   | 0               | 0                     | 0                     | 0               | 0                    | -     |          | Ŧ |
|                         |                   |                 |                       |                       | A               | A Mine of a constant |       |          | - |

- Để cập nhật theo dõi thực hiện kiến nghị số liệu, NSD lựa chọn 墜 , xuất hiện màn hình cập nhật:

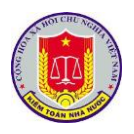

| 🗂 Lưu 🛛 🖉 Thoát                                              |                                                                            |                            |             |               |            |                               |                   |         |      |
|--------------------------------------------------------------|----------------------------------------------------------------------------|----------------------------|-------------|---------------|------------|-------------------------------|-------------------|---------|------|
| Thông tin chung<br>1. Báo cáo:<br>2. Đơn vị:<br>4. Chỉ tiêu: | Kiểm toán chuyên đề nhà ở x<br>Sở Quy hoạch và Kiến trúc<br>1. Thuế GTGT   | ã hội thành phố Hà Nội năn | 2019        |               |            |                               |                   |         |      |
| Chi tiết                                                     |                                                                            |                            |             |               |            |                               |                   |         |      |
| Năm nhập liệu:                                               | 2020 🔻 Loại:                                                               | 🖲 Thực hiện 🔘 Điều chỉnh   | tăng 🔘 Điều | chỉnh giảm    | Kho bạc:*  | Chọn kho bạc                  |                   |         | × •  |
| Nội dung:*                                                   | Nội dung                                                                   |                            |             |               |            |                               |                   |         |      |
| Số tiền:*                                                    | 0                                                                          | Ngày nhập chứng từ:*       | 10/05/2020  | Số chứng từ:* | Số chứng t | τừ                            |                   |         |      |
| File chứng từ:*                                              | File đính kèm                                                              |                            |             |               |            |                               |                   | Chọn fi | le 🡛 |
| Ngày nộp                                                     | Nội dung                                                                   |                            |             | Số tiền       | Kho bạc    |                               |                   |         |      |
|                                                              |                                                                            |                            | Y           |               |            |                               |                   |         |      |
| 4 2020                                                       |                                                                            |                            |             |               |            |                               |                   |         |      |
|                                                              |                                                                            |                            |             |               |            |                               |                   |         |      |
| + 10/05/202                                                  | 0 Nộp ngân sách nhà nước                                                   |                            |             | 959,000,000   | KBNN Ba Đ  | Dình - Hà Nội                 | <b>—</b> <i>W</i> | ځ 🛃     |      |
| + 10/05/202                                                  | <ul> <li>Nộp ngân sách nhà nước</li> <li>Nộp ngân sách nhà nước</li> </ul> | n 50 •                     |             | 959,000,000   | KBNN Ba Đ  | ນັnh - Hà Nội<br>Tổng công: 1 | - W               | ate W   | indo |

2.1.3.3. Theo dõi thực hiện Kiến nghị văn bản

|   | <b>(</b> iếr   | n nghị tài chính              | Kiến nghị vă | n bản   | Kiến nghị trách nhiệm | Kiến nghị khác | Kiến nghị | đầu mối    | Kiến r | nghị bộ/ngành  |    |      |     |
|---|----------------|-------------------------------|--------------|---------|-----------------------|----------------|-----------|------------|--------|----------------|----|------|-----|
|   |                | Số/Ký hiệu                    | Ngày         | Đơn vị  | ban hành văn bản      |                |           | Kiến ng    | hį     | Trạng thái     |    |      |     |
| ⊿ | +              | 112/QĐ-KTNN                   | 01/04/2020   | Quốc hộ | <u>ș</u> i            |                |           | Sửa đổi/Bổ | sung   | Chưa thực hiện |    | 3    | 0   |
|   | <u>Nộ</u><br>1 | <u>i dung kiến nghị</u><br> 2 |              |         |                       |                |           |            |        |                |    |      |     |
|   |                | - Để cá                       | ập nhật      | theo    | o dõi thực hiện       | n kiến nghị    | văn b     | oån, lựa   | a ch   | ọn 厚 ,         | xu | ất h | iện |
| m | àr             | n hình cập                    | o nhật:      |         |                       |                |           |            |        |                |    |      |     |

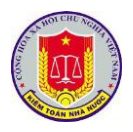

|                                | it                  |                                 |                                                  |             |
|--------------------------------|---------------------|---------------------------------|--------------------------------------------------|-------------|
| Thông tin chung                |                     |                                 |                                                  |             |
| 1. Báo cáo:                    | Kiểm toán ch        | nuyên đề nhà ở xâ               | i hội thành phố Hà Nội năm 2020                  |             |
| 2. Đơn vị:                     | Sở Quy hoạc         | h và Kiến trúc                  |                                                  |             |
| Thông tin văn bản l            | kiến nghị           |                                 |                                                  |             |
| Ső/Ký hiệu:                    | 112/QĐ-KTN          | IN                              |                                                  |             |
| Nội dung kiến ngh              | hị: 12              |                                 |                                                  |             |
| Thông tin văn bản <sup>°</sup> | Thay thế/ Sửa đổi , | / Hủy bỏ                        |                                                  |             |
| Năm nhập liệu:                 | 2020                | <ul> <li>Trạng thái:</li> </ul> | 💿 Chưa thực hiện 💿 Đang thực hiện 💿 Đã thực hiện |             |
| Loại văn bản:                  | Quyết định          | <ul> <li>Số/Ký hiệu:</li> </ul> | Số quyết định Ngày:                              |             |
| File đính kèm:                 | File đính kèm       |                                 |                                                  | Chọn file 🧯 |
| Nội dung:                      | Nội dung            |                                 |                                                  |             |

- NSD cập nhật đầy đủ các trường thông tin trên màn hình, click [Lưu] để lưu lại thông tin, click [Thoát] để bỏ qua không cập nhật

2.1.3.4. Theo dõi thực hiện Kiến nghị khác

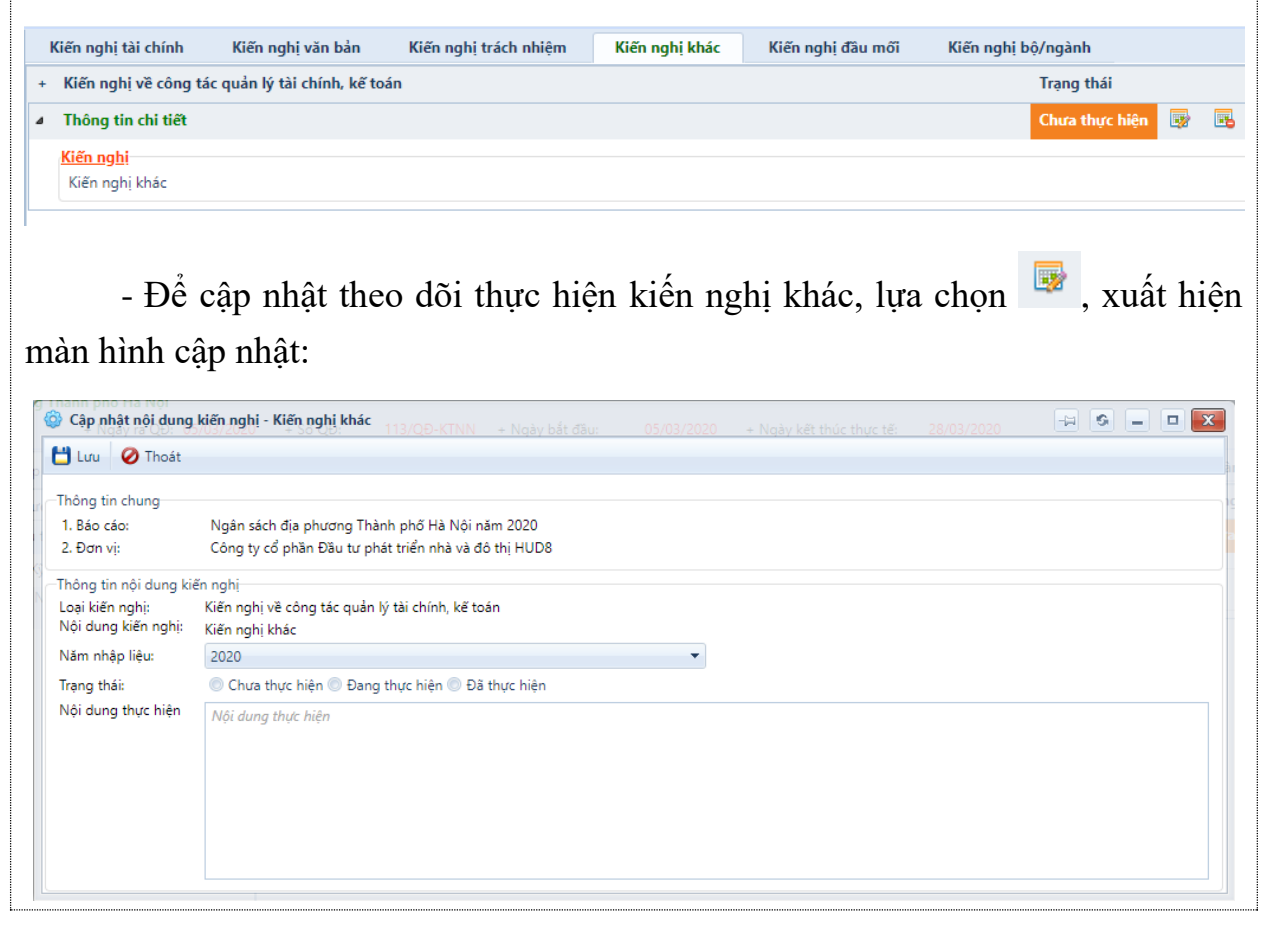

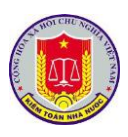

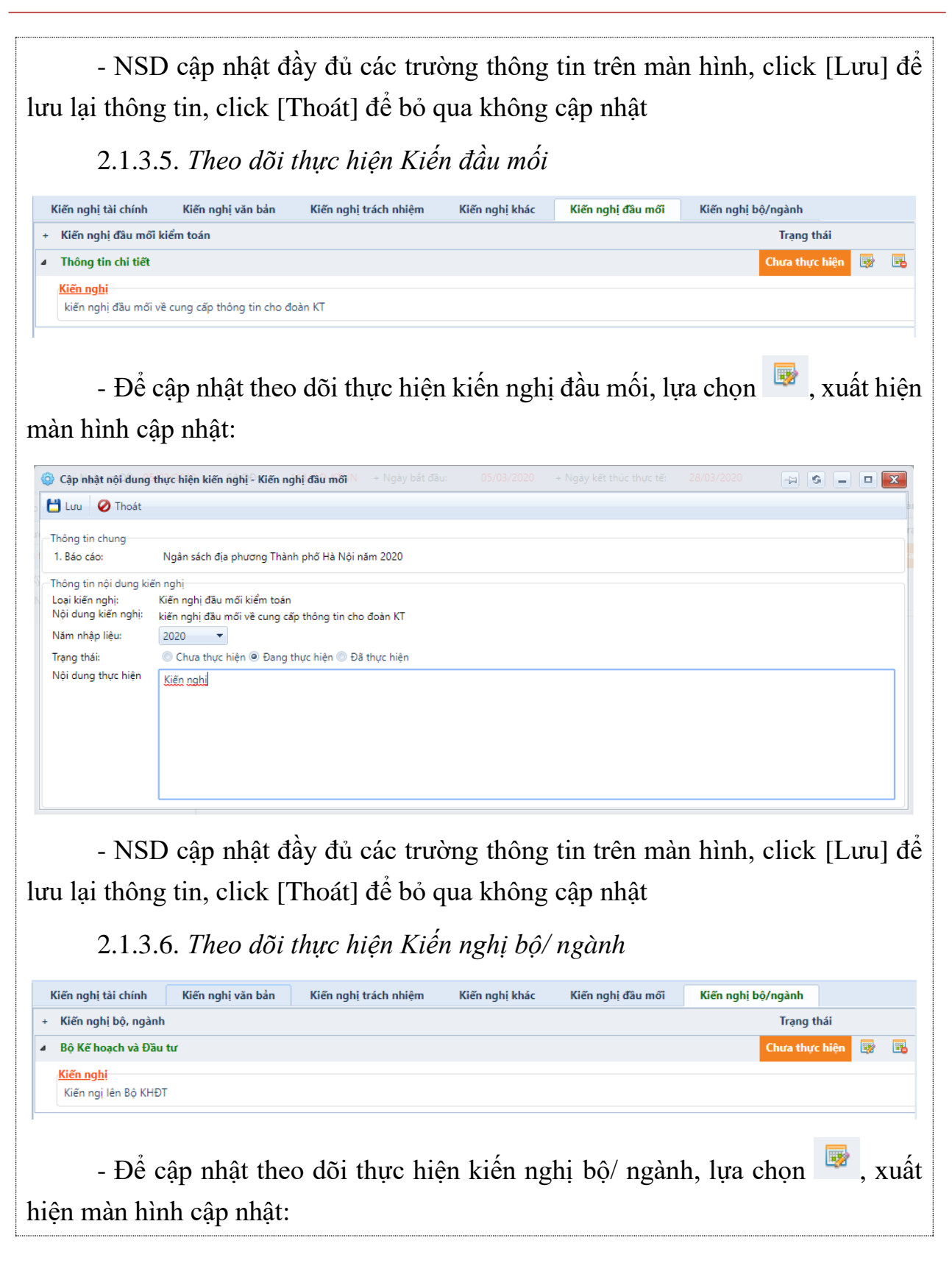

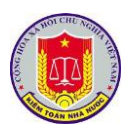

| Cập nhật nội dung                      | i thực hiện kiến nghị Đặi ngành - Ngày bắt đầu: 05/03/2020 - Ngày kết thúc thực tếi 28/03/2020 🖓 🚱 😑 🗖 |
|----------------------------------------|----------------------------------------------------------------------------------------------------|
| 💾 Lưu 🧭 Thoát                          |                                                                                                    |
| Thông tin chung                        |                                                                                                    |
| 1. Báo cáo:                            | Ngân sách địa phương Thành phố Hà Nội năm 2020                                                         |
| Thông tin nội dung ki                  | ến nghị                                                                                                |
| Loại kiến nghị:<br>Nội dung kiến nghị: | Kiến nghị bộ, ngành<br>Kiến ngị lên Bộ KHĐT                                                            |
| Năm nhập liệu:                         | 2020 -                                                                                                 |
| Trạng thái:                            | 💿 Chưa thực hiện 💿 Đang thực hiện 💿 Đã thực hiện                                                       |
| Nội dung thực hiện                     | Nội dung thực hiện                                                                                     |
|                                        |                                                                                                    |
|                                        |                                                                                                    |
|                                        |                                                                                                    |
|                                        |                                                                                                    |
|                                        |                                                                                                    |

- NSD cập nhật đầy đủ các trường thông tin trên màn hình, click [Lưu] để lưu lại thông tin, click [Thoát] để bỏ qua không cập nhật

3. Khai thác số liệu và các nội dung thực hiện kiến nghị kiến nghị kiểm toán

3.1.1. Mô tả:

Hỗ trợ NSD khai thác số liệu và các nội dung kiến nghị kiểm toán

3.1.2. Đối tượng sử dụng:

Người dùng thuộc nhóm quyền Cập nhật kết quả thực hiện kiến nghị kiểm toán, Khai thác thông tin kết quả thực hiện kiến nghị kiểm toán

3.1.3. Thao tác sử dụng:

- **Bước 1:** Sau khi lựa chọn phần mềm theo dõi thực hiện kiến nghị kiểm toán, NSD chọn báo cáo kiểm toán cần theo dõi số liệu và các nội dung kiến nghị kiểm toán

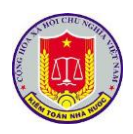

| 👅) THỰC HIỆN KIẾN NGHỊ KIẾN                                                                                                    | I TOAN                                                                                                    |                                                                           |                                                                                |                                                                                                    | Người đăng                                                                                               | nhập: Nguyễn Triều Dương                                                                                           |
|----------------------------------------------------------------------------------------------------|----------------------------------------------------------------------------------------------------|---------------------------------------------------------------------------|--------------------------------------------------------------------------------|----------------------------------------------------------------------------------------------------|----------------------------------------------------------------------------------------------------|----------------------------------------------------------------------------------------------------|
| ng chủ 🛛 🛃 Cập nhật số liệu 🛛 👼 Khai thác số liệu                                                                                                    | u 🛛 🐉 Phân quyền hệ thống 🛛 🗮 E                                                                                                    | láo cáo 🛛 🎒 Khai th                                                       | ác số liệu theo đầu m                                                          | ıối kiểm toán 🛛 💈 Tiện ích                                                                              | 🔯 Trợ giúp 🛛 🔘 Thoát                                                                                     | t                                                                                                    |
| resh 🥱 Quay lại Năm kiểm toán 2019 💌                                                                                                    | Đơn vị thực hiện: Kiểm toán nhà n                                                                                                    | iước                                                                      |                                                                                | •                                                                                                    |                                                                                                    |                                                                                                    |
| Số đủ bằng chứng: 81,239,898,255,827 VND                                                                                                    |                                                                                                    |                                                                           |                                                                                |                                                                                                    |                                                                                                    |                                                                                                    |
| كَنْ تَلْبَرْدُ hiện: 3% 214,622,010,671 VND                                                                                                    | Số thực hiện: 11%1,000,472,16                                                                                                    | 5,489 VND                                                                 | Số thực hiện: 3%                                                               | 330,409,950,186 VND                                                                                     | Số thực hiện: 5                                                                                          | % 2,465,311,492,744 VND                                                                                            |
| CANG THU                                                                                                    | GIAM CHI TX                                                                                                    |                                                                           | GIAM CHI ĐT                                                                    |                                                                                                    | KHAC                                                                                                    |                                                                                                    |
| šć kiến nghị 8,163,168,793,079 VND                                                                                                    | Số kiến nghị 9,436,236,53                                                                                                    | 9,691 VND                                                                 | Số kiến nghị                                                                   | 9,568,344,313,935 VND                                                                                   | Số kiến nghị                                                                                             | 54,072,148,609,122 VND                                                                                             |
| số kiến nghị 8,163,168,793,079 VND<br>ết quả kiến nghị tải chính                                                                                                    | Số kiến nghị 9,436,236,53                                                                                                    | 9,691 VND                                                                 | Số kiến nghị                                                                   | 9,568,344,313,935 VND                                                                                   | Số kiến nghị                                                                                             | 54,072,148,609,122 VND                                                                                             |
| šố kiến nghị 8,163,168,793,079 VND<br>tết quả kiến nghị tài chính<br>Tên chỉ tiêu                                                                                          | Số kiến nghị 9,436,236,53                                                                                                    | 9,691 VND<br>Số đủ bằn;<br>Số điều chỉnh<br>tầng                          | Số kiến nghị<br>g chứng<br>Số điều chỉnh<br>giảm                               | 9,568,344,313,935 VND                                                                                   | Số kiến nghị<br>Số thực hiện                                                                             | 54,072,148,609,122 VND                                                                                             |
| šố kiến nghị 8,163,168,793,079 VND<br>tết quả kiến nghị tải chính<br>Tên chỉ tiêu<br>TốNG                                                                                  | Số kiến nghị 9,436,236,53<br>Số kiến nghị<br>81,239,898,255,827                                                                            | 9,691 VND<br>Số đủ bằn<br>Số điều chỉnh<br>tăng<br>0                      | Số kiến nghị<br>g chứng<br>Số điều chỉnh<br>giảm<br>0                          | 9,568,344,313,935 VND                                                                                   | Số kiến nghị<br>Số thực hiện<br>4,010,815,619,090                                                        | 54,072,148,609,122 VND<br>Còn lại<br>77,229,082,636,737 ▲                                                          |
| Kiến nghị 8,163,168,793,079 VND       tết quả kiến nghị tải chính       Tên chỉ tiêu       TốNG       A. Các khoản tăng thu ngân sách                                      | Số kiến nghị 9,436,236,53<br>Số kiến nghị<br>81,239,898,255,827<br>8,163,168,793,079                                                       | 9,691 VND<br>Số đủ bằn<br>Số điều chỉnh<br>tằng<br>0<br>0                 | Số kiến nghị<br>g chứng<br>Số điều chỉnh<br>giảm<br>0<br>0                     | 9,568,344,313,935 VND                                                                                   | Số kiến nghị<br>Số thực hiện<br>4,010,815,619,090<br>214,622,010,671                                     | 54,072,148,609,122 VND<br>Còn lại<br>77,229,082,636,737<br>7,948,546,782,408                                       |
| Số kiến nghị 8,163,168,793,079 VND       lất quả kiến nghị tải chính       Tên chỉ tiêu       TốNG       A. Các khoản tăng thu ngăn sách       1. Thuế GTGT                | 56 kiến nghị 0,436,236,53<br>56 kiến nghị<br>81,239,898,255,827<br>8,163,168,793,079<br>552,081,850,677                                    | 9,691 VND<br>Số đủ bằn,<br>Số điều chỉnh<br>tăng<br>0<br>0<br>0           | Số kiến nghị<br>y chứng<br>Số điều chỉnh<br>giảm<br>0<br>0<br>0                | 9,568,344,313,935 VND<br>Số đủ bằng chững<br>81,239,898,255,827<br>8,163,168,793,079<br>552,081,830,677 | 56 kiến nghị<br>56 thực hiện<br>4,010,815,619,090<br>214,622,010,671<br>45,741,139,341                   | 54,072,148,609,122 VND                                                                                             |
| kiế nghị 8,163,168,793,079 VND       lết quả kiến nghị tải chính       Tên chỉ tiêu       TốNG       A. Các khoản tăng thu ngăn sách       1. Thuế GTGT       2. Thuế TNDN | Số kiến nghị 0,436,236,53<br>Số kiến nghị<br>Số kiến nghị<br>81,239,898,255,827<br>8,163,168,799,079<br>S52,061,850,677<br>922,261,315,597 | 9,691 VND<br>Số đủ bằm,<br>Số điều chính<br>tăng<br>0<br>0<br>0<br>0<br>0 | Số kiến nghị<br>y chứng<br>Số điều chinh<br>giảm<br>0<br>0<br>0<br>0<br>0<br>0 | 9,568,344,313,935 VND                                                                                   | Số kiến nghị<br>Số thực hiện<br>4,010,815,619,090<br>214,622,010,671<br>45,741,139,341<br>34,944,950,943 | 54,072,148,609,122 VND<br>Còn lại<br>77,229,082,636,737<br>7,948,546,782,408<br>506,340,711,336<br>887,316,364,654 |

- **Bước 2**: Click menu Khai thác số liệu [Khai thác số liệu] sẽ hiện thị danh sách các cuộc kiểm toán cần cập nhật số liệu kiến nghị. Sau đó chọn chức năng [Cập nhật kết quả kiểm toán]

|   | Trang chú 📄 Cập nhà       | ật số liệu 🛛 😨 Kh    | iai thác số liệu 🧯 | Phân quyền h     | iệ thống  🔝 Bái | o cáo | Khai thác số liệu t | heo đầu mối kiến | n toán 🛛 🏅 | Tiện ích | 💟 Trợ giúp      | (U) Thoát             |        |
|---|---------------------------|----------------------|--------------------|------------------|-----------------|-------|---------------------|------------------|------------|----------|-----------------|-----------------------|--------|
| 0 | Refresh 🥱 Quay lại 🕴      | Văm kiểm toán 20     | 120 🔻 Đơn vị thụ   | rc hiện: Kiểm to | án nhà nước     |       |                     | *                |            |          |                 |                       |        |
|   | Danh sách cuộc kiểm toá   | n                    |                    |                  |                 |       |                     |                  |            |          | Lĩnh vực kiểm   | toán                  |        |
|   |                           |                      |                    |                  |                 |       |                     |                  | Y          |          | Tất cả          |                       | -      |
| 4 | Ngân sách địa phương Thà  | nh phố Hà Nội        |                    |                  |                 |       |                     |                  |            |          | Kiếm toán NSN   | N                     |        |
|   | Đầu mối kiểm toán:        | Tổng công ty Li      | COGI - CTCP        |                  |                 |       |                     |                  |            |          |                 |                       |        |
|   | + Ngày ra QĐ:             | 05/03/2020           | + Số QĐ:           |                  | 113/QĐ-KTNN     |       |                     |                  |            |          |                 |                       |        |
|   | + Ngày bắt đầu:           | 05/03/2020           | + Ngày kết thúc    | thực tế:         | 28/03/2020      |       |                     |                  |            |          |                 |                       |        |
|   | Báo cáo kiểm toán         |                      |                    |                  |                 |       |                     |                  |            |          |                 |                       |        |
|   | Ngân sách địa phương Thà  | ành phố Hà Nội năn   | n 2020             |                  |                 |       |                     |                  |            |          |                 |                       |        |
| 4 | Kiểm toán chuyên đề nhà ở | ở xã hội thành phố l | Hà Nội năm 2019    |                  |                 |       |                     |                  |            |          | Ngân sách địa p | phương (Tỉnh)         |        |
|   | Đầu mối kiểm toán:        | Tổng công ty Li      | COGI - CTCP        |                  |                 |       |                     |                  |            |          |                 |                       |        |
|   | + Ngày ra QĐ:             | 05/03/2020           | + Số QĐ:           |                  | 113/QĐ-BTC      |       |                     |                  |            |          |                 |                       |        |
|   | + Ngày bắt đầu:           | 05/04/2020           | + Ngày kết thúc    | thực tế:         | 06/04/2020      |       |                     |                  |            |          |                 |                       |        |
|   | Báo cáo kiểm toán         |                      |                    |                  |                 |       |                     |                  |            |          |                 |                       |        |
|   | Kiểm toán chuyên đề nhà   | ở xã hội thành phố   | Hà Nội năm 2019    |                  |                 |       |                     |                  |            |          |                 |                       |        |
|   |                           | Số bản chi mỗi       | trang 50 ×         |                  |                 |       |                     |                  |            |          | Tổn             | a công: 55 bản ghi tr | ên tổn |

- **Bước 3**: Lựa chọn [Xem số liệu tổng hợp] để xem số liệu theo báo cáo kiểm toán

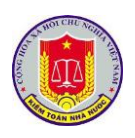

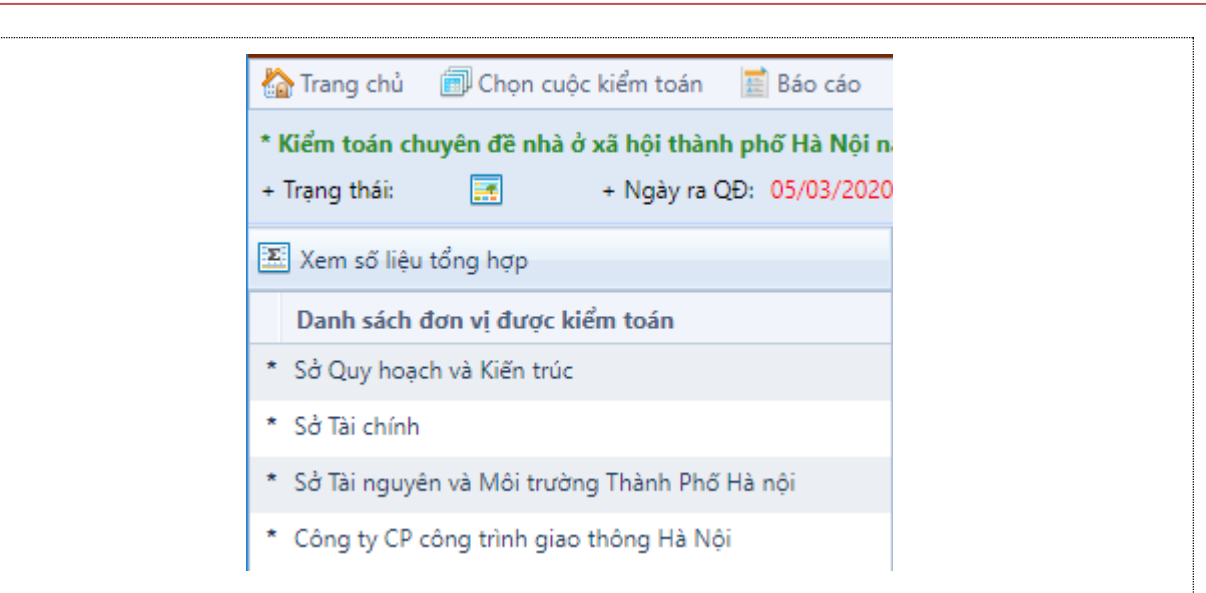

- Bước 4: NSD lựa chọn từng loại số liệu cần hiển thị để theo dõi

# + Kiến nghị tài chính

| Kiến nghị tài chính     | Kiến nghị văn bản | Kiến nghị trách | nhiệm Kiến            | nghị khác Kiến i      | nghị đầu mối Kiế | ến nghị bộ/ngành |       |   |
|-------------------------|-------------------|-----------------|-----------------------|-----------------------|------------------|------------------|-------|---|
| Tên chỉ tiêu            |                   | Số kiểm toán    | Số điều chỉnh<br>tăng | Số điều chỉnh<br>giảm | Số thực hiện     | Còn lại          | Tỷ lệ |   |
| TÕNG                    |                   | 213,123         | 0                     | 0                     | 0                | 213,123          | 0.00% | - |
| A. Các khoản tăng thu n | ıgân sách         | 213,123         | 0                     | 0                     | 0                | 213,123          | 0.00% |   |
| 1. Thuế GTGT            |                   | 213,123         | 0                     | 0                     | 0                | 213,123          | 0.00% | - |
| 2. Thuế TNDN            |                   | 0               | 0                     | 0                     | 0                | 0                | -     |   |
| 3. Thuế XNK             |                   | 0               | 0                     | 0                     | 0                | 0                | -     |   |
| 4. Thuế TTĐB            |                   | 0               | 0                     | 0                     | 0                | 0                | -     |   |
| 5. Thuế nhà, đất        |                   | 0               | 0                     | 0                     | 0                | 0                | -     |   |
| 6. Thuế TNCN            |                   | 0               | 0                     | 0                     | 0                | 0                | -     |   |
| 7. Thuế tài nguyên      |                   | 0               | 0                     | 0                     | 0                | 0                | -     |   |
| 8. BVMT                 |                   | 0               | 0                     | 0                     | 0                | 0                | -     |   |
| 9. Thuế khác            |                   | 0               | 0                     | 0                     | 0                | 0                | -     |   |
| 10. Phí, lệ phí         |                   | 0               | 0                     | 0                     | 0                | 0                | -     |   |
| 11. Thu Khác            |                   | 0               | 0                     | 0                     | 0                | 0                | -     |   |

# + Kiến nghị văn bản

|   | Kiến nghị tài chính                                 | Kiến nghị văi   | n bản    | Kiến nghị trách nhiệm    | Kiến nghị khác | Kiến nghị đầu mối | Kiến nghị bộ/n | gành            |   |
|---|-----------------------------------------------------|-----------------|----------|--------------------------|----------------|-------------------|----------------|-----------------|---|
|   | Số/Ký hiệu                                          | Ngày            | Đơn vị l | oan hành văn bản         |                |                   |                | Kiến nghị       |   |
| ۵ | + 44/KN-BVHTTDL                                     | 06/05/2020      | Bộ Văn h | ióa, Thể thao và Du lịch |                |                   |                | Sửa đổi/Bổ sung | 2 |
|   | <u>Nội dung kiến nghị</u><br>Kiến nghị về quy chế q | uản lý theo 44, | /KN-BBCV | т                        |                |                   |                |                 |   |

# + Kiến nghị xử lý trách nhiệm

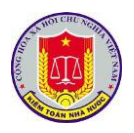

| Kiến nghị tài chính                                                                                                    | Kiến nghị văn bản                                                                                                    | Kiến nghị trách nhiệm                                                                                   | Kiến nghị khác                   | Kiến nghị đầu mối                           | Kiến n             | ghị bộ/ngành                                                                |                                                                               |
|----------------------------------------------------------------------------------------------------|----------------------------------------------------------------------------------------------------|----------------------------------------------------------------------------------------------------|----------------------------------|---------------------------------------------|--------------------|-----------------------------------------------------------------------------|-------------------------------------------------------------------------------|
| Nội dung kiến nghị                                                                                                    |                                                                                                    |                                                                                                    |                                  |                                             |                    |                                                                             |                                                                               |
| Kiến nghị xử lý tránh nh                                                                                                    | niệm tổ công ty XYZ đã là                                                                                                    | àm chậm trễ cung cấp bằng chứ                                                                           | ng và giấy tờ phục vụ c          | ông tác kiểm toán của đoà                   | n KT.              |                                                                             |                                                                               |
| Đối tượng kiến nghị                                                                                                    |                                                                                                    |                                                                                                    |                                  | Hình thức kiể                               | m điểm             | Loại đối tư                                                                 | ợng                                                                           |
| nông có dữ liệu thực hiệ                                                                                                    | n kiến nghi trách nhiệm!                                                                                                    |                                                                                                    |                                  |                                             |                    |                                                                             |                                                                               |
| + Kiếı                                                                                                    | n nghị khác                                                                                                    | ;                                                                                                    |                                  |                                             |                    |                                                                             |                                                                               |
| Kiến nghị tài chính                                                                                                    | Kiến nghị văn bản                                                                                                    | Kiến nghị trách nhiệm                                                                                   | Kiến nghị khác                   | Kiến nghị đầu mối                           | Kiến ng            | jhị bộ∕ngành                                                                |                                                                               |
| STT Nội dung                                                                                                    |                                                                                                    |                                                                                                    |                                  |                                             |                    |                                                                             | Ghi chú                                                                       |
|                                                                                                    |                                                                                                    |                                                                                                    |                                  | <b>Y</b>                                    |                    |                                                                             |                                                                               |
| <ul> <li>Kien rignį ve cong</li> <li>Kiến nghị khác</li> </ul>                                                                                                    | g tác quản lý tài chính, l                                                                                                    | kế toán                                                                                                 |                                  |                                             |                    | Kiến                                                                        | nghị khác                                                                     |
| 1 Kiến nghị về cóng<br>1 Kiến nghị khác<br>+ Kiến                                                                                                    | n tác quản lý tài chính, l<br>n nghị đầu t                                                                                                    | mối                                                                                                    |                                  |                                             |                    | Kiến                                                                        | nghị khác                                                                     |
| 1 Kiến nghị tế công<br>1 Kiến nghị khác<br>+ Kiến<br>Kiến nghị tài chính                                                                                                    | y tác quản lý tài chính, l<br>n nghị đầu t<br>Kiến nghị văn bản                                                                                     | kế toán<br>mối<br>Kiến nghị trách nhiệm                                                                 | Kiến nghị khác                   | Kiến nghị đầu mối                           | Kiến ng            | Kiến<br>g <b>hị bộ/ngành</b>                                                | nghị khác                                                                     |
| 1       Kiến nghị khác         +       Kiến         Kiến nghị tài chính       T         Nội dung       T                                                                                                    | y tác quản lý tài chính, l<br>n nghị đầu n<br>Kiến nghị văn bản                                                                                     | kế toán<br>mối<br>Kiến nghị trách nhiệm                                                                 | Kiến nghị khác                   | Kiến nghị đầu mối                           | Kiến ng            | Kiến<br>ghị bộ/ngành                                                        | nghị khác<br>Ghi chú                                                          |
| 1       Kiến nghị khác         +       K lến         Kiến nghị tài chính       T         T       Nội dung         1       kiến nghị đầu mối nghị đầu mối nghị dầu mối nghị dầu mối nghỉ dầu mối nghỉ dầu mối nghỉ dầu m | y tác quản lý tài chính, l<br>n nghị đầu t<br>Kiến nghị văn bản<br>về cung cấp thông tin chơ                                                        | kế toán<br><b>mối</b><br>Kiến nghị trách nhiệm<br>o đoàn KT                                             | Kiến nghị khác                   | Kiến nghị đầu mối                           | Kiến ng            | Kiến<br>ghị bộ/ngành<br>kiến<br>cun<br>đoà                                  | nghị khác<br>Ghi chú<br>nghị đầu mối v<br>g cấp thông tin ch<br>n KT          |
| <ul> <li>Kiến nghị tài chính</li> <li>Kiến nghị tài chính</li> <li>Nội dung</li> <li>kiến nghị đầu mối h</li> <li>kiến nghị đầu mối h</li> <li>Kiến nghị tài chính</li> </ul>                                                                                                    | y tác quản lý tài chính, l<br>n nghị đầu t<br>Kiến nghị văn bản<br>về cung cấp thông tin chơ<br>n nghị bộ/ r<br>Kiến nghị văn bản                   | kế toán<br>mối<br>Kiến nghị trách nhiệm<br>o đoàn KT<br>ngành<br>Kiến nghị trách nhiệm                  | Kiến nghị khác                   | Kiến nghị đầu mối                           | Kiến ng            | Kiến<br>g <b>hị bộ/ngành</b><br>kiến<br>cun;<br>đoà<br>g <b>hị bộ/ngành</b> | nghị khác<br>Ghi chú<br>nghị đầu mối v<br>g cấp thông tin ch<br>n KT          |
| <ul> <li>Kiến nghị tài chính</li> <li>T Nội dung</li> <li>kiến nghị đầu mối</li> <li>+ Kiết</li> </ul>                                                                                                    | y tác quản lý tài chính, l<br>n nghị đầu n<br>Kiến nghị văn bản<br>về cung cấp thông tin chư<br>n nghị bộ/ r<br>Kiến nghị văn bản<br>iến nghị Nội d | kế toán<br>mối<br>Kiến nghị trách nhiệm<br>o đoàn KT<br>ngành<br>Kiến nghị trách nhiệm<br>ung kiến nghị | Kiến nghị khác<br>Kiến nghị khác | Kiến nghị đầu mối                           | Kiến ng<br>Kiến ng | Kiến<br>ghị bộ/ngành<br>kiến<br>đoà<br>ghị bộ/ngành                         | Ghi chú<br>Ghi chú<br>nghị đầu mối v<br>g cấp thông tin ch<br>n KT<br>Ghi chú |
| <ul> <li>Kiến nghị tài chính</li> <li>H Kiến nghị tài chính</li> <li>Nội dung</li> <li>kiến nghị đầu mối</li> <li>+ Kiết</li> <li>Kiến nghị đầu mối</li> </ul>                                                                                                    | y tác quản lý tài chính, l<br>n nghị đầu t<br>Kiến nghị văn bản<br>Về cung cấp thông tin chơ<br>n nghị bộ/ r<br>Kiến nghị Nội d                     | kế toán<br>mối<br>Kiến nghị trách nhiệm<br>o đoàn KT<br>ngành<br>Kiến nghị trách nhiệm<br>ung kiến nghị | Kiến nghị khác                   | Kiến nghị đầu mối<br>Y<br>Kiến nghị đầu mối | Kiến ng<br>Kiến ng | Kiến<br><b>ghị bộ/ngành</b><br>kiến<br>cun<br>đoà<br><b>ghị bộ/ngành</b>    | Ghi chú<br>Ghi chú<br>g cấp thông tin ch<br>n KT<br>Ghi chú                   |

# 4. Theo dõi thực hiện kiến nghị qua các năm

4.1.1. Mô tả:

Hỗ trợ NSD theo dõi việc số liệu kiến nghị qua các năm

4.1.2. Đối tượng sử dụng:

Người dùng thuộc nhóm quyền Cập nhật kết quả thực hiện kiến nghị kiểm toán, Khai thác thông tin kết quả thực hiện kiến nghị kiểm toán

#### 4.1.3. Thao tác sử dụng:

- **Bước 1:** Sau khi lựa chọn phần mềm theo dõi thực hiện kiến nghị kiểm toán, NSD chọn báo cáo kiểm toán cần theo dõi số liệu và các nội dung kiến nghị kiểm toán

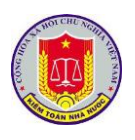

- **Bước 2**: Click menu Khai thác số liệu [Khai thác số liệu] sẽ hiện thị danh sách các cuộc kiểm toán cần cập nhật số liệu kiến nghị. Sau đó chọn chức năng [Theo dõi thực hiện qua các năm]

| 🔋 🧵 THỰC HIỆN KIẾN NGHỊ KIẾ                         | M TOÁN                       |                             |                               |                            | Người đăng nhập: N | guyễn Triều Dương 🛛 🕹 |
|-----------------------------------------------------|------------------------------|-----------------------------|-------------------------------|----------------------------|--------------------|-----------------------|
| 🏠 Trang chủ 🛛 📑 Cập nhật số liệu 📕 Khai thác số li  | êu 🛛 🔉 Phân quyền hệ thốn    | g 🛛 📰 Báo cáo 🛛 🚑 Khai tl   | hác số liệu theo đầu mối kiển | n toán 🛛 💈 Tiện ích 🛛 🔯 Tr | 🕫 giúp 🛛 🔘 Thoát   |                       |
| Báo cáo kiểm toán: Dự án ĐTXD phòng thí nghiệm trọn | ng điểm - bể mô hình tàu thi | ủy thuộc Trường Đại học Hà  | àng hải                       |                            |                    |                       |
| Ngày ra QĐ: 08/11/2019 Số QĐ: 1785/QĐ-KTNN          | Ngày bất đầu: 18/11/2019     | Ngày kết thúc thực tế: 22/1 | 2/2019                        |                            |                    |                       |
|                                                     | Tổng Số thực hiện            | Tổng Số điều chỉnh tăng     | Tổng Số điều chỉnh giảm       | Số thực hiện               | Số điều chỉnh tăng | Số điều chỉnh giảm    |
|                                                     |                              |                             |                               | (blank)                    | (blank)            | (blank)               |
| ► TỔNG                                              | 0                            | 0                           | 0                             | 0                          | 0                  | 0                     |
| <ul> <li>A. Các khoản tăng thu ngân sách</li> </ul> | 0                            | 0                           | 0                             | 0                          | 0                  | 0                     |
| <ul> <li>B. Các khoản giảm chi NSNN</li> </ul>      | 0                            | 0                           | 0                             | 0                          | 0                  | 0                     |
| <ul> <li>I. Giảm chi thường xuyên</li> </ul>        | 0                            | 0                           | 0                             | 0                          | 0                  | 0                     |
| <ul> <li>II. Giảm chi đầu tư xây dựng</li> </ul>    | 0                            | 0                           | 0                             | 0                          | 0                  | 0                     |
| <ul> <li>C. Kiến nghị khác</li> </ul>               | 0                            | 0                           | 0                             | 0                          | 0                  | 0                     |

5. Khai thác số liệu theo đầu mối kiểm toán

# 5.1.1. Mô tả:

Hỗ trợ NSD khai thác số liệu theo đầu mối kiểm toán về các nội dung kiến nghị kiểm toán theo các cuộc kiểm toán

# 5.1.2. Đối tượng sử dụng:

Người dùng thuộc nhóm quyền Cập nhật kết quả thực hiện kiến nghị kiểm toán, Khai thác thông tin kết quả thực hiện kiến nghị kiểm toán

# 5.1.3. Thao tác sử dụng:

- **Bước 1:** Sau khi lựa chọn phần mềm theo dõi thực hiện kiến nghị kiểm toán, NSD chọn báo cáo kiểm toán cần theo dõi số liệu và các nội dung kiến nghị kiểm toán

- **Bước 2**: Click menu <sup>Skai</sup> thác số liệu theo đầu mối kiểm toán</sup> [Khai thác số liệu theo đầu mối kiểm toán]

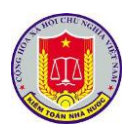

| 😭 Irang chu 🔡 Cạp nhạt só liệu 📰 Khai thác só liệ                                    | u 🎯 Phan quyen hệ thông 📗 Bao cao 🎯 Khai thác số liệt                                                     | i theo dau moi kiem toan 🛛 🎳 l iện ich | 😡 Irợ giup 🛛 🔘 Thoat |                    |
|--------------------------------------------------------------------------------------|----------------------------------------------------------------------------------------------------|----------------------------------------|----------------------|--------------------|
| Danh sách đầu mối kiếm toán                                                          | Loại kiến nghị                                                                                            | Số kiến nghị                           | Số thực hiện         | Còn lạ             |
| a — Bộ Giáo dục và Đào tạo 📃 🔺                                                       | Số cuộc kiểm toán đã triển khai                                                                           | 799                                    | 0                    | 79                 |
| <ul> <li>Trường Đại học Bách khoa Hà Nội</li> </ul>                                  | Kiến nghị tài chính                                                                                       | 279,208,063,454,652                    | 121,792,400,550,484  | 157,415,662,904,16 |
| <ul> <li>Bộ Giao thông vận tải</li> </ul>                                            | Kiến nghị xử lý văn bản                                                                                   | 120                                    | 6                    | 11                 |
| <ul> <li>Trường Đại học Hàng hải Việt Nam</li> </ul>                                 | <br>Kiến nghi về công tác quản lý tài chính, kế toán                                                      | 6,639                                  | 784                  | 5.85               |
| * Ban Quản lý dự án 2                                                                | Kiến nghị về hoàn thiên cơ chế chính sách                                                                 | 667                                    | 48                   | 61                 |
| * Ban Quản lý dự án 6                                                                | Kiến nghị những năm trước chưa thực hiện                                                                  | 67                                     | 0                    | 6                  |
| * Ban Quản lý dự án 7                                                                | Kiến nghị đầu mối kiểm toán                                                                               | 279                                    | 0                    | 27                 |
| * Ban Quản lý dự án Thăng Long                                                       | Kiến nghị bà ngành                                                                                        | 20                                     | 0                    |                    |
| * Ban QLDA đường Hồ Chí Minh                                                         | Rieningni bo, ngani                                                                                       | 29                                     | v                    | 2                  |
| * Tổng công ty Đầu tư phát triển và Quản lý dự<br>án hạ tầng giao thông Cửu Long     | Danh sach cuọc kiem toàn                                                                                  |                                        |                      | Y                  |
| * Tổng công ty Bảo đảm an toàn hàng hải miền Nam                                     | <ul> <li>Kiểm toán ngân sách địa phương năm 2015 của thành phố Cần</li> </ul>                             | n Thơ                                  |                      | (                  |
| <ul> <li>Bộ Kế hoạch và Đầu tư</li> </ul>                                            | Báo cáo kiểm toán                                                                                         |                                        |                      |                    |
| * Học viện Chính sách và Phát triển                                                  | Kiểm toán ngân sách địa phương năm 2015 của thành phố Cầi                                                 | n Thơ                                  |                      | E 🖬                |
| a — Bộ Lao động, Thương binh và Xã hội ——                                            | Kiểm toán ngân sách địa phương năm 2015 của tỉnh Kiên Gian                                                | g                                      |                      |                    |
| <ul> <li>Tổng cục Giáo dục nghề nghiệp</li> </ul>                                    | Báo cáo kiểm toán                                                                                         |                                        |                      |                    |
| a — Bộ Ngoại giao                                                                    | Kiểm toán ngân sách địa phương năm 2015 của tỉnh Kiện Gian                                                | a                                      |                      | E 🖬                |
| <ul> <li>* Học viện Ngoại giao</li> </ul>                                            |                                                                                                    | -                                      |                      |                    |
| a – Bộ Nông nghiệp và Phát triển nông thôn –                                         | Kiêm toán hoạt động quán lý, sử dụng ngăn sách năm 2015 qu                                                | ặn Thốt Nốt, thành phố Cân Thơ         |                      | l                  |
| Bộ Nông nghiệp và Phát triển nông thôn –<br>Bộ Nông nghiệp và Phát triển nông thôn – | <ul> <li>Kiểm toán hoạt động quản lý, sử dụng ngân sách năm 2015 qu</li> <li>Báo cáo kiểm toán</li> </ul> | ận Thốt Nốt, thành phố Cần Thơ         |                      |                    |

- **Bước 4**: Chọn chức năng [Chi tiết số liệu] từ [Danh sách các báo cáo kiểm toán] để xem chi tiết số liệu theo báo cáo kiểm toán

| áo cáo kiếm toán: <b>Dự án ĐTXD phòng thí ngh</b><br>Igày ra QĐ: <mark>08/11/2019</mark> Số QĐ: <mark>1785/QĐ-KT</mark> N | i <b>ệm trọng điểm - bế mô hình tàu</b><br>NN Ngày bắt đầu: 18/11/2019 | thủy thuộc Trường Đại h<br>Ngày kết thúc thực tế: 22, | iọc Hàng hải<br>/12/2019 |                    |                       |                |                |       |
|----------------------------------------------------------------------------------------------------|------------------------------------------------------------------------|-------------------------------------------------------|--------------------------|--------------------|-----------------------|----------------|----------------|-------|
| Xem số liệu tổng hợp                                                                                                    | Kiến nghị tài chính                                                    | Kiến nghị văn bản                                     | Kiến nghị trách nhiệm    | Kiến nghị kh       | ác Kiến nghị ở        | fầu mối Kiến I | nghị bộ/ngành  |       |
| Danh sách đơn vị được kiểm toán                                                                                           | Tên chỉ tiêu                                                           |                                                       | Số kiểm toán Số          | điều chỉnh<br>tăng | Số điều chỉnh<br>giảm | Số thực hiện   | Còn lại        | Tỷ lệ |
| Trường Đại học Hàng hải Việt Nam                                                                                          | TŐNG                                                                   |                                                       | 21,926,226,000           | 0                  | 0                     | 0              | 21,926,226,000 | 0.00% |
|                                                                                                    | A. Các khoản tăng thu r                                                | ngân sách                                             | 0                        | 0                  | 0                     | 0              | 0              | -     |
|                                                                                                    | 1. Thuế GTGT                                                           |                                                       | 0                        | 0                  | 0                     | 0              | 0              | -     |
|                                                                                                    | 2. Thuế TNDN                                                           |                                                       | 0                        | 0                  | 0                     | 0              | 0              | -     |
|                                                                                                    | 3. Thuế XNK                                                            |                                                       | 0                        | 0                  | 0                     | 0              | 0              |       |
|                                                                                                    | 4. Thuế TTĐB                                                           |                                                       | 0                        | 0                  | 0                     | 0              | 0              | -     |
|                                                                                                    | 5. Thuế nhà, đất                                                       |                                                       | 0                        | 0                  | 0                     | 0              | 0              | -     |
|                                                                                                    | 6. Thuế TNCN                                                           |                                                       | 0                        | 0                  | 0                     | 0              | 0              | -     |
|                                                                                                    | 7. Thuế tài nguyên                                                     |                                                       | 0                        | 0                  | 0                     | 0              | 0              | -     |
|                                                                                                    | 8. BVMT                                                                |                                                       | 0                        | 0                  | 0                     | 0              | 0              | -     |
|                                                                                                    | 9. Thuế khác                                                           |                                                       | 0                        | 0                  | 0                     | 0              | 0              | -     |
|                                                                                                    | 10. Phí, lệ phí                                                        |                                                       | 0                        | 0                  | 0                     | 0              | 0              | -     |
|                                                                                                    | 11. Thu Khác                                                           |                                                       | 0                        | 0                  | 0                     | 0              | 0              | -     |
|                                                                                                    | 12. Giảm phải thu NSNN                                                 | về thuế                                               | 0                        | 0                  | 0                     | 0              | 0              |       |

# 6. Khai thác hệ thống báo cáo tổng hợp, thống kê của phần mềm

#### 6.1.1. Mô tả:

Chức năng này hỗ trợ việc người sử dụng trong việc theo dõi các báo cáo theo các mẫu quy định bao gồm:

- + Báo cáo thực hiện KNKT tăng thu NSNN
- + Báo cáo thực hiện KNKT giảm chi thường xuyên
- + Báo cáo thực hiện KNKT giảm chi đầu tư xây dựng
- + Báo cáo thực hiện KNKT khác
- + Bảng kê chứng từ kết quả thực hiện KNKT kiến nghị

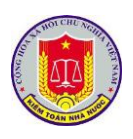

+ Tổng hợp kiến nghị trách nhiệm cá nhân, tập thể

+ Tổng hợp kiến nghị hoàn thiện cơ chế chính sách

+ Tổng hợp kiến nghị về công tác quản lý

6.1.2. Đối tượng sử dụng:

Người dùng thuộc nhóm quyền Cập nhật kết quả thực hiện kiến nghị kiểm toán, Khai thác thông tin kết quả thực hiện kiến nghị kiểm toán

6.1.3. Thao tác sử dụng:

**Bước 1**: Tại menu chính của Phân hệ Theo dõi kiến nghị kiểm toán, chọn menu **Báo cáo thực hiện kiến nghị kiểm toán.** 

Bước 2: Chọn loại Báo cáo bằng cách kích vào menu tương ứng.

+ Báo cáo thực hiện KNKT tăng thu NSNN

|                  | KIEM TOÀN NHÀ NƯỚC CHUY                                                                                                    | HA NUOC<br>'ÉN NGÀNH                                        | (KHUVŲ                                          | TC)                                                                  |                                 |                                                        |                                                        |                                                                     |                                                             |                                                          |                                        |                                                                    |                                                                     |
|------------------|----------------------------------------------------------------------------------------------------|-------------------------------------------------------------|-------------------------------------------------|----------------------------------------------------------------------|---------------------------------|--------------------------------------------------------|--------------------------------------------------------|---------------------------------------------------------------------|-------------------------------------------------------------|----------------------------------------------------------|----------------------------------------|--------------------------------------------------------------------|---------------------------------------------------------------------|
|                  |                                                                                                    | KÉT QUA                                                     | ТН <b>Ú С Н</b> ІЙ                              | N KIÉN N                                                             | CHÌ KIẾ                         | M TO AN                                                | TANG THU                                               | NGÁN SACI                                                           | H NHA NƯ                                                    | OC NAM                                                   |                                        |                                                                    |                                                                     |
| <u> </u>         | 1                                                                                                    |                                                             |                                                 |                                                                      |                                 | Chief                                                  | i các k koán ti                                        | la o tha a ti fia                                                   |                                                             |                                                          |                                        | 10                                                                 | n vị tenn: Đơn                                                      |
| тт               | Đơn vị được kiểm toán                                                                                                    | Táng số                                                     | Cộng                                            | CTCT                                                                 | TNDN                            | TTAP                                                   | Thuếnhà                                                | TNON                                                                | Thuế tài                                                    | Thu khác về                                              | Tang thu                               | Tang thu phi,<br>la nhi                                            | Thu tiên sử<br>dana đái                                             |
|                  |                                                                                                    |                                                             | 4-414                                           | 0101                                                                 | INDA                            | 1105                                                   | đất                                                    | Inca                                                                | a guy ta                                                    | thu đ                                                    |                                        |                                                                    | - and and                                                           |
| 1                | 2                                                                                                    | 3-4+5+6+7                                                   | +4.7                                            | 4.1                                                                  | 4.2                             | 4.3                                                    | 4.4                                                    | 4.5                                                                 | 4.6                                                         | 4.7                                                      | 3                                      | 6                                                                  | 7                                                                   |
|                  | Tong cong (1+2+)                                                                                                    |                                                             |                                                 |                                                                      |                                 |                                                        |                                                        |                                                                     |                                                             |                                                          |                                        |                                                                    |                                                                     |
|                  | So KTNN kien nghị (1)                                                                                                    |                                                             |                                                 |                                                                      |                                 |                                                        |                                                        |                                                                     |                                                             |                                                          |                                        |                                                                    |                                                                     |
|                  | Sök sen nghi öses chinh gaim (2)                                                                                                    |                                                             |                                                 |                                                                      |                                 |                                                        |                                                        | └─── <b>├</b>                                                       |                                                             |                                                          |                                        |                                                                    |                                                                     |
|                  | So it son nghị điệt chính tăng (5)                                                                                                    |                                                             |                                                 |                                                                      |                                 |                                                        |                                                        |                                                                     |                                                             |                                                          |                                        |                                                                    |                                                                     |
|                  | So it son nghị dù bàng chung (+=1-2+5)                                                                                                    |                                                             |                                                 |                                                                      |                                 |                                                        |                                                        |                                                                     |                                                             |                                                          |                                        |                                                                    |                                                                     |
|                  | So the classes coal don vi (2)                                                                                                    |                                                             |                                                 |                                                                      |                                 |                                                        |                                                        |                                                                     |                                                             |                                                          |                                        |                                                                    |                                                                     |
|                  | So care tare him (0=+-3)                                                                                                    |                                                             |                                                 |                                                                      |                                 |                                                        |                                                        | <b>├</b>                                                            |                                                             |                                                          |                                        |                                                                    |                                                                     |
| 1                | Ty 16 the chief (7)=(3/4)*100%                                                                                                    |                                                             |                                                 |                                                                      |                                 |                                                        |                                                        |                                                                     |                                                             |                                                          |                                        |                                                                    | l                                                                   |
| -                | SAVTNNSIA and (1)                                                                                                    |                                                             |                                                 |                                                                      |                                 |                                                        |                                                        |                                                                     |                                                             |                                                          |                                        |                                                                    | l                                                                   |
|                  | So KINN Son ngaj (1)                                                                                                    |                                                             |                                                 |                                                                      |                                 |                                                        |                                                        |                                                                     |                                                             |                                                          |                                        |                                                                    | l                                                                   |
|                  | SA bién nghị triện chiến theo (3)                                                                                                    |                                                             |                                                 |                                                                      |                                 |                                                        |                                                        |                                                                     |                                                             |                                                          |                                        |                                                                    | l                                                                   |
| _                | Só k ián nghị đã bảng chứng (4=1-2+3)                                                                                                    |                                                             |                                                 |                                                                      |                                 |                                                        |                                                        |                                                                     |                                                             |                                                          |                                        |                                                                    |                                                                     |
|                  | SA thurch iter of a Annual (5)                                                                                                    |                                                             |                                                 |                                                                      |                                 |                                                        |                                                        |                                                                     |                                                             |                                                          |                                        |                                                                    |                                                                     |
|                  | Só chura thurc bian (6=4-5)                                                                                                    |                                                             |                                                 |                                                                      |                                 |                                                        |                                                        |                                                                     |                                                             |                                                          |                                        |                                                                    |                                                                     |
|                  | To1a thus bian (7)=(5/4)#100%                                                                                                    |                                                             |                                                 |                                                                      |                                 |                                                        |                                                        |                                                                     |                                                             |                                                          |                                        |                                                                    |                                                                     |
|                  | + Báo cáo th                                                                                                    | ực hi                                                       | ện K                                            | NKT                                                                  | ' giả                           | ım cł                                                  | ni thư                                                 | ờng x                                                               | uyên                                                        | l                                                        |                                        |                                                                    |                                                                     |
|                  | + Báo cáo th<br>kiếm toàn nhà nước chuy                                                                                                    | ực hi<br>hà nước<br>en nganh                                | ện K                                            | NKT<br>(c)                                                           | ' giả                           | ım cł                                                  | ni thư                                                 | ờng x                                                               | uyên                                                        | l                                                        |                                        | Phy b                                                              | iếu số 03/K                                                         |
|                  | + Báo cáo th<br>kiếm toàn nh<br>kiếm toàn nhà nước chuy                                                                                                    | ực hiệ<br>hà nước<br>en nganh<br>kết qi                     | ệп К<br>(кни Vự<br>ил тнựс                      | NКТ<br><sup>7с)</sup><br>нё́n кіё́                                   | y giả                           | um cł<br>kiem to.                                      | ni thư                                                 | òng x                                                               | uyên                                                        | l<br>Nàm                                                 |                                        | Physic                                                             | iếu số 03.K                                                         |
|                  | + Báo cáo th<br>kiếm toạn nh<br>kiếm toạn nhà nước chuy                                                                                                    | ực hiệ<br>hà nước<br>en nganh<br>kết q                      | ệп К<br>(кни vụ<br>и тнựс                       | NKT<br><sup>7</sup> с)<br>ніёл кіё                                   | 'giå                            | um ch<br>кіе́м то                                      | ni thư                                                 | òng x                                                               | uyên<br><sub>GXUYÊN 1</sub>                                 | NĂM                                                      |                                        | Phụ b<br>Đơ                                                        | iếu số 03.1Kl<br>om vị tinh: Đ                                      |
| т                | + Báo cáo th<br>kiếm toàn nh<br>kiếm to an nhà nước chuy<br>Đơn tị được liễm dơa                                                                                                    | ực hị<br>hà nước<br>en nganh<br>kết qi<br>Tông số           | ện K<br>(KHU VỤ<br>UA THỰC<br>Thu là<br>các thơ | NKT<br>fC)<br>HIỆN KIẾ<br>đệ NSNN<br>sản chỉ xai ch<br>đệ            | y giả<br>N NGHI<br>Giảm<br>dụ m | um cł<br>kiem to.<br>*****                             | ni thư<br>AN GIÁM C<br>Giám quyế<br>khoản quyết<br>ch  | ÒNG X<br>HI THƯỜN<br>toán NSNN cáo<br>t cóán không đư<br>đ nọc      | GXUYÊN<br>GXUYÊN<br>GXUYÊN<br>Gidm qw<br>các kho<br>không   | NÀM<br>tét toda NSNN<br>ta quyết to da<br>đảng nguồn     | Giatan quyy<br>catch boar<br>b boar du | Piq, b<br>Đơ<br>ết toán NSNN<br>a quyết toán<br>ing quy định       | iếu số 03/K?<br>m vị tinh: Đ<br>Cá ch hoán gi<br>chi NSNN hi        |
| r                | + Báo cáo th<br>kiếm toạn nh<br>kiếm toạn nhà nước chuy<br>Đơa tị được liễm đơa                                                                                                    | ực hị<br>Hà NƯỚC<br>EN NGANH<br>KếT Q<br>Tổng số            | ện K<br>(Khu vụ<br>UA thực<br>The h<br>các kho  | NKT<br>7C)<br>HIỆN KIẾ<br>ởi n ớp NSNN<br>Văn chi tai đa<br>độ<br>4  | y giả                           | um cł<br>kiem to.<br>śraw k tróła,<br>dra NSNN<br>z    | AN GIÁM C<br>Giám quyế<br>khoán quyế<br>th             | ờng x<br>HI THƯờn<br>toán NSNN các<br>toán không đư<br>đ tục<br>đ   | GXUYÊN<br>GXUYÊN<br>Gidam quy<br>caciba                     | NÂM<br>têt todu NSNN<br>đa quyết todu<br>đảng nguồu<br>7 | Giám quy<br>ci cli boa<br>b boug du    | Phụ b<br>Đơ<br>ết toán NSNN<br>n quyết toán<br>ing quyến bả<br>S   | iếu số 03/KI<br>m vị tôuh: Đ<br>Các khoản g<br>chi NSNN ki<br>p     |
| r                | + Báo cáo th<br>kiếm toàn nh<br>kiếm toàn nhà nước chuy<br>Đơa vị được liễm đưa<br>2<br>Tổng cộng (1+2+)                                                                                                    | ực hị<br>hà nước<br>en nganh<br>kết Q<br>Tông 10<br>3-4++1  | ện K<br>(KHU VỤ<br>UÁ THỰC<br>Thu là<br>các kho | NKT<br>7C)<br>HIỆN KIẾ<br>ởi nép NSNN<br>tha chỉ tai đa<br>độ<br>4   | Y giả                           | KIÉM TO.                                               | ni thư<br>AN GIÁM C<br>Giảm quyết<br>khoản quyết<br>ch | ờng x<br>chi thườn<br>toán NSNN các<br>toán không đư<br>đ tục<br>đ  | GXUVÊN<br>GXUVÊN<br>Gitin quy<br>cdc kho<br>không           | NÀM<br>rết toán NSNN<br>In quyết toán<br>đủng nguồn<br>7 | Giatan quay<br>ca ci koa<br>koang da   | Phụ b<br>Đơ<br>ết toán NSNN<br>a quyển bả<br>s                     | iếu số 03.4C1<br>m vị thức: Đ<br>Cáck boản g<br>chi NSNN ki<br>9    |
| Г<br>1<br>5      | + Báo cáo th<br>KIÉM TOÀN NH<br>KIÉM TOÀN NHÀ NƯỚC CHUY<br>Đơa vị được kiểm đơa<br>2<br>Tổng công (1+2+)<br>10 KTNN kiến nghi (1)                                                                                                    | ực hị<br>hà nước<br>en nganh<br>kết q<br>Tông tổ            | ện K<br>(KHU VỤ<br>UÁ THỰC<br>Thu bi<br>các kho | NKT<br>fC)<br>HIỆN KIẾ<br>ởi nép NSNN<br>tán chỉ tai đả<br>đệ<br>4   | Y giả                           | KIÉM TO.                                               | AN GIAM C<br>Giám quyết<br>khoán quyết                 | DONG X                                                              | GXUYÊN<br>GXUYÊN<br>Gitm qu<br>i cac tho<br>t bông          | VÀM<br>squyệt to da<br>đảng nguồa<br>7                   | Giám quy<br>ci cl hoa<br>hoag du       | Pin, b<br>Do<br>fe toán NSNN<br>n quyết toán<br>ing quyến h<br>S   | iểu số 03.4K.<br>m vị thức: Đ<br>Các khoản g<br>chi NSNN ki<br>2    |
|                  | + Báo cáo th<br>KIÉM TOAN NH<br>KIÉM TOAN NHA NƯỚC CHUY<br>Đơa tị được liễm toán<br>2<br>10 KTNN kiến nghị (1)<br>10 kiến nghị điều chánh giảm (2)                                                                                                    | ực hị<br>hà nước<br>en ngane<br>kết q<br>Tông 10<br>3-4++1  | ện K<br>(Khu vụ<br>UA Thực<br>The h<br>các khả  | NKT<br>7C)<br>HIỆN KIẾ<br>ởi nép NSNN<br>Ma chỉ tai đa<br>độ<br>4    | Y giả                           | kiém to.                                               | hi thư<br>An GIAM C<br>Giám quyết<br>khoán quyết       | ờng x<br>HI THƯƠN<br>toán NSNN các<br>s toán không đư<br>đ sực<br>δ | GXUYÊN<br>GXUYÊN<br>Gita quy<br>cac hio<br>hiosg            | YÂM<br>rết toán NSNN<br>ás quyết toán<br>đảng nguồn<br>7 | Giam quy<br>ci cì boa<br>b boag da     | Phụ b<br>Đơ<br>ết toán NSNN<br>n quyết toán<br>ing quy định<br>3   | iếu số 03.4%.<br>m vị tính: E<br>Cá chi boán g<br>chi NSNN k<br>9   |
| T<br>1<br>S<br>S | + Báo cáo th<br>KIÉM TOAN NH<br>KIÉM TOAN NHA NƯỚC CHUY<br>Đơa vị được Liễm toán<br>2<br>Tổng cộng (1+2+)<br>16 KTIN kiến nghị (1)<br>16 kiến nghị điều chính ting (2)                                                                                                    | ực hiệ<br>Hà NƯớc<br>En Nganh<br>Kết Q<br>Tông tố<br>3-4++1 | ện K<br>(KHU VỤ<br>UA THỰC<br>The bi            | NKT<br>7C)<br>HENKE<br>di ug NSNN<br>de chi usi du<br>de             | Y giả                           | um ch<br>кіём то.<br>44 NSNN<br>3                      | AN GIÁM (<br>Gián quyế<br>khoán quyế<br>nh             | ờng x<br>chi thướn<br>toán NSNN các<br>toán NSNN các<br>đ tục<br>đ  | GXUYÊN (<br>GXUYÊN (<br>Gidan quy<br>cac thou<br>bhoug      | NÂM<br>tét toda NSNN<br>Ia quyết toda<br>đảng nguồn<br>7 | Giám quy<br>ci ch bos<br>b bong do     | Phụ b<br>Đơ<br>ết toán NSNN<br>n quyết nóản<br>ing quyết nóản<br>S | iếu số 03.4C1<br>m vị tôuh: Đ<br>Cá chỉ bo đa g<br>chỉ NSNN ki<br>p |
|                  | + Báo cáo th<br>KIÉM TOÀN NH<br>KIÉM TOÀN NHA NƯỚC CHUY<br>Đơa vị được kiếm toán<br>2<br>Tổng cộng (1+2+)<br>15 KTNN kiến nghi (1)<br>15 kiến nghi đầu chính tăng (3)<br>15 kiến nghi đô bằng chứng (4=1-2+3)                                                                                                    | ực hị<br>ha nước<br>en ngane<br>kết q<br>Tông tố<br>3-4++1  | ện K<br>(KHU VỤ<br>UÁ THỰC<br>Thu h<br>các thờ  | NKT<br>7C)<br>HIỆN KIẾ<br>đã dợ<br>NSNN<br>Sau chỉ tai ch<br>đợ<br>4 | S NGHI                          | KIÉM TO.                                               | AN GIAM C<br>Giam quyết<br>khoán quyết                 | ờng X<br>HI THƯƠN<br>toán NSNN cái<br>coán không đư<br>đ ục<br>đ    | GXUYÊN<br>GXUYÊN<br>GXUYÊN<br>Gitan quy<br>catchêo<br>không | VÀM<br>rết toán NSNN<br>In quyết toán<br>đượ nguồn<br>7  | Gidm quyy<br>ci cl bon<br>b bong du    | Phụ b<br>Đơ<br>troán NSNN<br>a quyết toán<br>s<br>s<br>s           | iếu số 03.4%.<br>m vị thức: Đ<br>Cá chỉ hoặn g<br>chỉ NSNN ki<br>9  |
|                  | + Báo cáo th<br>KIÉM TOAN NH<br>KIÉM TOAN NHA NƯỚC CHUY<br>Đơa tị được liễm toán<br>2<br>16 KTNN kiến nghị điều chánh tặng (3)<br>16 liền nghị điều chánh tặng (3)<br>16 liền nghị tất thự thiết nghị (3)<br>16 liền nghị tất thự thiết nghị (3)<br>17 liền thự thứ thự thứ thứ thứ thứ thứ thứ thứ thứ thứ thứ                                                                                                    | ực hi<br>HA NƯƠC<br>EN NGANH<br>KẾT Q<br>Tông số<br>3-4++1  | ện K<br>(KHU VỤ<br>UÁ THỰC<br>Thu là<br>các the | NKT<br>7C)<br>HIỆN KIẾ<br>ởi nép NSNN<br>sa chỉ tai đả<br>độ<br>4    | Y giả                           | KIÉM TO.                                               | AN GLAM C<br>Giám quyết<br>khoán quyết                 | ờng x<br>HI THƯƠN<br>toán NSNN các<br>s toán không đư<br>đ sự c     | GXUYÊN<br>GXUYÊN<br>Gidan quy<br>cdcîko<br>không            | YÂM<br>rết toán NSNN<br>án quyết toán<br>đảng nguồn<br>7 | Giam quy<br>ct cl koa<br>l koag da     | Phụ b<br>Đơ<br>ết toán NSNN<br>nguyết toán<br>ng quy định<br>3     | iếu số 03.1K.<br>m vị tôuh: E<br>Cack bođa g<br>chi NSNN k<br>2     |
|                  | + Báo cáo th<br>KIÉM TOAN NH<br>KIÉM TOAN NHA NƯỚC CHUY<br>Bora vị được liếm toán<br>2<br>Tổng cặng (1+2+)<br>16 KTIN kiến nghi (1)<br>16 kiến nghi đó kinh tặng (3)<br>16 kiến nghi đó bằng chung (4=1-2+3)<br>16 kiến nghi đó bằng chung (4=1-2+3)<br>16 thực hiện cứb đơn vị (3)<br>16 thực hiện cứb đơn vị (3)<br>16 thực hiện cứb đơn vị (3)<br>16 thực hiện cứb đơn vị (3)<br>16 thực hiện cứb đơn vị (3)<br>16 thực hiện cứb đơn vị (3)<br>16 thực hiện cứb đơn vị (3)<br>16 thực hiện cứb đơn vị (3)<br>16 thực hiện cứb đơn vị (3)<br>16 thực hiện cứb cứb đơn vị (3)<br>16 thực hiện cứb đơn vị (3)<br>16 thực hiện cứb đơn vị (3)<br>16 thực hiện cứb đơn vị (3)<br>17 thực hiện cứb đơn vị (3)<br>18 thực hiện cứb đơn vị (3)<br>18 thực hiện cứb đơn vị (3)<br>18 thực hiện cứb đơn vị (3)<br>18 thực hiện cứb đơn vị (3)<br>18 thực hiện cứb đơn vị (3)<br>18 thực hiện cứb đơn vị (3)<br>18 thực hiện cứb đơn vị (3)<br>18 thực hiện cứb đơn vị (3)<br>18 thực hiện cứb đơn vị (3)<br>18 thực hiện cứb cứb đơn vị (3)<br>18 thực hiện cứb đơn vị (3)<br>18 thực hiện cứb đơn vị (3)<br>18 thực hiện cứb đơn vị (3)<br>18 thực hiện cứb cứb cứb cứb cứb cứb thực hiện cứb cứb cứb cứb cứb cứb cứb cứb cứb cứb                                                                                                    | ực hiệ                                                      | ện K                                            | NKT<br>(C)<br>HIỆN KIẾ<br>đệ<br>đệ<br>đ                              | Y NGHI                          | kiếm to.<br>kiếm to.<br>dash toán,<br>da NSNN<br>3     | AN GIÁM CIÁM C<br>Giám quyế<br>thoán quyế              | ờng x<br>:HI THƯờn<br>toán NSNN cá<br>toán NSNN cá<br>đ tục<br>đ    | GXUVÊN)                                                     | NÂM<br>têt toda NSNN<br>da quyêt nda<br>da gaguða<br>7   | Giám quy<br>ci ch boa<br>b boag du     | Phụ ô<br>Đơ<br>ết toán NSNN<br>n quyết toán<br>ing quy định<br>S   | iếu số 03.4C.<br>m vị tôuh: E<br>Cá chi bo đa g<br>chi NSNN k<br>9  |
|                  | + Báo cáo th<br>KIÉM TOÀN NH<br>KIÉM TOÀN NHA NƯỚC CHUY<br>Đơa vị được kiếm toán<br>2<br>Tổng cộng (1+2+)<br>16 KTĐN kiến nghị đi bà chính giam (2)<br>16 kiến nghị đi bà chính giam (2)<br>16 kiến nghị đi bà chính giam (2)<br>16 kiến nghị đủ bằng chứng (4=1-2+3)<br>16 kiến nghị đủ bằng chứng (4=1-2+3)<br>16 chức hện chiến (5=4-5)<br>19 là tức hiến (7)=(34/)*100%<br>Đra vị                                                                                                    | ực hi<br>Ha NƯƠC<br>EN NGANH<br>KẾT Q<br>Tông số<br>3-4++1  |                                                 | NKT<br>fC)<br>HIỆN KIẾ<br>đã dợ<br>NSNN<br>Sas chỉ tai ch<br>độ<br>4 | V NGHI                          | ит cł<br>кіём то.<br>4 аль вал.<br>3                   | AN GIAM C<br>Giam quyết<br>khoán quyết                 | ờng X<br>HI THƯƠN<br>toán NSNN cái<br>coán không đư<br>đ ục<br>đ    | GXUVEN                                                      | VÀM<br>té toda NSNN<br>ta quyết to da<br>đượ nguồn<br>7  | Gidm quyy<br>ct ch bon<br>h bong du    | Pių b<br>Do<br>tota NSNN<br>a quyti us<br>s<br>s                   | iếu số 03.4C.<br>m vị tóu: E<br>Các khoán g<br>chi NSNN k<br>p      |
|                  | + Báo cáo th<br>KIÉM TOAN NH<br>KIÉM TOAN NHA NƯỚC CHUY<br>Đơa vị được liễm toán<br>2<br>Tổng cộng (1+2+)<br>50 kiến nghị đầu chính tậng (3)<br>50 kiến nghị đầu chính tậng (3)<br>50 kiến nghị chính tậng (3)<br>50 kiến nghị (3)<br>50 kiến nghị (3)<br>50 kiến n                                 | ực hi<br>HA NƯỚC<br>EN NGANH<br>KẾT Q<br>Tông số            | ên K                                            | NKT<br>7C)<br>HIỆN KIẾ<br>ởi nép NSNN<br>sa chỉ sai đả<br>độ<br>4    | Y giả                           | KIÉM TO.                                               | AN GLAM C<br>Giám quyết<br>khoán quyết                 | ờng x<br>HI THƯƠN<br>toán NSNN các<br>s toán không đư<br>đ sự c     | GXUYÊN<br>GXUYÊN<br>Gidan quy<br>cdcîko<br>không            | YÂM<br>rết toán NSNN<br>ás quyết toán<br>đảng nguồn<br>7 | Giam quy<br>ct cl koa<br>houg du       | Phụ b<br>Đơ<br>ết toán NSNN<br>n quyết toán<br>lag quy định<br>S   | iếu số 03.1K.<br>m vị tôuh: E<br>Cáck bođa g<br>chi NSNN k<br>2     |
|                  | + Báo cáo th<br>KIÉM TOAN NH<br>KIÉM TOAN NHA NƯỚC CHUY<br>Bora vị được liếm toán<br>2<br>Tổng cặng (1+2+)<br>16 KTNN kiến nghi (1)<br>16 kiến nghi (3 bằng chùng (4=1-2+3))<br>16 kiến nghi (3 bằng chùng (4=1-2+3))<br>16 kiến nghi (3 bằng chùng (4=1-2+3))<br>16 kiến nghi (3 bằng chùng (4=1-2))<br>16 kiến nghi (3 bằng chùng (4=1-2))<br>16 kiến nghi (3 bằng chùng (4=1-2))<br>16 kiến nghi (3 bằng chùng (4=1-2))<br>16 kiến nghi (3 bằng chùng (4=1-2))<br>16 kiến nghi (1)<br>16 kiến nghi (1)<br>16 kiến nghi (1)                                                                                                    | ực hiệ                                                      |                                                 | NKT<br>(C)<br>HIỆN KIẾ<br>đệ đẹ<br>Văn chi tai đa<br>đệ<br>đệ        | S giả                           | kiếm to.<br>kiếm to.<br>data b toda,<br>data NSNN<br>5 | AN GIÁM CIÁM CI<br>Giám quyế<br>Ikoás quyế             | ờng x<br>nhi thườn<br>toán NSNN các<br>s<br>s                       | GXUVÊNI<br>GXUVÊNI<br>Gitan quy<br>cac bio<br>bios          | NÂM<br>têt toda NSNN<br>îa quyết sản<br>đủng ngườn<br>7  | Giam quyy<br>ci ch boag du             | Phụ ô<br>Đơ<br>ết toán NSNN<br>n quyết toán<br>lag quy định<br>S   | iếu số 03.4C.<br>m vị tôuh: E<br>Cá chi bo đa g<br>chi NSNN k<br>P  |
|                  | + Báo cáo th<br>KIÉM TOAN NH<br>KIÉM TOAN NHA NƯỚC CHUY<br>Đơn vị được kiếm toán<br>2<br>1 ống cộng (1+2+)<br>1 ống cộng (1+2+)<br>1 ống (1+2+)<br>1 ống cộng (1+2+)<br>1 ống (1+2+)<br>1 ống (                                                                                                    | ực hi<br>Ha NƯƠC<br>EN NGANH<br>KẾT Q<br>Tông số<br>3-4++1  |                                                 | NKT<br>(C)<br>HIỆN KIẾ<br>đệ dợ<br>4<br>4                            | Y giả                           | ит cł<br>кіём то.<br>448 к обл.<br>3                   | AN GIAM C<br>Gidm quyết<br>khoản quyết                 | ờng x<br>HI THƯƠN<br>toás NSNN cái<br>đuộc<br>đ                     | GXUVENI<br>GXUVENI<br>Giám qui<br>các theo<br>theog         | YÀM<br>té toán NSNN<br>fa quyết đá<br>đủng nguồn<br>7    | Giam quy<br>ci ch bong du              | Phụ b<br>Đơ<br>ết toán NSNN<br>a quyết toán<br>S                   | iếu số 03.4C<br>m vị tiêu: E<br>Cáck hoán g<br>chi NSNN k<br>9      |
|                  | + Báo cáo th<br>KIÉM TOAN NH<br>KIÉM TOAN NHA NƯỚC CHUY<br>Đơa vị được kiểm toán<br>2<br>1 ểng cộng (1+2+)<br>1 ể kiến nghị điều chính giảm (2)<br>1 ể kiến nghị điều chính giảm (2)<br>1 ể kiến nghị điều chính giảm (3)<br>1 ể kiến nghị điều chính giảm (3)<br>1 ể kiến nghị điều chính giảm (2)<br>1 ể kiến nghị điều chính giảm (2)<br>1 ể kiến nghị điều chính giảm (2)<br>1 ể kiến nghị điều chính giảm (2)<br>1 ể kiến nghị điều chính giảm (2)<br>1 ể kiến nghị điều chính giảm (2)<br>1 ể kiến nghị điều chính giảm (2)<br>1 ể kiến nghị điều chính giảm (3)<br>1 ể kiến nghị điều chính tăng (3)<br>1 ể kiến nghị điều chính tăng (3)<br>1 ể kiến nghị chính tăng (3)<br>1 ể kiến nghị chính tăng (3)<br>1 ể kiến nghị (3)<br>1 ể kiến nghị (3)<br>1 ể kiến                                                                       | ực hi<br>Hà NƯớc<br>EN NGANH<br>KếT Q<br>Tổng số<br>3-4+1   | ện K<br>(khu vụ<br>uA thực<br>The là<br>các the | NKT<br>7C)<br>HIỆN KIẾ<br>ởi nép NSNN<br>tao chỉ sai đa<br>độ<br>4   | 'giả                            | KIÉM TO.                                               | AN GLAM C<br>Giám quyết<br>khoán quyết                 |                                                                     | GXUYÊN)                                                     | YÂM<br>rết toán NSNN<br>án quyết toán<br>đủng nguồn<br>7 | Giam quy<br>ct cl koa<br>boug du       | Phụ b<br>Đơ<br>ết toán NSNN<br>n quyết toán<br>lag quy định<br>S   | iếu số 03.4C.<br>m vị tôu: E<br>Cá c k bo đa g<br>chi NSNN k<br>2   |
|                  | + Báo cáo th<br>KIÉM TOAN NH<br>KIÉM TOAN NHA NƯỚC CHUY<br>Bơn vị được liếm toán<br>2<br>Tổng cặng (1+2+)<br>15 kiến nghi (1)<br>15 kiến nghi (1)<br>15 kiến nghi (1)<br>15 kiến nghi (2)<br>15 kiến nghi (2)<br>15 | ực hiệ                                                      |                                                 | NKT<br>(C)<br>HIỆN KIẾ<br>đệ đẹ<br>Văn chi tai đa<br>đệ<br>          | Y NGHI                          | KIÉM TO.                                               | AN GIAM C                                              | ờng x<br>chi thướn<br>toán NSN cái<br>coán NSN cái<br>s<br>s<br>s   | GXUVËNI<br>GXUVËNI<br>Gitan quj<br>cacibo<br>biosg          | NÂM<br>têt toda NSNN<br>In quyêt nda<br>đă ng nguồn<br>7 | Giam quy<br>ct ch hos<br>h hong du     | Phụ ở<br>Đơ<br>ết toán NSNN<br>n quyết toán<br>lag quy định<br>S   | iếu số 03.0C<br>m vị tôuh: Đ<br>Cá ch bo sa p<br>chi NSNN h<br>P    |
|                  | + Báo cáo th<br>KIÉM TOAN NH<br>KIÉM TOAN NHA NƯỚC CHUY<br>Đơa vị được kiếm toán<br>2<br>1 ống cộng (1+2+)<br>1 ối kiến nghị điều chính giảm (2)<br>1 ối kiến nghị điều chính giảm (2)<br>1 ối chính chính giảm (2)<br>1 ối chính chính giản (2)<br>1 ối chính chính giảnh (2)<br>1 ối chính chính giảnh (2)<br>1 ối chính chính giảnh (2)<br>1 ối chính chính giảnh (2)<br>1 ối chính chính giảnh (2)<br>1 ối chính chính giảnh (2)<br>1 ối chính chính giảnh (2)<br>1 ối chính chính chính giảnh (2)<br>1 ối chính chính chính (2)<br>1 ối chính chính (2)<br>1 ối chính chính (2)<br>1 ối chính (2)<br>1 ối chính (2)<br>1                                                                 | ực hi<br>HA NƯỚC<br>EN NGANH<br>KẾT Q<br>Tổng số<br>3-4++1  |                                                 | NKT<br>(C)<br>HIỆN KIẾ<br>đệ độ<br>NSNN<br>đã dộ<br>4                | 'giå                            | ит cł<br>кіём то.<br>4 аль вал.<br>3                   | AN GIAM C<br>Giam quyết<br>khoản quyết                 | ờng x<br>HI THƯƠN<br>toás NSNN cái<br>đ ục<br>đ                     | GXUVENI<br>GXUVENI<br>Giám qui<br>các thô<br>thông          | YÀM<br>té toán NSNN<br>fa quyết đá<br>đủng nguồn<br>7    | Giam quyy<br>ci ch bong đư             | Phụ b<br>Đơ<br>ết toán NSNN<br>a quyết bả<br>s                     | iếu số 03.4Cl<br>m vị thức: Đ<br>Cá ch hoán gi<br>chi NSNN ki<br>9  |

Kiểm toán nhà nước - 2019

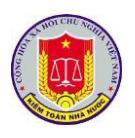

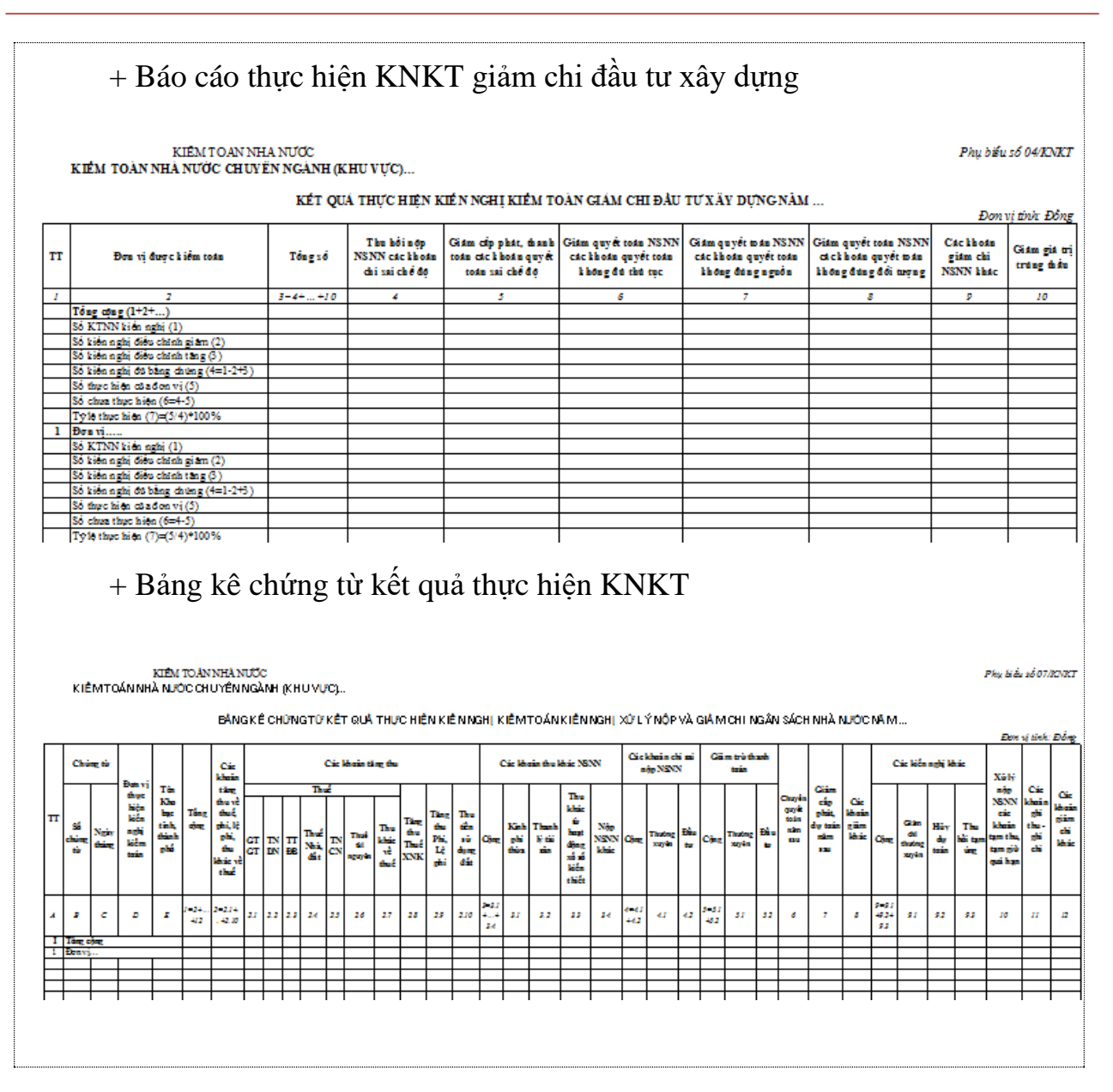